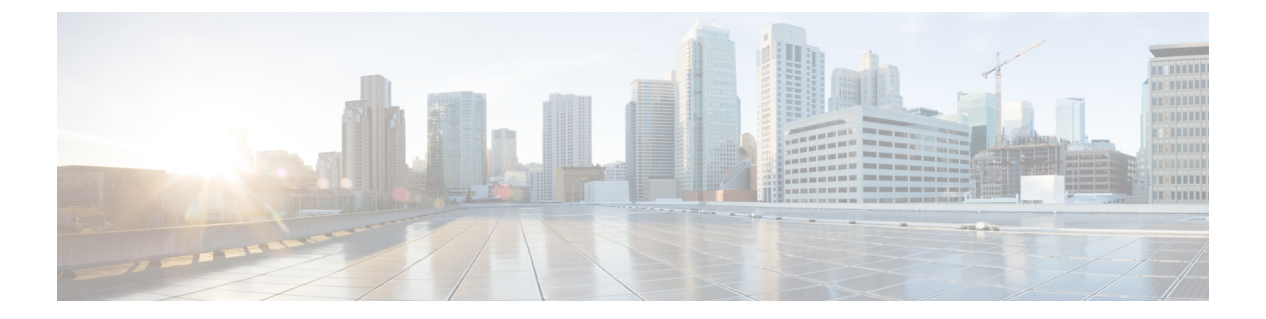

## show c

- show capture,第3页
- show cert-update,第6页
- show checkheaps,第7页
- show checksum, 第8页
- show chunkstat, 第9页
- show clns , 第 10 页
- show cluster,第17页
- show cluster history, on page 19
- show cluster info,第22页
- cluster exec show rule hits , 第 27 页
- show community-list,第28页
- show conn,第29页
- show console-output,第41页
- show coredump,第42页
- show counters,第43页
- show cpu,第45页
- show crashinfo,第48页
- show crypto accelerator load-balance , 第 50 页
- show crypto accelerator statistics, 第 52 页
- show crypto accelerator usage , 第 60 页
- show crypto ca certificates,第61页
- show crypto ca crls, 第 62 页
- show crypto ca trustpoints, 第63页
- show crypto ca trustpool , 第 64 页
- show crypto debug-condition,第66页
- show crypto ikev1,第67页
- show crypto ikev2,第69页
- show crypto ipsec df-bit,第72页
- show crypto ipsec fragmentation, 第73页
- show crypto ipsec policy, 第74页

- show crypto ipsec sa, 第75页
- show crypto ipsec stats, 第 82 页
- show crypto isakmp, 第 84 页
- show crypto key mypubkey, 第 87 页
- show crypto protocol statistics, 第 88 页
- show crypto sockets, 第 90 页
- show crypto ssl, 第 91 页
- show ctiqbe,第94页
- show ctl-provider, 第 96 页
- show curpriv,第97页

# show capture

在未指定选项时显示捕获配置,请使用 show capture 命令。

show capture [capture\_name] [access-list access\_list\_name] [count number] [decode] [detail]
[dump] [packet-number number] [trace]

| Syntax Description | access-list<br>access_list_name                    | (可选)显示基于用于标识特定访问列表的 IP 或较高字段的数据包的信息。                                          |  |  |  |  |
|--------------------|----------------------------------------------------|-------------------------------------------------------------------------------|--|--|--|--|
|                    | capture_name                                       | (可选)指定数据包捕获的名称。                                                               |  |  |  |  |
|                    | count number                                       | (可选)显示数据包指定的数据的数量。有效值为0到4294967295。                                           |  |  |  |  |
|                    | decode                                             | 当类型ISAKMP的捕获应用于接口时,此选项非常有用。在解密后会捕获<br>流过该接口的所有 ISAKMP 数据,并在解码字段后展示更多信息。       |  |  |  |  |
|                    | detail                                             | (可选)显示每个数据包的附加协议信息。                                                           |  |  |  |  |
|                    | dump                                               | (可选)显示通过数据链路传输的数据包的十六进制转储。                                                    |  |  |  |  |
|                    | packet-number number                               | 2r (可选)以指定的数据包编号开始显示。有效值为0到4294967295。                                        |  |  |  |  |
|                    | trace                                              | (可选)显示每个数据包的扩展跟踪信息-如果使用上述trace关键字设置<br>了捕获,则会显示入站方向上每个数据包的数据包跟踪器的输出。          |  |  |  |  |
| Command History    | 版本    修改                                           | <br>攵                                                                         |  |  |  |  |
|                    | 6.1 引入                                             |                                                                               |  |  |  |  |
|                    | 如果指定捕获名称,则显示该捕获的捕获缓冲区内容。                           |                                                                               |  |  |  |  |
|                    | dump 关键字不显示十六进制转储中的 MAC 信息。                        |                                                                               |  |  |  |  |
|                    | 数据包的解码输出取决于数据包的协议。在下表中,当您指定 detail 关键字时,会显示括号内的输出。 |                                                                               |  |  |  |  |
|                    | 表 <i>1:</i> 数据包捕获输出格式                              |                                                                               |  |  |  |  |
|                    | 数据包类型                                              |                                                                               |  |  |  |  |
|                    | 802.1Q                                             | HH:MM:SS.ms [ether-hdr] VLAN-info encap-ether-packet                          |  |  |  |  |
|                    | ARP                                                | HH:MM:SS.ms [ether-hdr] arp-type arp-info                                     |  |  |  |  |
|                    | IP/ICMP                                            | HH:MM:SS.ms [ether-hdr] ip-source > ip-destination: icmp: icmp-type icmp-code |  |  |  |  |

[checksum-failure]

| 数据包类型    | 捕获输出格式                                                                                                    |
|----------|----------------------------------------------------------------------------------------------------|
| IP/UDP   | <i>HH:MM:SS.ms</i> [ether-hdr] <i>src-addr.src-port dest-addr.dst-port:</i> [checksum-info] udp <i>payload-len</i>                                                                                     |
| IP/TCP   | <i>HH:MM:SS.ms</i> [ether-hdr] <i>src-addr.src-port dest-addr.dst-port: tcp-flags</i><br>[header-check] [checksum-info] <i>sequence-number ack-number tcp-window urgent-info</i><br><i>tcp-options</i> |
| IP/Other | HH:MM:SS.ms [ether-hdr] src-addr dest-addr: ip-protocol ip-length                                                                                                    |
| 其他       | HH:MM:SS.ms ether-hdr: hex-dump                                                                                                    |

如果 threat defense 设备收到的数据包带有格式不正确的 TCP 信头,并因 ASP 丢弃原因 invalid-tcp-hdr-length 而丢弃这些数据包,则接收这些数据包的接口上的 show capture 命令输出不会 显示这些数据包。

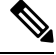

注释 使用文件大小选项时:

- show capture [capture\_name] 命令显示捕获和跳过的数据包数。
- show capture 命令以 KB 和 MB 为单位显示捕获的数据。

## 示例

此示例展示如何显示捕获配置:

```
> show capture
```

capture arp ethernet-type arp interface outside capture http access-list http packet-length 74 interface inside

此示例展示如何显示 ARP 捕获捕获的数据包:

```
> show capture arp
```

```
2 packets captured
19:12:23.478429 arp who-has 171.69.38.89 tell 171.69.38.10
19:12:26.784294 arp who-has 171.69.38.89 tell 171.69.38.10
2 packets shown
```

以下示例展示如何显示在一个集群技术环境中的单个设备上捕获的数据包:

```
> show capture
capture 1 cluster type raw-data interface primary interface cluster [Buffer Full - 524187
bytes]
capture 2 type raw-data interface cluster [Capturing - 232354 bytes]
```

以下示例展示如何显示在一个集群技术环境中的所有设备上捕获的数据包:

以下示例展示已在接口上启用 SGT 和以太网标记时捕获的数据包:

#### > show capture my-inside-capture

1: 11:34:42.931012 INLINE-TAG 36 10.0.101.22 > 11.0.101.100: icmp: echo request 2: 11:34:42.931470 INLINE-TAG 48 11.0.101.100 > 10.0.101.22: icmp: echo reply 3: 11:34:43.932553 INLINE-TAG 36 10.0.101.22 > 11.0.101.100: icmp: echo request 4: 11.34.43.933164 INLINE-TAG 48 11.0.101.100 > 10.0.101.22: icmp: echo reply

已在接口上启用 SGT 和以太网标记时,该接口仍可收到标记或取消标记的数据包。展示的 示例用于标记的数据包,该数据包在输出中具有 INLINE-TAG 36。当同一接口收到取消标 记的数据包时,输出保持不变(即输出中不包括任何"INLINE-TAG 36"条目)。

| Related Commands | 命令            | Description               |  |  |
|------------------|---------------|---------------------------|--|--|
|                  | capture       | 启用数据包捕获功能以进行数据包嗅探和网络故障隔离。 |  |  |
|                  | clear capture | 清除捕获缓冲区。                  |  |  |
|                  | copy capture  | 将捕获文件复制到服务器。              |  |  |

# show cert-update

要显示 threat defense 设备上 CA 证书的自动更新状态,请使用 show cert-update 命令。

## show cert-update

| Command History | 版本    | 修改      |
|-----------------|-------|---------|
|                 | 7.0.5 | 引入了此命令。 |

## 示例

以下是 show cert-update 命令的输出示例:

```
> show cert-update
```

```
Autoupdate is enabled and set for every day at 09:34 UTC CA bundle was last modified 'Thu Sep 15 16:12:35 2022'
```

| Related Commands | 命令                                   | Description               |  |  |
|------------------|--------------------------------------|---------------------------|--|--|
|                  | configure cert-update<br>auto-update | 启用或禁用每天自动更新 CA 证书。        |  |  |
|                  | configure cert-update run-now        | 立即尝试更新 CA 认证。             |  |  |
|                  | configure cert-update test           | 使用来自思科服务器的最新 CA 证书执行连接检查。 |  |  |

# show checkheaps

要显示检查堆统计信息,请使用 show checkheaps 命令。Checkheaps 是验证堆内存缓冲区健全性(动态内存分配自系统堆内存区域)和代码区域完整性的定期流程。

## show checkheaps

| Command History | 版本  | 修改      |
|-----------------|-----|---------|
|                 | 6.1 | 引入了此命令。 |

## 示例

以下是 show checkheaps 命令的输出示例:

#### > show checkheaps

Checkheaps stats from buffer validation runs

| Time elapsed since last run  | : | 42 secs        |
|------------------------------|---|----------------|
| Duration of last run         | : | 0 millisecs    |
| Number of buffers created    | : | 8082           |
| Number of buffers allocated  | : | 7808           |
| Number of buffers free       | : | 274            |
| Total memory in use          | : | 43570344 bytes |
| Total memory in free buffers | : | 87000 bytes    |
| Total number of runs         | : | 310            |
|                              |   |                |

## show checksum

要显示配置校验和,请使用 show checksum 命令。

show checksum

| Command History | 版本  | 修改      |
|-----------------|-----|---------|
|                 | 6.1 | 引入了此命令。 |

使用指南

show checksum 命令允许您显示充当配置内容的数字摘要的四组十六进制数字。仅当您在闪存中存储配置时,才计算此校验和。

如果点(".")出现在 show running-config 或 show checksum 命令输出中的校验和之前,则输出表示常规配置负载或写入模式指示器(当从 threat defense 闪存分区加载或写入该分区时)。"."显示 threat defense 设备正忙于操作,但未"挂断"。此消息类似于"系统正在处理,请稍候"消息。

### 示例

此示例展示如何显示配置或校验和:

> show checksum

Cryptochecksum: 1a2833c0 129ac70b 1a88df85 650dbb81

## show chunkstat

要显示数据块统计信息,请使用 show chunkstat 命令。

## show chunkstat

| Command History | 版本  | 修改      |
|-----------------|-----|---------|
|                 | 6.1 | 引入了此命令。 |

## 示例

此示例展示如何显示数据块统计信息:

#### > show chunkstat

Global chunk statistics: created 181, destroyed 34, siblings created 94, siblings destroyed 34 Per-chunk statistics: siblings created 0, siblings trimmed 0

Per chunk statistics. shorings created 0, shorings crimmed 0
Dump of chunk at 01edb4cc, name "Managed Chunk Queue Elements", data start @ 01edbd24, end
@ 01eddc54
next: 01eddc8c, next\_sibling: 0000000, prev\_sibling: 0000000
flags 0000001
maximum chunk elt's: 499, elt size: 16, index first free 498
# chunks in use: 1, HWM of total used: 1, alignment: 0
Per-chunk statistics: siblings created 0, siblings trimmed 0
Dump of chunk at 01eddc8c, name "Registry Function List", data start @ 01eddea4, end @
01ede348
next: 01ede37c, next\_sibling: 0000000, prev\_sibling: 0000000
flags 0000001
maximum chunk elt's: 99, elt size: 12, index first free 42
# chunks in use: 57, HWM of total used: 57, alignment: 0

| Related Commands | 命令            | Description   |
|------------------|---------------|---------------|
|                  | show counters | 显示协议栈计数器。     |
|                  | show cpu      | 显示 CPU 利用率信息。 |

## show clns

要显示 IS-IS 的无连接模式网络服务 (CLNS) 信息,请使用 show clns 命令。

|                    | <pre>show clns {filter-set [name]   interface [interface_name]   is-neighbors [interface_name<br/>[detail]   neighbors [areas] [interface_name] [detail]   protocol [domain]   traffic}</pre> |                                                                        |  |  |  |  |
|--------------------|----------------------------------------------------------------------------------------------------|------------------------------------------------------------------------|--|--|--|--|
| Syntax Description | filter-set [name]                                                                                                    | 显示 CLNS 过滤器集。您可以选择指定过滤器集的名称。                                           |  |  |  |  |
|                    | <b>interface</b><br>[interface_name]                                                                                                    | 显示 CLNS 接口状态和配置。您可以选择指定接口的名称以聚焦输出。                                     |  |  |  |  |
|                    | <b>is-neighbors</b><br>[interface_name] [ <b>detail</b> ]                                                                                                    | 显示 IS 邻居邻接关系。邻居条目根据它们所在的区域进行排序。您可以选择指定接口的名称以聚焦输出。                      |  |  |  |  |
|                    |                                                                                                    | 指定 detail 以包括与中间系统关联的区域。否则,将提供摘要显示。                                    |  |  |  |  |
|                    | neighbors [areas]<br>[interface_name] [detail]                                                                                                    | 显示终端系统 (ES)、中间系统 (IS) 和多拓扑集成中间系统到中间系统 (M-ISIS) 邻居。您可以选择指定接口的名称以聚焦输出。   |  |  |  |  |
|                    |                                                                                                    | 包括 areas 关键字以显示 CLNS 多区域邻接关系。                                          |  |  |  |  |
|                    |                                                                                                    | 指定 detail 以包括与中间系统关联的区域。否则,将提供摘要显示。                                    |  |  |  |  |
|                    | protocol [domain]                                                                                                    | 显示 CLNS 路由协议流程信息。始终至少有两个路由流程(第1级和第2级),并且可以更多。您可以选择指定 CLNS 域的名称以突出显示输出。 |  |  |  |  |
|                    | traffic                                                                                                    | 列出此路由器已发现的 CLNS 数据包。                                                   |  |  |  |  |
| Command History    | 版本                                                                                                    | 修改                                                                     |  |  |  |  |
|                    | 6.3                                                                                                    | 引入了此命令。                                                                |  |  |  |  |

## 示例

以下示例显示在运行配置中定义的 CLNS 过滤器集,并使用 show clns filter-set 命令显示它 们。

```
> show running-config clns
clns filter-set US-OR-NORDUNET permit 47.0005...
clns filter-set US-OR-NORDUNET permit 47.0023...
clns filter-set LOCAL permit 49.0003
> show clns filter-set
CLNS filter set US-OR-NORDUNET
    permit 47.0005...
    permit 47.0023...
CLNS filter set LOCAL
    permit 49.0003...
```

以下是 show clns interface 命令的输出示例。"路由协议: IS-IS"下的信息显示与中间系统 到中间系统 (IS-IS) 相关的信息,包括级别 1 和级别 2 指标、优先级、电路 ID 以及活动级别 1 和级别的数量2 邻接关系。

```
> show clns interface
GigabitEthernet0/1 is up, line protocol is up
  Checksums enabled, MTU 1500
  ERPDUs enabled, min. interval 10 msec.
  DEC compatibility mode OFF for this interface
  Next ESH/ISH in 0 seconds
  Routing Protocol: IS-IS
   Circuit Type: level-1-2
   Interface number 0x0, local circuit ID 0x1
   Level-1 Metric: 10, Priority: 64, Circuit ID: c2.01
    DR ID: c2.01
   Level-1 IPv6 Metric: 10
   Number of active level-1 adjacencies: 3
   Level-2 Metric: 10, Priority: 64, Circuit ID: c2.01
   DR ID: c2.01
   Level-2 IPv6 Metric: 10
   Number of active level-2 adjacencies: 3
   Next IS-IS LAN Level-1 Hello in 1 seconds
   Next IS-IS LAN Level-2 Hello in 1 seconds
```

以下是 show clns neighbors 命令的输出示例。

#### > show clns neighbors

| System Id | Interface | SNPA           | State | Holdtime | Type Protocol |
|-----------|-----------|----------------|-------|----------|---------------|
| CSR7001   | inside    | 000c.2921.ff44 | Up    | 29       | L1L2          |
| CSR7002   | inside    | 000c.2906.491c | Up    | 27       | L1L2          |

下表对邻居输出字段进行了解释。

#### 表 2: 邻居输出中的字段

| 字段        | Description                                         |
|-----------|-----------------------------------------------------|
| System Id | 标识区域中的系统的六字节值。                                      |
| Interface | 从中获知系统的接口的名称。                                       |
| SNPA      | 子网连接点。这是数据链路地址。                                     |
| State     | ES、IS 或 M-ISIS 的状态。                                 |
|           | • Init - 系统是 IS,正在等待 IS-IS hello 消息。IS-IS 将邻居视为不相邻。 |
|           | • Up - 系统认为 ES 或 IS 可访问。                            |
| Holdtime  | 此邻接关系条目超时之前的秒数。                                     |

| 字段       | Description                                                       |
|----------|-------------------------------------------------------------------|
| Туре     | 邻接类型。                                                             |
|          | • ES - 通过 ES-IS 协议发现或静态配置的终端系统邻接关系。                               |
|          | • IS - 通过 ES-IS 协议发现或静态配置的路由器邻接关系。                                |
|          | •M-ISIS - 通过多拓扑 IS-IS 协议发现的路由器邻接关系。                               |
|          | •L1-仅用于1级路由的路由器邻接关系。                                              |
|          | •L1L2-用于第1级和第2级路由的路由器邻接关系。                                        |
|          | • L2 - 仅适用于第2级的路由器邻接关系。                                           |
| Protocol | 获知邻接关系的协议。有效的协议源包括ES-IS、IS-IS、ISOIGRP、Static、<br>DECnet 和 M-ISIS。 |

以下是 show clns neighbors detail 命令的输出示例。

### > show clns neighbors detail

| System Id  | Interface      | SNPA           | State | Holdtime | Type Protocol |
|------------|----------------|----------------|-------|----------|---------------|
| CSR7001    | inside         | 000c.2921.ff44 | Up    | 26       | L1L2          |
| Area Addre | ess(es): 49.00 | 01             |       |          |               |
| IP Address | (es): 1.3.3.   | 3*             |       |          |               |
| Uptime: 01 | :16:33         |                |       |          |               |
| NSF capabl | e              |                |       |          |               |
| Interface  | name: inside   |                |       |          |               |
| CSR7002    | inside         | 000c.2906.491c | Up    | 27       | L1L2          |
| Area Addre | ess(es): 49.00 | 01             |       |          |               |
| IP Address | (es): 20.3.3   | .3*            |       |          |               |
| Uptime: 01 | :16:33         |                |       |          |               |
| NSF capabl | .e             |                |       |          |               |
| Interface  | name: inside   |                |       |          |               |
|            |                |                |       |          |               |

以下是 show clns is-neighbors 命令的输出示例。

#### > show clns is-neighbors

| System Id | Interface | State | Туре | Priority | Circuit Id  | Format  |
|-----------|-----------|-------|------|----------|-------------|---------|
| CSR7001   | inside    | Up    | L1L2 | 64/64    | ciscoasa.01 | Phase V |
| CSR7002   | inside    | Up    | L1L2 | 64/64    | ciscoasa.01 | Phase V |

下表对 is-邻居输出栏进行了解释。

#### 表 3: IS 邻居输出中的字段

| 字段        | Description |
|-----------|-------------|
| System Id | 系统的标识值。     |
| Interface | 发现路由器的接口。   |

| 字段         | Description                                           |
|------------|-------------------------------------------------------|
| State      | 邻接状态。Up 和 Init 是状态。有关详细信息,请参阅 show clns neighbors 说明。 |
| Туре       | 邻接关系类型:L1、L2或L1L2。有关详细信息,请参阅 show clns neighbors 说明。  |
| Priority   | 相应邻居通告的IS-IS优先级。最高优先级邻居被选为接口的指定IS-IS路由器。              |
| Circuit Id | 邻居对接口的指定 IS-IS 路由器的想法。                                |
| Format     | 指示邻居是阶段V(OSI)邻接关系还是阶段IV(DECnet)邻接关系的格式。               |

以下是 show clns is-neighbors detail 命令的输出示例。

#### > show clns is-neighbors detail

| System Id                                                                                 | Interface                                                     | State         | Туре | Priority | Circuit I  | d  | Format |   |
|-------------------------------------------------------------------------------------------|---------------------------------------------------------------|---------------|------|----------|------------|----|--------|---|
| CSR7001                                                                                   | inside                                                        | Up            | L1L2 | 64/64    | ciscoasa.C | )1 | Phase  | V |
| Area Address<br>IP Address(es<br>Uptime: 00:12<br>NSE capable                             | (es): 49.0001<br>s): 1.3.3.3,<br>2:49                         | L<br>*        |      |          |            |    |        |   |
| Interface nam                                                                             | ne: inside                                                    |               |      |          |            |    |        |   |
| CSR7002<br>Area Address<br>IP Address(es<br>Uptime: 00:12<br>NSF capable<br>Interface nam | inside<br>(es): 49.0001<br>a): 20.3.3.3<br>2:50<br>me: inside | Up<br>L<br>3* | L1L2 | 64/64    | ciscoasa.C | )1 | Phase  | V |

以下是 show clns protocol 命令的输出示例。

#### > show clns protocol IS-IS Router System Id: 0050.0500.5008.00 IS-Type: level-1-2 Manual area address(es): 49.0001 Routing for area address(es): 49.0001 Interfaces supported by IS-IS: outside - IP Redistribute: static (on by default) Distance for L2 CLNS routes: 110 RRR level: none Generate narrow metrics: level-1-2 Accept narrow metrics: level-1-2 Generate wide metrics: none Accept wide metrics: none

以下是 show clns traffic 命令的输出示例。

> show clns traffic

```
CLNS: Time since last clear: never
CLNS & ESIS Output: 0, Input: 8829
CLNS Local: 0, Forward: 0
CLNS Discards:
 Hdr Syntax: 0, Checksum: 0, Lifetime: 0, Output cngstn: 0
  No Route: 0, Discard Route: 0, Dst Unreachable 0, Encaps. Failed: 0
 NLP Unknown: 0, Not an IS: 0
CLNS Options: Packets 0, total 0 , bad 0, GQOS 0, cngstn exprncd 0
CLNS Segments: Segmented: 0, Failed: 0
CLNS Broadcasts: sent: 0, rcvd: 0
Echos: Rcvd 0 requests, 0 replies
      Sent 0 requests, 0 replies
ESIS(sent/rcvd): ESHs: 0/0, ISHs: 0/0, RDs: 0/0, QCF: 0/0
Tunneling (sent/rcvd): IP: 0/0, IPv6: 0/0
Tunneling dropped (rcvd) IP/IPV6: 0
ISO-IGRP: Querys (sent/rcvd): 0/0 Updates (sent/rcvd): 0/0
ISO-IGRP: Router Hellos: (sent/rcvd): 0/0
ISO-IGRP Syntax Errors: 0
IS-IS: Time since last clear: never
IS-IS: Level-1 Hellos (sent/rcvd): 1928/1287
IS-IS: Level-2 Hellos (sent/rcvd): 1918/1283
IS-IS: PTP Hellos
                     (sent/rcvd): 0/0
IS-IS: Level-1 LSPs sourced (new/refresh): 7/13
IS-IS: Level-2 LSPs sourced (new/refresh): 7/14
IS-IS: Level-1 LSPs flooded (sent/rcvd): 97/2675
IS-IS: Level-2 LSPs flooded (sent/rcvd): 73/2628
IS-IS: LSP Retransmissions: 0
IS-IS: Level-1 CSNPs (sent/rcvd): 642/0
IS-IS: Level-2 CSNPs (sent/rcvd): 639/0
IS-IS: Level-1 PSNPs (sent/rcvd): 0/554
IS-IS: Level-2 PSNPs (sent/rcvd): 0/390
IS-IS: Level-1 DR Elections: 1
IS-IS: Level-2 DR Elections: 1
IS-IS: Level-1 SPF Calculations: 9
IS-IS: Level-2 SPF Calculations: 8
IS-IS: Level-1 Partial Route Calculations: 0
IS-IS: Level-2 Partial Route Calculations: 0
IS-IS: LSP checksum errors received: 0
IS-IS: Update process queue depth: 0/200
IS-IS: Update process packets dropped: 0
```

下表对流量输出中的字段进行了解释。

#### 表4:流量输出中的字段

| 字段                 | Description            |
|--------------------|------------------------|
| CLNS & ESIS Output | 通过此路由器发送的数据包总数。        |
| Input              | 通过此路由器接收的数据包总数。        |
| CLNS Local         | 此路由器生成的数据包的数量。         |
| Forward            | 此路由器已转发的数据包数。          |
| CLNS Discards      | CLNS 已丢弃的数据包数,按丢弃原因分类。 |
| CLNS Options       | CLNS 数据包中显示的选项。        |

I

| 字段                                   | Description                                           |  |  |  |
|--------------------------------------|-------------------------------------------------------|--|--|--|
| CLNS Segments                        | 已分段的数据包数以及由于无法对数据包进行分段而发生的失败次数。                       |  |  |  |
| CLNS Broadcasts                      | 发送和接收的 CLNS 广播数量。                                     |  |  |  |
| Echos                                | 收到的回应请求数据包和回应应答数据包的数量。此字段后面的行列出发送的回应请求数据包和回应应答数据包的数量。 |  |  |  |
| ESIS (sent/rcvd)                     | 发送和接收的终端系统 Hello (ESH)、中间系统 Hello (ISH) 和重定向的数量。      |  |  |  |
| ISO IGRP                             | 发送和接收的 ISO 内部网关路由协议 (IGRP) 查询和更新的数量。                  |  |  |  |
| Router Hellos                        | 发送和接收的 ISO IGRP 路由器问候信头数。                             |  |  |  |
| IS-IS: Level-1 hellos<br>(sent/rcvd) | 发送和接收的第1级 IS-IS hello 数据包的数量。                         |  |  |  |
| IS-IS: Level-2 hellos<br>(sent/rcvd) | 发送和接收的第2级 IS-IS hello 数据包的数量。                         |  |  |  |
| IS-IS: PTP hello<br>(sent/rcvd)      | 通过串行链路发送和接收的点对点 IS-IS hello 数据包的数量。                   |  |  |  |
| IS-IS: 1级LSP<br>(sent/rcvd)          | 发送和接收的第1级链路状态协议数据单元 (PDU) 的数量。                        |  |  |  |
| IS-IS: Level-2 LSPs<br>(sent/rcvd)   | 发送和接收的第2级链路状态 PDU 的数量。                                |  |  |  |
| IS-IS: Level-1 CSNPs<br>(sent/rcvd)  | 发送和接收的第1级完整序列号数据包 (CSNP) 的数量。                         |  |  |  |
| IS-IS: Level-2 CSNPs<br>(sent/rcvd)  | 发送和接收的第2级CSNP的数量。                                     |  |  |  |
| IS-IS: Level-1 PSNPs<br>(sent/rcvd)  | 发送和接收的第1级部分序列号数据包 (PSNP) 的数量。                         |  |  |  |
| IS-IS: Level-2 PSNPs<br>(sent/rcvd)  | 发送和接收的第2级 PSNP 的数量。                                   |  |  |  |
| IS-IS: Level-1 DR<br>Elections       | 发生1级指定路由器选举的次数。                                       |  |  |  |
| IS-IS: Level-2 DR<br>Elections       | 发生第2级指定路由器选举的次数。                                      |  |  |  |
| IS-IS: Level-1 SPF<br>Calculations   | 计算1级最短路径优先(SPF)树的次数。                                  |  |  |  |
| IS-IS: Level-2 SPF<br>Calculations   | 计算2级 SPF 树的次数。                                        |  |  |  |

I

| Related Commands | 命令         | Description   |
|------------------|------------|---------------|
|                  | clear clns | 清除 CLNS 特定信息。 |

## show cluster

要查看整个集群的聚合数据或其他信息,请使用 show cluster 命令。

show cluster { access-list [ acl\_name ] | conn [ count ] | cpu [ usage ] | interface-mode
| memory | resource usage | rule hits [ raw ] | service-policy | traffic | xlate count
}

| Syntax Description | access-list [acl_name] | 显示访问策略的命中计数器。要查看用于特定 ACL 的计数器,请输入 acl_name。        |  |  |  |
|--------------------|------------------------|----------------------------------------------------|--|--|--|
|                    | conn [count]           | 显示所有设备上正在使用的连接的聚合计数。如果输入 count 关键字,则<br>仅显示连接计数。   |  |  |  |
|                    | cpu [usage]            | 显示 CPU 使用率信息。                                      |  |  |  |
|                    | interface-mode         | 显示集群接口模式,即跨区模式或单个模式。                               |  |  |  |
|                    | memory                 | 显示系统内存利用率和其他信息。                                    |  |  |  |
|                    | resource usage         | 显示系统资源和使用率。                                        |  |  |  |
|                    | rule hits [raw]        | 显示访问控制策略和预过滤器策略的所有评估规则的规则命中信息。raw 关键字以.csv 格式显示数据。 |  |  |  |
|                    | service-policy         | 显示 MPF 服务策略统计信息。                                   |  |  |  |
|                    | traffic                | 显示流量统计信息。                                          |  |  |  |
|                    | xlate count            | 显示当前转换信息。                                          |  |  |  |
| Command History    | 版本    修                | 改                                                  |  |  |  |
|                    | 6.4 添                  | 加了 rule hits [raw] 关键字。                            |  |  |  |
|                    | 6.1 弓                  | 入了此命令。                                             |  |  |  |

## 示例

以下是 show cluster access-list 命令的输出示例:

```
> show cluster access-list
hitcnt display order: cluster-wide aggregated result, unit-A, unit-B, unit-C, unit-D
access-list cached ACL log flows: total 0, denied 0 (deny-flow-max 4096) alert-interval 300
access-list 101; 122 elements; name hash: 0xe7d586b5
access-list 101 line 1 extended permit tcp 192.168.143.0 255.255.255.0 any eq www
(hitcnt=0, 0, 0, 0, 0) 0x207a2b7d
access-list 101 line 2 extended permit tcp any 192.168.143.0 255.255.255.0
(hitcnt=0, 0, 0, 0, 0) 0xfe4f4947
```

```
access-list 101 line 3 extended permit tcp host 192.168.1.183 host 192.168.43.238
  (hitcnt=1, 0, 0, 0, 1) 0x7b521307
access-list 101 line 4 extended permit tcp host 192.168.1.116 host 192.168.43.238
  (hitcnt=0, 0, 0, 0, 0) 0x5795c069
access-list 101 line 5 extended permit tcp host 192.168.1.177 host 192.168.43.238
  (hitcnt=1, 0, 0, 1, 0) 0x51bde7ee
access list 101 line 6 extended permit tcp host 192.168.1.177 host 192.168.43.13
  (hitcnt=0, 0, 0, 0, 0) 0x1e68697c
access-list 101 line 7 extended permit tcp host 192.168.1.177 host 192.168.43.132
  (hitcnt=2, 0, 0, 1, 1) 0xc1ce5c49
access-list 101 line 8 extended permit tcp host 192.168.1.177 host 192.168.43.192
  (hitcnt=3, 0, 1, 1, 1) 0xb6f59512
access-list 101 line 9 extended permit tcp host 192.168.1.177 host 192.168.43.44
  (hitcnt=0, 0, 0, 0, 0) 0xdc104200
access-list 101 line 10 extended permit tcp host 192.168.1.112 host 192.168.43.44
  (hitcnt=429, 109, 107, 109, 104)0xce4f281d
access-list 101 line 11 extended permit tcp host 192.168.1.170 host 192.168.43.238
  (hitcnt=3, 1, 0, 0, 2) 0x4143a818
access-list 101 line 12 extended permit tcp host 192.168.1.170 host 192.168.43.169
 (hitcnt=2, 0, 1, 0, 1) 0xb18dfea4
access-list 101 line 13 extended permit tcp host 192.168.1.170 host 192.168.43.229
  (hitcnt=1, 1, 0, 0, 0) 0x21557d71
access-list 101 line 14 extended permit tcp host 192.168.1.170 host 192.168.43.106
  (hitcnt=0, 0, 0, 0, 0) 0x7316e016
access-list 101 line 15 extended permit tcp host 192.168.1.170 host 192.168.43.196
  (hitcnt=0, 0, 0, 0, 0) 0x013fd5b8
access-list 101 line 16 extended permit tcp host 192.168.1.170 host 192.168.43.75
  (hitcnt=0, 0, 0, 0, 0) 0x2c7dba0d
```

要显示所有设备在用连接的汇聚计数,请输入:

| <b>Related Commands</b> | 命令                | Description |
|-------------------------|-------------------|-------------|
|                         | show cluster info | 显示集群信息。     |

# show cluster history

要查看集群的事件历史记录,请在特权 EXEC 模式下使用 show cluster history 命令。

**show cluster history** [**brief**] [ **latest** [ *number* ] ] [ **reverse** ] [ **time** [ *year month day* ] *hh* : *mm* : *ss* ]

| Syntax Description | brief                                                | 显示没有通                                 | 值用事件的集群历史记录。                                        |  |  |
|--------------------|------------------------------------------------------|---------------------------------------|-----------------------------------------------------|--|--|
|                    | latest [number]                                      | 显示最新的<br>可以将事件                        | 显示最新的事件。默认情况下,设备会显示最近的 512 个事件。您可以将事件数限制在1到 512 之间。 |  |  |
|                    | reverse                                              | 以相反的顺                                 | 顺序显示事件。                                             |  |  |
|                    | time [ year month day] hh:n                          | nm:ss 显示指定日                           | 期和时间之前的事件。                                          |  |  |
| Command Default    | 无默认行为或值。                                             |                                       |                                                     |  |  |
| Command History    | 版 修改<br>本                                            |                                       |                                                     |  |  |
|                    | 7.0 添加了 brief、 lates                                 | t、 reverse、 tim                       | <b>e</b> 关键词。                                       |  |  |
|                    | 6.6 show cluster history 命令增强了有关集群设备未能加入或离开集群的原因的消息。 |                                       |                                                     |  |  |
|                    | 6.1 添加了此命令。                                          |                                       |                                                     |  |  |
| Usage Guidelines   | -<br>以下是 show cluster history > show cluster history | <b>ry time</b> 命令的辑<br>time august 26 | 前出示例:<br>10:10:05                                   |  |  |
|                    | T<br>From State T                                    | <br>o State<br>                       | Reason                                              |  |  |
|                    | 10:08:49 UTC Aug 26 202<br>DISABLED D                | 0<br>ISABLED                          | Disabled at startup                                 |  |  |
|                    | 10:09:43 UTC Aug 26 202<br>DISABLED E                | 0<br>LECTION                          | Enabled from CLI                                    |  |  |
|                    | 10:10:01 UTC Aug 26 202<br>ELECTION O                | 0<br>NCALL                            | Event: Cluster unit A state is MASTER               |  |  |
|                    | 10:10:02 UTC Aug 26 202<br>ONCALL S                  | 0<br>LAVE_COLD                        | Slave proceeds with configuration sync              |  |  |
|                    | 10:10:02 UTC Aug 26 202                              | 0                                     |                                                     |  |  |

I

| SLAVE_COLD                        | SLAVE_CONFIG               | Client progression done            |
|-----------------------------------|----------------------------|------------------------------------|
| 10:10:04 UTC Aug<br>SLAVE_CONFIG  | 26 2020<br>SLAVE_FILESYS   | Configuration replication finished |
| 10:10:05 UTC Aug<br>SLAVE_FILESYS | 26 2020<br>SLAVE_BULK_SYNC | Client progression done            |

## 以下是 show cluster history brief 命令的输出示例:

| > show cluster history brief        |                           |                                        |  |  |
|-------------------------------------|---------------------------|----------------------------------------|--|--|
| <br>From State<br>                  | To State                  | Reason                                 |  |  |
| 10:08:49 UTC Aug 2<br>DISABLED      | 6 2020<br>DISABLED        | Disabled at startup                    |  |  |
| 10:09:43 UTC Aug 2<br>DISABLED      | C 2020<br>ELECTION        | Enabled from CLI                       |  |  |
| 10:10:02 UTC Aug 2<br>ONCALL        | 6 2020<br>SLAVE_COLD      | Slave proceeds with configuration sync |  |  |
| 10:10:02 UTC Aug 2<br>SLAVE_COLD    | 26 2020<br>SLAVE_CONFIG   | Client progression done                |  |  |
| 10:10:04 UTC Aug 2<br>SLAVE_CONFIG  | 6 2020<br>SLAVE_FILESYS   | Configuration replication finished     |  |  |
| 10:10:05 UTC Aug 2<br>SLAVE_FILESYS | 6 2020<br>SLAVE_BULK_SYNC | Client progression done                |  |  |

## 以下是 show cluster history latest 命令的输出示例:

| > show cluster history latest 3      |                         |                                    |  |  |
|--------------------------------------|-------------------------|------------------------------------|--|--|
| From State                           | <br>To State<br>        | Reason                             |  |  |
| 10:10:05 UTC Aug 26<br>SLAVE_FILESYS | 2020<br>SLAVE_BULK_SYNC | Client progression done            |  |  |
| 10:10:04 UTC Aug 26<br>SLAVE_CONFIG  | 2020<br>SLAVE_FILESYS   | Configuration replication finished |  |  |
| 10:10:02 UTC Aug 26<br>SLAVE_COLD    | 2020<br>SLAVE_CONFIG    | Client progression done            |  |  |

## **Related Commands**

| 命令                | 송 Description     |  |
|-------------------|-------------------|--|
| show cluster      | 显示整个集群的汇总数据和其他信息。 |  |
| show cluster info | 显示集群信息。           |  |

# show cluster info

要查看集群信息,请使用 show cluster info 命令。

|                    | show cluster info [ auto<br>[ options ]   health<br>  packet-distribution | o-join   clients   conn-distribution   flow-mobility counters   goid<br>  incompatible-config   instance-type   loadbalance   old-members<br>  trace [ options ]   transport { asp   cp } ] |  |  |
|--------------------|---------------------------------------------------------------------------|----------------------------------------------------------------------------------------------------|--|--|
| Syntax Description | auto-join                                                                 | 显示集群设备是否将在一段延迟后自动重新加入集群,以及是否已清除故<br>障条件(例如等待许可证、机箱运行状况检查失败,等等)。如果设备已<br>永久禁用,或设备已在群集中,则此命令将不会显示任何输出。                                                                                        |  |  |
|                    | clients                                                                   | (可选)显示注册客户端的版本。                                                                                                    |  |  |
|                    | conn-distribution                                                         | (可选)显示集群中的连接分布。                                                                                                    |  |  |
|                    | flow-mobility counters                                                    | (可选)显示 EID 移动和流所有者移动信息。                                                                                                    |  |  |
|                    | goid [options]                                                            | (可选)显示全局对象 ID 数据库。选项包括:                                                                                                    |  |  |
|                    |                                                                           | classmap                                                                                                    |  |  |
|                    |                                                                           | conn-set                                                                                                    |  |  |
|                    |                                                                           | hwidb                                                                                                    |  |  |
|                    |                                                                           | idfw-domain                                                                                                    |  |  |
|                    |                                                                           | idfw-group                                                                                                    |  |  |
|                    |                                                                           | interface                                                                                                    |  |  |
|                    |                                                                           | policymap                                                                                                    |  |  |
|                    |                                                                           | virtual-context                                                                                                    |  |  |
|                    | health                                                                    | (可选)显示运行健康监控信息。                                                                                                    |  |  |
|                    | incompatible-config                                                       | (可选)显示与当前运行配置中的集群技术不兼容的命令。此命令在启用<br>集群技术前有用。                                                                                                    |  |  |
|                    | instance-type                                                             | (可选)使用多实例集群技术时,显示每个集群成员的模块类型和资源大小。                                                                                                    |  |  |
|                    | loadbalance                                                               | (可选)显示负载平衡信息。                                                                                                    |  |  |
|                    | old-members                                                               | (可选)显示集群的前成员。                                                                                                    |  |  |
|                    | packet-distribution                                                       | (可选)显示集群中的数据包分布。                                                                                                    |  |  |

| trace [options]      | (可选)显示集群技术控制模块事件跟踪。选项包括:                                                                                              |
|----------------------|----------------------------------------------------------------------------------------------------|
|                      | • latest [number]-显示最新 number 事件,其中该数字介于1和 2147483647之间。默认值为全部显示。                                                     |
|                      | <ul> <li>level level- 按级别过滤事件,其中级别为以下项之一: all、 critical、<br/>debug、 informational或 warning。</li> </ul>                |
|                      | <ul> <li>module module- 按模块过滤事件,其中模块为以下其中一项: ccp、<br/>datapath、 fsm、 general、 hc、 license、 rpc或 transport。</li> </ul> |
|                      | • time {[month day] [hh:mm:ss]}- 在指定时间或日期前显示事件。                                                                       |
| transport {asp   cp} | (可选)显示与以下项的统计信息相关的传输:                                                                                                 |
|                      | • asp— 数据平面传输统计信息。                                                                                                    |
|                      | • cp 一 控制平面传输统计信息。                                                                                                    |
|                      |                                                                                                    |

| Command History | 版本    | 修改                                                             |
|-----------------|-------|----------------------------------------------------------------|
|                 | 6.1   | 引入了此命令。                                                        |
|                 | 6.2.3 | 添加了 auto-join 关键字。                                             |
|                 | 6.6   | 输出已增强,以显示多实例集群技术特征。还添加了 instance-type 关键字,以显示每个集群成员的模块类型和资源大小。 |
|                 |       |                                                                |

## 使用指南

如果您不指定任何选项,则 show cluster info 命令显示通用集群信息,其中包括集群名称和状态、 集群成员、成员状态等。

使用 clear cluster info 命令清除统计信息。

## 示例

以下是 show cluster info 命令的输出示例:

```
> show cluster info
Cluster stbu: On
  This is "C" in state SLAVE
      ID
                : 0
      Site ID : 1
      Version : 6.2
      Serial No.: P300000025
      CCL IP : 10.0.0.3
CCL MAC : 000b.fcf8.c192
      Last join : 17:08:59 UTC Sep 26 2011
     Last leave: N/A
Other members in the cluster:
  Unit "D" in state SLAVE
      ID
                : 1
      Site ID : 1
```

```
Version : 6.2
   Serial No.: P300000001
   CCL IP : 10.0.0.4
   CCL MAC : 000b.fcf8.c162
   Last join : 19:13:11 UTC Sep 23 2011
   Last leave: N/A
Unit "A" in state MASTER
   TD
            : 2
   Site ID : 2
   Version : 6.2
   Serial No.: JAB0815R0JY
   CCL IP : 10.0.0.1
CCL MAC : 000f.f775.541e
   Last join : 19:13:20 UTC Sep 23 2011
   Last leave: N/A
Unit "B" in state SLAVE
   ID
            : 3
   Site ID : 2
   Version : 6.2
   Serial No.: P300000191
   CCL IP : 10.0.0.2
            : 000b.fcf8.c61e
   CCL MAC
   Last join : 19:13:50 UTC Sep 23 2011
   Last leave: 19:13:36 UTC Sep 23 2011
```

以下是使用多实例集群技术时 show cluster info 命令的输出示例:

```
> show cluster info
Cluster MI: On
   Interface mode: spanned
   This is "unit-3-1" in state MASTER
       ID
                    : 0
                     : 1
       Site ID
       Version
                       : 6.6
                       : FLM2123050F12T
       Serial No.
       CCL IP
                          : 127.2.3.1
       CCL MAC : a28e.6000.0012
       Module.
: FPR4K-SM-12
       Resource.
: 10 cores / 23876 MB RAM
       Last join
                          : 19:48:33 UTC Nov 13 2018
       Last leave: N/A
Other members in the cluster:
   Unit "unit-4-1" in state SLAVE
       ТD
                        : 1
                         : 1
       Site TD
                         : 6.6
       Version
       Serial No.
                         : FLM212305ELPXW
       CCL TP
                          : 127.2.4.1
       CCL MAC
                   : a2f7.2000.0009
       Module
: FPR4K-SM-12
       Resource
: 6 cores / 14426 MB RAM
                           : 20:29:55 UTC Nov 14 2018
       Last join
       Last leave
                        : 19:07:53 UTC Nov 14 2018
```

Warning: Mixed module and / or mismatched resource profile size in cluster. System may not run in an optimized state.

### 以下是使用多实例集群技术时 show cluster info instance-type 命令的输出示例:

#### > show cluster info instance-type

| Cluster Member | Module Type | CPU Cores | RAM (MB) |
|----------------|-------------|-----------|----------|
| unit-3-1       | FPR4K-SM-12 | 10        | 23876    |
| unit-4-1       | FPR4K-SM-12 | 6         | 14446    |

Warning: Mixed module type and / or mismatched resource profile in cluster. System may not run in an optimized state.

以下是 show cluster info incompatible-config 命令的输出示例:

```
> show cluster info incompatible-config
INFO: Clustering is not compatible with following commands which given a
user's confirmation upon enabling clustering, can be removed automatically
from running-config.
policy-map global_policy
class scansafe-http
    inspect scansafe http-map fail-close
policy-map global_policy
    class scansafe-https
    inspect scansafe https-map fail-close
INFO: No manually-correctable incompatible configuration is found.
```

#### 以下是 show cluster info trace 命令的输出示例:

#### > show cluster info trace

```
Feb 02 14:19:47.456 [DBUG]Receive CCP message: CCP_MSG_LOAD_BALANCE
Feb 02 14:19:47.456 [DBUG]Receive CCP message: CCP_MSG_LOAD_BALANCE
Feb 02 14:19:47.456 [DBUG]Send CCP message to all: CCP_MSG_KEEPALIVE from 80-1 at MASTER
```

以下是 show cluster info flow-mobility counters 命令的输出示例:

```
> show cluster info flow-mobility counters
EID movement notification received : 0
EID movement notification processed : 0
Flow owner moving requested : 0
```

有关 show cluster info auto-join 命令,请参阅以下输出:

> show cluster info auto-join Unit will try to join cluster in 253 seconds. Quit reason: Received control message DISABLE

> show cluster info auto-join Unit will try to join cluster when quit reason is cleared. Quit reason: Master has application down that slave has up.

> show cluster info auto-join Unit will try to join cluster when quit reason is cleared. Quit reason: Chassis-blade health check failed.

> show cluster info auto-join Unit will try to join cluster when quit reason is cleared. Quit reason: Service chain application became down.

> show cluster info auto-join

Unit will try to join cluster when quit reason is cleared. Quit reason: Unit is kicked out from cluster because of Application health check failure. > show cluster info auto-join Unit join is pending (waiting for the smart license entitlement: ent1) > show cluster info auto-join Unit join is pending (waiting for the smart license export control flag)

| Related Commands | 命令           | Description  |
|------------------|--------------|--------------|
|                  | show cluster | 显示整个集群的聚合数据。 |

## cluster exec show rule hits

要从集群的所有节点以聚合格式显示访问控制策略和预过滤器策略的所有评估规则的命中信息,请使用 show cluster rule hits 命令。

show cluster rule hits [raw]

| Syntax Description | <b>raw</b> (可选)以.csv 格式显示规则命中信息。 |                   |  |
|--------------------|----------------------------------|-------------------|--|
| Command Default    | 显示来自集群所                          | f有节点的所有规则的规则命中信息。 |  |
| Command History    | 版本                               | 修改                |  |
|                    | 6.4                              | 引入了此命令。           |  |
| 使用指南               | 规则命中信息位                          | 汉涵盖访问控制规则和预过滤器规则。 |  |
|                    | 示例                               |                   |  |

以下示例以隔离格式显示来自集群的每个节点的规则命中信息:

| > show cluster rule hits |                                                      |                                                                                                    |  |  |  |
|--------------------------|------------------------------------------------------|----------------------------------------------------------------------------------------------------|--|--|--|
| Hit Count                | First Hit Time(UTC)                                  | Last Hit Time(UTC)                                                                                                    |  |  |  |
|                          |                                                      |                                                                                                    |  |  |  |
| 1                        | 06:54:44 Mar 8 2019                                  | 06:54:44 Mar 8 2019                                                                                                    |  |  |  |
| 1                        | 06:54:58 Mar 8 2019                                  | 06:54:58 Mar 8 2019                                                                                                    |  |  |  |
| 1                        | 06:54:53 Mar 8 2019                                  | 06:54:53 Mar 8 2019                                                                                                    |  |  |  |
| 1                        | 06:55:01 Mar 8 2019                                  | 06:55:01 Mar 8 2019                                                                                                    |  |  |  |
| 1                        | 06:55:17 Mar 8 2019                                  | 06:55:17 Mar 8 2019                                                                                                    |  |  |  |
| 1                        | 06:55:19 Mar 8 2019                                  | 06:55:19 Mar 8 2019                                                                                                    |  |  |  |
|                          | hits<br>Hit Count<br>1<br>1<br>1<br>1<br>1<br>1<br>1 | hitsHit CountFirst Hit Time(UTC)106:54:44 Mar 8 2019106:54:58 Mar 8 2019106:54:53 Mar 8 2019106:55:01 Mar 8 2019106:55:17 Mar 8 2019106:55:19 Mar 8 2019 |  |  |  |

| Related Commands | 命令                              | Description                                         |
|------------------|---------------------------------|-----------------------------------------------------|
|                  | cluster exec show rule<br>hits  | 以隔离的格式显示集群中每个节点的访问控制策略和预过滤器策略的所有<br>评估规则命中信息。       |
|                  | cluster exec clear rule<br>hits | 从集群中的所有节点清除访问控制策略和预过滤器策略的所有评估规则的<br>规则命中信息,并将其重置为零。 |
|                  | show rule hits                  | 显示访问控制策略和预过滤器策略的所有评估规则的规则命中信息。                      |
|                  | clear rule hits                 | 清除访问控制策略和预过滤器策略的所有评估规则的规则命中信息,并将<br>其重置为零。          |

# show community-list

要显示特定社区列表允许的路由,请使用 show community-list 命令。

show community-list [community\_list\_name]

| Syntax Description | Description         community_list_name         ( <b>F</b> |     | (可选)社区列表名称。 |
|--------------------|------------------------------------------------------------|-----|-------------|
| Command History    | 版本                                                         | 修改  |             |
|                    | 6.1                                                        | 引入了 | 了此命令。       |

## 示例

以下是 show community-list 命令的输出示例:

#### > show community-list

Named Community expanded list comm2 permit 10 Named Community standard list excomm1 permit internet 100 no-export no-advertise

## show conn

|                    | 要显示指定连接类型的语                                                                                                    | 售接状态,请使用 show conn 命令。此命令支持 IPv4 和 IPv6 地址。                                                                                                    |
|--------------------|----------------------------------------------------------------------------------------------------|----------------------------------------------------------------------------------------------------|
|                    | <pre>show conn [ vrf { name of the image of the image of</pre> | me   global }] [count   [all] [detail] [data-rate-filter { lt<br>}] [long] [state state_type] [flow-rule] [inline-set] [protocol<br>}] [address src_ip [-src_ip] [netmask mask]] [port src_port<br>s dest_ip [-dest_ip] [netmask mask]] [port dest_port [-dest_port<br>c] [zone [zone_name]] |
| Syntax Description | address {src_ip   dest_ip}                                                                                                    | (可选)显示具有指定源或目标 IPv4 或 IPv6 地址的连接。要指定范围,<br>请使用破折号 (-) 分隔各个 IP 地址。例如, 10.1.1.1-10.1.1.5。                                                                                                    |
|                    | all                                                                                                    | (可选)除通过流量连接外还显示到达设备或从设备发起的连接。                                                                                                    |
|                    | count                                                                                                    | (可选)显示活动连接的数量。                                                                                                    |
|                    | detail                                                                                                    | (可选)显示连接的详细信息,包括转换类型和接口信息。                                                                                                    |
|                    | data-rate-filter {lt   eq  <br>gt}value                                                                                                    | (可选)显示根据数据速率值(每秒字节数)过滤的连接。例如:                                                                                                    |
|                    |                                                                                                    | data-rate-filter gt 123                                                                                                    |
|                    | flow-rule                                                                                                    | (可选)显示流规则的连接。                                                                                                    |
|                    | inline-set                                                                                                    | (可选)显示内联集的连接。                                                                                                    |
|                    | long                                                                                                    | (可选)以长格式显示连接。                                                                                                    |
|                    | netmask mask                                                                                                    | (可选)指定要与给定 IP 地址配合使用的子网掩码。                                                                                                    |
|                    | <b>port</b> { <i>src_port</i>   <i>dest_port</i> }                                                                                                    | (可选)显示具有指定源或目标端口的连接。要指定范围,请使用破折号<br>(-)分隔各个端口号。例如,1000-2000。                                                                                                    |
|                    | protocol {tcp   udp<br> sctp}                                                                                                    | (可选)指定连接协议。                                                                                                    |
|                    | state state_type                                                                                                    | (可选)指定连接状态类型。有关可用于连接状态类型的关键字列表,请<br>参阅"用法"部分中的表。                                                                                                    |
|                    | <b>zone</b> [zone_name]                                                                                                    | (可选)显示区域的连接。long和detail关键字可显示用于构建连接的主接口和用于转发流量的当前接口。                                                                                                    |
|                    | [ <b>vrf</b> { <i>name</i>  <br><b>global</b> }]                                                                                                    | 如果启用虚拟路由和转发(VRF)(也称为虚拟路由器),则可以使用 vrf<br>name 关键字将该命令限制为特定虚拟路由器。指定 vrf global 以将命令限<br>制为全局虚拟路由器。如果省略此关键字,则命令适用于所有虚拟路由<br>器。                                                                                                    |
|                    | data-rate                                                                                                    | (可选)显示数据速率跟踪状态是已启用还是已禁用。                                                                                                    |

| Command Default |                            |                                                                                                  |
|-----------------|----------------------------|--------------------------------------------------------------------------------------------------|
| Command History | 版本                         | 修改                                                                                               |
|                 | 6.1                        | 引入了此命令。                                                                                          |
|                 | 6.4                        | <br>已添加 <b>egress_optimization</b> 连接状态类型。                                                       |
|                 | 6.5                        | 失效连接检测 (DCD) 发起方/响应方探测计数已添加到启用 DCD 的连接的 show conn detail 输出中。                                    |
|                 | 6.6                        | 引入了以下更改:                                                                                         |
|                 |                            | ・添加了 vrf 关键字。                                                                                    |
|                 |                            | 连接数据速率跟踪状态已添加。                                                                                   |
|                 |                            | show conn detail 命令中添加了 <b>data-rate-filter</b> 关键字,以按用户指定<br>的数据速率值过滤连接。                        |
|                 |                            | <ul> <li>show conn detail 命令输出中的 packet id 参数已更改为 Connection lookup<br/>keyid。</li> </ul>        |
|                 | 6.7                        | 命令输出中添加了 B 标志,以指示 tcp 流用于获取 TLS 服务器证书。                                                           |
|                 | 7.2                        | 命令输出的 N 标志已增强,包括 3、4 和 5,以指示大流连接以及对它们采取的操作。                                                      |
|                 | 7.3                        | 添加了 QUIC 协议的 Q 标志。                                                                               |
| <br>使用指南        | show conn f<br>conn all 命令 | 命令显示活动 TCP 和 UDP 连接的数量,并提供各种类型的连接的有关信息。使用 show<br>♦查看整个连接表。您可以使用此命令查找受特定 QoS 规则 ID 限制的实时连接。      |
| -               | 注释 当 threa<br>连接。          | at defense 设备创建用于允许辅助连接的针孔时,将在 show conn 命令输出中显示为不完整的要清除此不完整的连接,请使用 clear conn 命令。               |
|                 | 下表定义了<br>用空格分隔             | 可以使用 show conn state 命令指定的连接类型。指定多个连接类型时,请使用逗号,不<br>关键字。以下示例展示处于"打开"状态的 RPC、H.323 和 SIP 连接的有关信息: |
|                 | > show con                 | n state up,rpc,h323,sip                                                                          |

表 5:连接状态类型

| 关键字 | 显示的连接类型    |
|-----|------------|
| up  | 处于打开状态的连接。 |

| 关键字                 | 显示的连接类型                                                                                                    |
|---------------------|----------------------------------------------------------------------------------------------------|
| conn_inbound        | 请勿使用此关键字。它无法正确显示入站连接。                                                                                                 |
| ctiqbe              | CTIQBE 连接                                                                                                    |
| data_in             | 入站数据连接。                                                                                                    |
| data_out            | 出站数据连接。                                                                                                    |
| egress_optimization | 显示有关符合出口优化条件的连接的信息,这是一项可提高性能的功能。<br>根据思科 TAC 的建议使用此命令。此命令使用标志 F (仅前向流符合出<br>口优化条件)、R (仅反向流符合条件)或FR (前向和反向流均符合条<br>件)。 |
| finin               | FIN入站连接。                                                                                                    |
| finout              | FIN 出站连接。                                                                                                    |
| h225                | H.225 连接                                                                                                    |
| h323                | H.323 连接                                                                                                    |
| http_get            | HTTP 获得连接。                                                                                                    |
| mgcp                | MGCP 连接。                                                                                                    |
| nojava              | 拒绝访问 Java 小应用的连接。                                                                                                    |
| грс                 | RPC 连接。                                                                                                    |
| service_module      | SSM 扫描的连接。                                                                                                    |
| sip                 | SIP 连接。                                                                                                    |
| skinny              | SCCP 连接。                                                                                                    |
| smtp_data           | SMTP 邮件数据连接。                                                                                                    |
| sqlnet_fixup_data   | SQL*Net 数据检查引擎连接。                                                                                                    |
| tcp_embryonic       | TCP 初期连接。                                                                                                    |
| vpn_orphan          | 孤立的 VPN 隧道流。                                                                                                    |

使用 detail 选项时,系统使用下表中定义的连接标志显示有关转换类型的信息和接口信息。

## 表 *6:* 连接标志

| 标志 | Description     |
|----|-----------------|
| a  | 等待发起方 ACK 到 SYN |

## show conn

I

| 标志 | Description                                                                                                    |
|----|----------------------------------------------------------------------------------------------------|
| А  | 等待响应方 ACK 到 SYN                                                                                                    |
| b  | TCP 状态绕行或钉牢                                                                                                    |
| В  | 服务器证书的 TCP 探测                                                                                                    |
| С  | 计算机电话接口快速缓冲编码 (CTIQBE) 媒体连接                                                                                                    |
| c  | 集群集中式                                                                                                    |
| d  | 转储                                                                                                    |
| D  | DNS                                                                                                    |
| E  | 外部回连接。这是必须从内部主机发起的辅助数据连接。例如,使用FTP时,内部客户端<br>发出 PASV 命令且外部服务器接受该命令后,threat defense 预分配具有此标志集的外部回<br>连接。如果内部客户端尝试回连接到服务器,则threat defense 拒绝此连接尝试。仅外部服<br>务器可以使用预分配的辅助连接。 |
| e  | 半分布式                                                                                                    |
| f  | 发起方 FIN                                                                                                    |
| F  | 响应方 FIN                                                                                                    |
| g  | 媒体网关控制协议 (MGCP) 连接                                                                                                    |
| G  | group                                                                                                    |
|    | G标志表示连接是组的一部分。它由 GRE 和 FTP Strict 检查修复设置,用以指定控制连接及其所有关联的辅助连接。如果控制连接终止,则也会终止所有关联的辅助连接。                                                                                  |
| h  | Н.225                                                                                                    |
| Н  | H.323                                                                                                    |
| i  | 不完整的 TCP 或 UDP 连接                                                                                                    |
| Ι  | 发起方数据                                                                                                    |
| j  | GTP 数据                                                                                                    |
| J  | GTP                                                                                                    |
| k  | 瘦客户端控制协议 (SCCP) 媒体连接                                                                                                    |
| K  | GTP t3-response                                                                                                    |
| L  | 要解封的外部流                                                                                                    |
| m  | SIP 媒体连接                                                                                                    |

| 标志 | Description                                                                                                    |
|----|----------------------------------------------------------------------------------------------------|
| М  | SMTP 数据                                                                                                    |
| n  | GUP(网守更新协议)                                                                                                    |
| N  | 由 Snort 检查。                                                                                                    |
|    | 如果系统配置为在 Snort 关闭时保留连接(默认情况下启用),则N标志包含一个数字。<br>有关详细信息,请参阅 configure snort 命令。                                                                  |
|    | •1-如果 Snort 关闭,将保留此连接。                                                                                                    |
|    | •2-Snort 已关闭,此连接已保留。Snort 将不再检查该连接。                                                                                                    |
|    | •3-表示与大流相关的连接。                                                                                                    |
|    | •4-对大型流绕过了 Snort 检测。                                                                                                    |
|    | •5-动态速率限制策略(降低10%)被应用于象流。                                                                                                    |
| 0  | 分流流量。                                                                                                    |
| 0  | 响应方数据                                                                                                    |
| р  | 客流量                                                                                                    |
| Р  | 内部回连接。这是必须从内部主机发起的辅助数据连接。例如,使用FTP时,内部客户端发出 PASV 命令且外部服务器接受该命令后, threat defense 预分配具有此标志集的外部回连接。如果外部服务器尝试回连接到服务器,则设备拒绝此连接尝试。仅内部客户端可以使用预分配的辅助连接。 |
| q  | SQL*Net 数据                                                                                                    |
| Q  | QUIC 协议。                                                                                                    |
| r  | 发起方已确认 FIN。当发起方的 FIN 被响应方确认时,会出现此标志。                                                                                                    |
| R  | 响应方已确认 TCP 连接的 FIN。当发起方确认响应方的 FIN 时,会显示此标志。                                                                                                    |
| R  | UDP RPC.                                                                                                    |
|    | 由于 show conn 命令输出的每行表示一个连接(TCP 或 UDP),因此每行将只有一个 R 标志。                                                                                          |
| t  | SIP 临时连接。                                                                                                    |
|    | 对于 UDP 连接,值 t 表示该连接将在一分钟后超时。                                                                                                    |
| Т  | SIP 连接。                                                                                                    |
|    | 对于 UDP 连接,值 T 表示该连接将根据使用 timeout sip 命令指定的值超时。                                                                                                 |
| U  | up                                                                                                    |

| 标志 | Description                                 |
|----|---------------------------------------------|
| v  | M3UA 连接                                     |
| V  | VPN 孤立                                      |
| W  | WAAS                                        |
| W  | 对于 Firepower 9300 上的机箱间集群,标识单独机箱上的备份所有者上的流。 |
| Х  | 由服务模块检查。                                    |
| x  | 每个会话                                        |
| у  | 对于集群,标识备用末节流。                               |
| Y  | 对于集群,标识控制器末节流。                              |
| Z  | 对于集群,标识转发器末节流。                              |
| Ζ  | Scansafe 重定向                                |

注释 对于使用 DNS 服务器的连接,可以用 show conn 命令输出中的 DNS 服务器的 IP 地址替换连接的源端口。

只要多个 DNS 会话在相同的两个主机之间,且会话具有相同的 5 元组(源/目标 IP 地址、源/目标端 口和协议),就为这些会话创建一个连接。可通过 *app\_id*跟踪 DNS 标识,且每个 app\_id 的空闲计时器独立运行。

由于 app\_id 的期限是独立,因此,合法的 DNS 应答只能在有限的时间段内通过 threat defense 设备,而且不会累积资源。但是,输入 show conn 命令时,将会看到新的 DNS 会话正在重置 DNS 连接的空闲计时器。这由共享 DNS 连接的性质和设计用意决定。

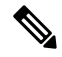

注释 当在连接非活动超时期间(默认情况下为1:00:00)没有TCP流量时,连接将关闭,相应的连接标志 条目将不再显示。

如果局域网至局域网/网络扩展模式隧道丢弃且不会复原,则可能会存在许多孤立的隧道流。这些流量不会因为隧道发生故障而被拆解,但是试图从中流过的所有数据都会被丢弃。 show conn 命令输出展示这些具有 V 标志的孤立的流。

在版本 6.2.0.2 和 6.2.3 或更高版本中使用 count 选项时,系统使用下表中定义的状态显示有关连接数的信息。

#### 表 7:连接状态

| Status         | Description   |
|----------------|---------------|
| enabled        | 当前启用了保留连接的连接。 |
| in effect      | 保留连接的连接当前已生效。 |
| most enabled   | 保留的最大连接数。     |
| most in effect | 保留的最大同步保留连接数。 |

使用 data-rate 关键字查看连接数据速率跟踪功能的当前状态 - 已启用或已禁用。使用 data-rate filter 关键字根据数据速率值(以字节/秒为单位)过滤连接。使用关系运算符(小于、等于或大于)过滤 连接数据。输出显示活动连接以及两个数据速率值 - 瞬时一秒和最大数据速率,适用于正向和反向 流。

### 示例

以下是 show conn 命令的输出示例。此示例展示一个从内部主机 10.1.1.15 到位于 10.10.49.10 的外部 Telnet 服务器的 TCP 会话连接。由于不存在 B 标志,连接从内部发起。"U"、"I"和"O"标志表示连接处于活动状态并已收到入站和出站数据。

#### > show conn

```
54 in use, 123 most used
TCP out 10.10.49.10:23 in 10.1.1.15:1026 idle 0:00:22, bytes 1774, flags UIO
UDP out 10.10.49.10:31649 in 10.1.1.15:1028 idle 0:00:14, bytes 0, flags D-
TCP dmz 10.10.10.50:50026 inside 192.168.1.22:5060, idle 0:00:24, bytes 1940435, flags UTIOB
TCP dmz 10.10.10.50:49764 inside 192.168.1.21:5060, idle 0:00:42, bytes 2328346, flags UTIOB
TCP dmz 10.10.10.51:50196 inside 192.168.1.22:2000, idle 0:00:04, bytes 31464, flags UIB
TCP dmz 10.10.51:52738 inside 192.168.1.21:2000, idle 0:00:09, bytes 129156, flags UIOB
TCP dmz 10.10.10.50:49764 inside 192.168.1.21:0, idle 0:00:42, bytes 0, flags Ti
TCP outside 192.168.1.10(20.20.20.24):49736 inside 192.168.1.21:0, idle 0:01:32, bytes 0,
flags Ti
TCP dmz 10.10.10.50:50026 inside 192.168.1.22:0, idle 0:00:24, bytes 0, flags Ti
TCP outside 192.168.1.10(20.20.20.24):50663 inside 192.168.1.22:0, idle 0:01:34, bytes 0,
flags Ti
TCP dmz 10.10.10.50:50026 inside 192.168.1.22:0, idle 0:02:24, bytes 0, flags Ti
TCP outside 192.168.1.10(20.20.20.24):50663 inside 192.168.1.22:0, idle 0:03:34, bytes 0,
flags Ti
TCP dmz 10.10.10.50:50026 inside 192.168.1.22:0, idle 0:04:24, bytes 0, flags Ti
TCP outside 192.168.1.10(20.20.20.24):50663 inside 192.168.1.22:0, idle 0:05:34, bytes 0,
flags Ti
TCP dmz 10.10.10.50:50026 inside 192.168.1.22:0, idle 0:06:24, bytes 0, flags Ti
TCP outside 192.168.1.10(20.20.20.24):50663 inside 192.168.1.22:0, idle 0:07:34, bytes 0,
flags Ti
```

以下是 show conn count 命令的输出示例:

```
> show conn count
30 in use, 3194964 most used
Cluster:
    fwd connections: 1 in use, 52 most used
    dir connections: 7 in use, 43826206 most used
    centralized connections: 0 in use, 15 most used
```

Inspect Snort: preserve-connection: 100 enabled, 80 in effect, 400 most enabled, 300 most in effect 以下是 show conn detail 命令的输出示例。此示例展示一个从外部主机 10.10.49.10 到内部主 机 10.1.1.15 的 UDP 连接。D 标志表示这是 DNS 连接。数字 1028 是通过连接的 DNS ID。 > show conn detail 2 in use, 39 most used Inspect Snort: preserve-connection: 2 enabled, 0 in effect, 39 most enabled, 0 most in effect Flags: A - awaiting responder ACK to SYN, a - awaiting initiator ACK to SYN, b - TCP state-bypass or nailed, C - CTIQBE media, c - cluster centralized, D - DNS, d - dump, E - outside back connection, e - semi-distributed, F - initiator FIN, f - responder FIN, G - group, g - MGCP, H - H.323, h - H.225.0, I - initiator data, i - incomplete, J - GTP, j - GTP data, K - GTP t3-response k - Skinny media, L - decap tunnel, M - SMTP data, m - SIP media N - inspected by Snort (1 - preserve-connection enabled, 2 - preserve-connection in effect) n - GUP, O - responder data, o - offloaded, P - inside back connection, p - passenger flow q - SQL\*Net data, R - initiator acknowledged FIN, R - UDP SUNRPC, r - responder acknowledged FIN, T - SIP, t - SIP transient, U - up, V - VPN orphan, v - M3UA W - WAAS, w - secondary domain backup, X - inspected by service module, x - per session, Y - director stub flow, y - backup stub flow, Z - Scansafe redirection, z - forwarding stub flow TCP out: 151.101.128.134/443 in: 192.168.1.9/51570, flags UfrxIO N1, idle 39s, uptime 10m39s, timeout 10m0s, bytes 4698, xlate id 0x2b8a6ec9b140 Initiator: 192.168.1.9, Responder: 151.101.128.134 Connection lookup keyid: 23610071 TCP out: 151.101.120.134/443 in: 192.168.1.9/51568, flags UfrxIO N1, idle 39s, uptime 10m40s, timeout 10m0s, bytes 5564, xlate id 0x2b8a6ec9ad40 Initiator: 192.168.1.9, Responder: 151.101.120.134 Connection lookup keyid: 23388003

```
以下为存在孤立流量时 show conn 命令的示例输出,孤立流量以 V 标志表示:
```

#### > show conn

```
16 in use, 19 most used
TCP out 192.168.110.251:7393 in 192.168.150.252:21 idle 0:00:00, bytes 1048, flags UOVB
TCP out 192.168.110.251:21137 in 192.168.150.252:21 idle 0:00:00, bytes 1048, flags UIOB
```

要将报告内容限定为具有孤立流量的连接,请将 vpn\_orphan 选项添加至 show conn state 命 令,如以下示例所示:

#### > show conn state vpn\_orphan

14 in use, 19 most used TCP out 192.168.110.251:7393 in 192.168.150.252:5013, idle 0:00:00, bytes 2841019, flags UOVB
对于群集,要对连接流进行故障排除,请先在主设备上输入 cluster exec show conn 命令查 看所有设备上的连接。寻找具有以下标志的流:导向者 (Y)、备用 (y) 和转发者 (z)。下例显 示了三台设备上的一条从 172.18.124.187:22 到 192.168.103.131:44727 的 SSH 连接; threat defense1 带有 z 标志,表示其是该连接的转发者; threat defense3 带有 Y 标志,表示其是该 连接的导向者; 而 threat defense2 则没有特殊的标志,表示其是所有者。在出站方向,此连 接的数据包进入 threat defense2 上的内部接口并从外部接口流出。在入站方向,此连接的数 据包进入 threat defense1 和 threat defense3 上的外部接口,通过集群控制链路被转发到 threat defense2,然后流出 threat defense2 上的内部接口。

```
> cluster exec show conn
FTD1 (LOCAL):*******
18 in use, 22 most used
Cluster stub connections: 0 in use, 5 most used
TCP outside 172.18.124.187:22 inside 192.168.103.131:44727,
idle 0:00:00, bytes 37240828, flags z
FTD2:*******
                                  ****
12 in use, 13 most used
Cluster stub connections: 0 in use, 46 most used
TCP outside 172.18.124.187:22 inside 192.168.103.131:44727,
idle 0:00:00, bytes 37240828, flags UIO
FTD3:************************
10 in use, 12 most used
Cluster stub connections: 2 in use, 29 most used
TCP outside 172.18.124.187:22 inside 192.168.103.131:44727,
idle 0:00:03, bytes 0, flags Y
```

threat defense2 上的 show conn detail 命令的输出展示最近的转发器为 threat defense1:

#### > show conn detail

12 in use, 13 most used Cluster stub connections: 0 in use, 46 most used Flags: A - awaiting inside ACK to SYN, a - awaiting outside ACK to SYN, b - TCP state-bypass or nailed, C - CTIQBE media, c - cluster centralized, D - DNS, d - dump, E - outside back connection, e - semi-distributed, F - outside FIN, f - inside FIN, G - group, g - MGCP, H - H.323, h - H.225.0, I - inbound data, i - incomplete, J - GTP, j - GTP data, K - GTP t3-response k - Skinny media, L - LISP triggered flow owner mobility, M - SMTP data, m - SIP media, n - GUP 0 - outbound data, o - offloaded, P - inside back connection, Q - Diameter, q - SQL\*Net data, R - outside acknowledged FIN, R - UDP SUNRPC, r - inside acknowledged FIN, S - awaiting inside SYN, s - awaiting outside SYN, T - SIP, t - SIP transient, U - up, V - VPN orphan, W - WAAS, w - secondary domain backup,  ${\rm X}$  - inspected by service module, x - per session, Y - director stub flow, y - backup stub flow, Z - Scansafe redirection, z - forwarding stub flow TCP outside: 172.18.124.187/22 inside: 192.168.103.131/44727, flags UIO , idle 0s, uptime 25s, timeout 1h0m, bytes 1036044, cluster sent/rcvd bytes 0/1032983, cluster sent/rcvd total bytes 0/1080779, owners (1,255) Traffic received at interface outside Locally received: 0 (0 byte/s) From most recent forwarder FTD1: 1032983 (41319 byte/s) Traffic received at interface inside

Locally received: 3061 (122 byte/s)

使用 detail 关键字时,您可以查看有关失效连接检测 (DCD) 探测的信息,这会显示发起方 和响应方探测连接的频率。例如,对于启用 DCD 的连接,其连接详细信息如下所示:

```
TCP dmz: 10.5.4.11/5555 inside: 10.5.4.10/40299,
  flags UO , idle 1s, uptime 32m10s, timeout 1m0s, bytes 11828,
  cluster sent/rcvd bytes 0/0, owners (0,255)
  Traffic received at interface dmz
      Locally received: 0 (0 byte/s)
  Traffic received at interface inside
      Locally received: 11828 (6 byte/s)
  Initiator: 10.5.4.10, Responder: 10.5.4.11
  DCD probes sent: Initiator 5, Responder 5
```

以下示例显示如何查看连接数据速率跟踪功能的状态:

ciscoasa# show conn data-rate Connection data rate tracking is currently enabled.

#### 以下示例显示如何根据指定的数据速率过滤连接:

```
firepower# show conn detail data-rate-filter ?
eq Enter this keyword to show conns with data-rate equal to specified value
gt Enter this keyword to show conns with data-rate greater than specified value
lt Enter this keyword to show conns with data-rate less than specified value
firepower# show conn detail data-rate-filter gt ?
<0-4294967295> Specify the data rate value in bytes per second
firepower# show conn detail data-rate-filter gt 123 | grep max rate
max rate: 3223223/399628 bytes/sec
max rate: 3500123/403260 bytes/sec
```

以下示例是带有 B 标志的 show conn 和 show conn detail 的输出。B 标志表示 TCP 流用于获 取 TLS1.3 服务器证书。当从客户端和 threat defense 的连接获取对 TLS 1.3 证书的请求时, 会在 TLS 1.3 服务器和 threat defense之间建立另一个连接。因此,在 threat defense 和客户端 之间建立了一个连接;在 TLS 1.3 服务器和 threat defense之间建立了另一个连接。

#### >show conn

### > show conn detail

```
1 in use, 3 most used
Inspect Snort:
      preserve-connection: 1 enabled, 0 in effect, 1 most enabled, 0 most in effect
Flags: A - awaiting responder ACK to SYN, a - awaiting initiator ACK to SYN,
      b - TCP state-bypass or nailed,
      B - TCP probe for server certificate
      C - CTIQBE media, c - cluster centralized,
      D - DNS, d - dump, E - outside back connection, e - semi-distributed,
      F - initiator FIN, f - responder FIN,
      G - group, g - MGCP, H - H.323, h - H.225.0, I - initiator data,
       i - incomplete, J - GTP, j - GTP data, K - GTP t3-response
       k - Skinny media, L - decap tunnel, M - SMTP data, m - SIP media
      N - inspected by Snort (1 - preserve-connection enabled, 2 - preserve-connection in
 effect)
      n - GUP, O - responder data, o - offloaded,
       P - inside back connection, p - passenger flow
```

q - SQL\*Net data, R - initiator acknowledged FIN, R - UDP SUNRPC, r - responder acknowledged FIN, T - SIP, t - SIP transient, U - up, V - VPN orphan, v - M3UA W - WAAS, w - secondary domain backup, X - inspected by service module, x - per session, Y - director stub flow, y - backup stub flow, Z - Scansafe redirection, z - forwarding stub flow
TCP outside: 33.33.33.2/80 inside: 1.1.1.2/35226, flags UIOBN1, idle 0s, uptime 12s, timeout 1h0m, bytes 698500915 Initiator: 1.1.1.2, Responder: 33.33.33.2 Connection lookup keyid: 865399

以下是 show conn detail 命令的输出示例。此示例显示的是 N4,表示已绕过 Elephant 流的 snort 检查。

```
> show conn detail
0 in use, 19 most used
Inspect Snort:
preserve-connection: 0 enabled, 0 in effect, 1 most enabled, 0 most in effect
Flags: A - awaiting responder ACK to SYN, a - awaiting initiator ACK to SYN,
       B - TCP probe for server certificate,
       b - TCP state-bypass or nailed,
       C - CTIQBE media, c - cluster centralized,
       D - DNS, d - dump, E - outside back connection, e - semi-distributed,
       F - initiator FIN, f - responder FIN,
       G - group, g - MGCP, H - H.323, h - H.225.0, I - initiator data,
       i - incomplete, J - GTP, j - GTP data, K - GTP t3-response
       k - Skinny media, L - decap tunnel, M - SMTP data, m - SIP media
      N - inspected by Snort (1 - preserve-connection enabled, 2 - preserve-connection in
 effect,
           3 - elephant-flow, 4 - elephant-flow bypassed, 5 - elephant-flow throttled)
       n - GUP, O - responder data, o - offloaded,
       P - inside back connection, p - passenger flow
       q - SQL*Net data, R - initiator acknowledged FIN,
       R - UDP SUNRPC, r - responder acknowledged FIN,
       T - SIP, t - SIP transient, U - up,
      V - VPN orphan, v - M3UA W - WAAS,
       w - secondary domain backup,
      X - inspected by service module,
       x - per session, Y - director stub flow, y - backup stub flow,
       Z - Scansafe redirection, z - forwarding stub flow
TCP outside https: 172.16.4.1/80 inside https: 172.16.77.1/38992,
    flags UIO N1N4, idle 0s, uptime 2m24s, timeout 1h0m, bytes 1891172595
  Initiator: 172.16.77.1, Responder: 172.16.4.1
  Connection lookup keyid: 1556755610
此示例显示输出中的 N5,表示对 Elephant 流应用了动态速率限制策略(降低 10%)。
> show conn detail
0 in use, 19 most used
Inspect Snort:
preserve-connection: 0 enabled, 0 in effect, 1 most enabled, 0 most in effect
Flags: A - awaiting responder ACK to SYN, a - awaiting initiator ACK to SYN,
       B - TCP probe for server certificate,
       b - TCP state-bypass or nailed,
       C - CTIQBE media, c - cluster centralized,
```

```
D - DNS, d - dump, E - outside back connection, e - semi-distributed,
```

F - initiator FIN, f - responder FIN,

G - group, g - MGCP, H - H.323, h - H.225.0, I - initiator data,

i - incomplete, J - GTP, j - GTP data, K - GTP t3-response k - Skinny media, L - decap tunnel, M - SMTP data, m - SIP media  ${\tt N}$  - inspected by Snort (1 - preserve-connection enabled, 2 - preserve-connection in effect, 3 - elephant-flow, 4 - elephant-flow bypassed, 5 - elephant-flow throttled) n - GUP, O - responder data, o - offloaded,  $\ensuremath{\mathtt{P}}$  - inside back connection,  $\ensuremath{\mathtt{p}}$  - passenger flow q - SQL\*Net data, R - initiator acknowledged FIN, R - UDP SUNRPC, r - responder acknowledged FIN, T - SIP, t - SIP transient, U - up, V - VPN orphan, v - M3UA W - WAAS, w - secondary domain backup,  ${\tt X}$  - inspected by service module, x - per session, Y - director stub flow, y - backup stub flow, Z - Scansafe redirection, z - forwarding stub flow TCP outside https: 172.16.4.1/80 inside\_https: 172.16.77.1/38822, flags UIO N1N5, qos-rule-id 20000, idle 0s, uptime 4m8s, timeout 1h0m, bytes 585732628 Initiator: 172.16.77.1, Responder: 172.16.4.1 Connection lookup keyid: 1933458538

| Related Commands | 命令                   | Description    |
|------------------|----------------------|----------------|
|                  | clear conn           | 清除连接。          |
|                  | clear conn data-rate | 清除当前存储的最大数据速率。 |

L

## show console-output

要显示当前捕获的控制台输出,请使用 show console-output 命令。

### show console-output

| Command History | 版本  | 修改      |
|-----------------|-----|---------|
|                 | 6.1 | 引入了此命令。 |

### 示例

以下是 show console-output 命令的输出示例。

```
> show console-output
```

```
Message #1 : Message #2 : Setting the offload CPU count to 0
Message #3 :
Compiled on Fri 20-May-16 13:36 PDT by builders
Message #4 :
Total NICs found: 14
Message #5 : i354 rev03 Gigabit Ethernet @ irq255 dev 20 index 08 MAC: e865.49b8.97f1
Message #6 : ivshmem rev03 Backplane Data Interface @ index 09 MAC: 0000.0001.0002
Message #7 : en_vtun rev00 Backplane Control Interface @ index 10 MAC: 0000.0001.0001
Message #8 : en_vtun rev00 Backplane Int-Mgmt Interface
                                                           @ index 11 MAC: 0000.0001.0003
Message #9 : en vtun rev00 Backplane Ext-Mgmt Interface
                                                           @ index 12 MAC: 0000.0000.0000
Message #10 : en_vtun rev00 Backplane Tap Interface @ index 13 MAC: 0000.0100.0001
Message #11 : Running Permanent Message
#12 : Activation Key: Message
#13 : 0x0000000 Message
#14 : 0x0000000 Message
#15 : 0x0000000 Message
#16 : 0x0000000 Message
#17 : 0x0000000 Message #18 :
Message #19 : The Running Activation Key is not valid, using default settings:
Message #20 :
(...output truncated...)
```

## show coredump

要显示数据包引擎核心转储生成的设置,请输入 show coredump 命令。

### show coredump

| ooniniana motory | 版本    | 修改      |
|------------------|-------|---------|
|                  | 6.2.1 | 引入了此命令。 |

使用指南

默认情况下, 启用数据包引擎核心转储生成。

此命令仅在Firepower2100系列上可用。在不受支持的平台上运行此命令时,系统会返回以下消息:

This command is not available on this platform.

### 示例

以下示例显示启用了数据包引擎核心转储生成。

> show coredump

Process Type: Coredump State: packet-engine enabled

| Related Commands | 命令                                  | Description       |  |  |
|------------------|-------------------------------------|-------------------|--|--|
|                  | configure coredump<br>packet-engine | 启用或禁用数据包引擎核心转储生成。 |  |  |

## show counters

| Syntax Description | all                               | 显示过滤器详细信息。                          |  |  |  |  |  |
|--------------------|-----------------------------------|-------------------------------------|--|--|--|--|--|
|                    | :counter_name                     | 按名称指定计数器。                           |  |  |  |  |  |
|                    | description                       | 显示各种计数器和说明。                         |  |  |  |  |  |
|                    | detail                            | 显示附加计数器信息。                          |  |  |  |  |  |
|                    | <pre>protocol protocol_name</pre> | 显示指定协议的计数器。输入?获取选项列表。               |  |  |  |  |  |
|                    | summary                           | 显示计数器摘要。                            |  |  |  |  |  |
|                    | threshold N                       | 仅显示那些等于或高于指定阈值的计数器。范围为1到4294967295。 |  |  |  |  |  |
|                    | top N                             | 显示等于或高于指定阈值的计数器。范围为1到4294967295。    |  |  |  |  |  |
| Command Default    | 默认值为 show counters                | summary detail threshold 1.         |  |  |  |  |  |
| Command History    | 版本    修改                          |                                     |  |  |  |  |  |

要显示协议栈计数器,请使用 show counters 命令。

## 示例

6.1

以下示例显示如何显示默认信息。

引入了此命令。

### > show counters

| Protocol | Counter       | Value     | Context |
|----------|---------------|-----------|---------|
| IP       | IN PKTS       | 785064    | Summary |
| IP       | OUT PKTS      | 19196     | Summary |
| IP       | OUT DROP DWN  | 177099    | Summary |
| IP       | TO_ARP        | 785064    | Summary |
| TCP      | OUT PKTS      | 38378     | Summary |
| TCP      | SESS_CTOD     | 19189     | Summary |
| TCP      | OUT CLSD      | 19189     | Summary |
| TCP      | HASH ADD      | 19189     | Summary |
| TCP      | SND_SYN       | 19189     | Summary |
| SSLERR   | BAD SIGNATURE | 3         | Summary |
| SSLDEV   | NEW_CTX       | 3         | Summary |
| VPIF     | BAD_VALUE     | 673       | Summary |
| VPIF     | NOT_FOUND     | 106843325 | Summary |
|          |               |           |         |

I

| 命令             | Description |
|----------------|-------------|
| clear counters | 清除协议堆栈计数器。  |

# show cpu

|                    | 要显示 CPU 利用率信息,请使用 show cpu 命令。<br>show cpu [detailed   external   profile [dump]   system [processor_num]]<br>show cpu core [all   core_id]<br>show cpu usage [detailed   core [all   core_id] ] |                                                                                                    |  |  |  |  |
|--------------------|----------------------------------------------------------------------------------------------------|----------------------------------------------------------------------------------------------------|--|--|--|--|
|                    |                                                                                                    |                                                                                                    |  |  |  |  |
| Syntax Description | <b>core</b> [ <b>all</b>   <i>core_id</i> ]                                                                                                    | 显示 每个核心的 CPU 统计信息。您可以查看所有核心(默认)或按编号<br>指定核心。使用不带参数的关键字可查看设备上可用的核心编号。核心编<br>号从 0 开始。                                        |  |  |  |  |
|                    |                                                                                                    | show cpu core 和 show cpu usage core 命令提供相同的信息。                                                                             |  |  |  |  |
|                    | detailed                                                                                                    | (可选)显示 CPU 使用内部详细信息。                                                                                                    |  |  |  |  |
|                    | external                                                                                                    | (可选)显示外部进程的 CPU 使用情况。                                                                                                    |  |  |  |  |
|                    | profile [dump]                                                                                                    | (可选)显示CPU分析数据。包含dump关键字可查看分析数据的转储。                                                                                         |  |  |  |  |
|                    | system [processor_num]                                                                                                    | (可选)显示与整个系统相关的信息。您可以选择包含处理器编号,以查<br>看特定处理器的信息。使用不带关键字的命令可查看可用处理器(称为<br>CPU)的数量。处理器编号从0开始。因此,如果输出显示有8个CPU,<br>则系统的有效编号为0-7。 |  |  |  |  |
|                    | usage                                                                                                    | (可选)显示 CPU 使用率。这是默认选项。                                                                                                    |  |  |  |  |
| Command History    | 版本    修改                                                                                                    |                                                                                                    |  |  |  |  |
|                    | 6.1 引入                                                                                                    | 了此命令。                                                                                                    |  |  |  |  |
| 使用指南               | 每五秒使用负载近似值和                                                                                                    | 和通过进一步将此近似值输入以下两个移动平均数来计算 CPU 使用率。                                                                                         |  |  |  |  |
|                    | 您可以将 show cpu profile dump 命令与 cpu profile activate 命令结合使用,以收集信息以供 TAC 用于排除 CPU 问题。 show cpu profile dump 命令输出为十六进制格式。                                                                           |                                                                                                    |  |  |  |  |
|                    | 对于 detailed 和 core 视图,当整体 CPU 使用率较低时,核心的使用率通常为零。                                                                                                    |                                                                                                    |  |  |  |  |
|                    | 对于 threat defense virtual<br>量是否在允许的限制范围<br>足"。此信息可能不准确                                                                                                    | 1, show cpu 命令还会根据 vCPU 平台许可证限制显示分配给 VM 的 CPU 数<br>固内。状态可以是"合规"、"不合规:过度调配"或"不合规:调配不<br>角。                                  |  |  |  |  |
|                    | 示例                                                                                                    |                                                                                                    |  |  |  |  |
|                    | 以下示例展示如何显示                                                                                                    | CPU 利用率:                                                                                                    |  |  |  |  |

> show cpu

```
CPU utilization for 5 seconds = 18%; 1 minute: 18%; 5 minutes: 18%
以下示例展示如何显示详细的 CPU 利用率信息:
> show cpu detailed
Break down of per-core data path versus control point cpu usage:
Core
             5 sec
                             1 min
                                              5 min
            0.0 (0.0 + 0.0) \quad 3.3 (0.0 + 3.3) \quad 2.4 (0.0 + 2.4)
Core 0
Current control point elapsed versus the maximum control point elapsed for:
     5 seconds = 99.0%; 1 minute: 99.8%; 5 minutes: 95.9%
CPU utilization of external processes for:
     5 seconds = 0.2%; 1 minute: 0.0%; 5 minutes: 0.0%
Total CPU utilization for:
     5 seconds = 0.2%; 1 minute: 3.3%; 5 minutes: 2.5%
```

## 

```
注释 "Current control point elapsed versus the maximum control point elapsed for"语句意味着在定义的时间段内将当前控制点负载与看到的最大负载进行比较。这是一个比率而非绝对数。数字 99% 与 5 秒间隔对应意味着当前控制点负载为在此 5 秒间隔内可见的最大负载的 99%。如果负载一直继续增加,则它会始终保持在 100%。但是,由于尚未定义最大绝对值,实际CPU 可能仍然具有许多可用容量。
```

以下示例显示如何显示系统级 CPU 使用情况。请注意第一行中的"(2 CPU)"指示。这是此 设备上的处理器数量。

| > show  | cpu   | system   |           |           |          |            |         |       |          |        |        |         |
|---------|-------|----------|-----------|-----------|----------|------------|---------|-------|----------|--------|--------|---------|
| Linux . | 3.10. | .62-ltsi | L-WR6.0.0 | ).27 star | ndard (1 | Itdl.examp | le.com) |       | 10/20/16 |        | x86 64 | (2 CPU) |
|         |       |          |           | —         |          | -          |         |       |          |        |        |         |
| Time    |       | CPU      | %usr      | %nice     | %sys     | %iowait    | %irq    | %soft | %steal   | %guest | %gnice | %idle   |
| 15:48:  | 26    | all      | 50.36     | 0.00      | 10.04    | 0.78       | 0.00    | 0.03  | 0.00     | 0.00   | 0.00   | 38.79   |

下表对 show cpu system 输出字段进行了解释。

### 表 8:显示 CPU 系统字段

| 字段      | Description                                                                          |
|---------|--------------------------------------------------------------------------------------|
| Time    | 确定这些数字的时间。                                                                           |
| CPU     | 处理器编号。                                                                               |
| %user   | 在用户级别(应用)执行时发生的 CPU 利用率。                                                             |
| %nice   | 在具有 nice 优先级的用户级别执行时发生的 CPU 利用率。                                                     |
| %sys    | 在系统级别(内核)执行时发生的 CPU 利用率百分比。其中不包括中断或软中断的修复时间。软中断(软件中断)是可以同时在多个 CPU 上运行的 32 个枚举软件中断之一。 |
| %iowait | 当系统有未处理的磁盘 I/O 请求时 CPU 空闲时间的百分比。                                                     |

| 字段     | Description                               |
|--------|-------------------------------------------|
| %irq   | CPU 修复中断所用时间的百分比。                         |
| %soft  | CPU 修复软件中断所用时间的百分比。                       |
| %steal | 当虚拟机监控程序为其他虚拟处理器提供服务时,虚拟 CPU 被强制等待时间的百分比。 |
| %guest | CPU 运行虚拟处理器所用时间的百分比。                      |
| %gnice | 在具有 nice 优先级的访客级别执行时发生的 CPU 利用率。          |
| %idle  | 当系统没有未处理的磁盘 I/O 请求时 CPU 空闲时间的百分比。         |

默认情况下,以下示例激活分析器并指示其存储 1000 份采样。接下来, show cpu profile 命令显示正在进行分析。等待一段时间后,下一个 show cpu profile 命令显示分析已完成。最后,我们使用 show cpu profile dump 命令获取结果。复制输出并将其提供给思科技术支持。您可能需要记录 SSH 会话以获取完整输出。

```
> cpu profile activate
```

```
Activated CPU profiling for 1000 samples.
Use "show cpu profile" to display the progress or "show cpu profile dump" to interrupt
profiling and display the incomplete results.
> show cpu profile
CPU profiling started: 16:13:48.279 UTC Thu Oct 20 2016
CPU profiling currently in progress:
   Core 0: 501 out of 1000 samples collected.
    CP: 586 out of 1000 samples collected.
Use "show cpu profile dump" to see the results after it is complete or to interrupt
profiling and display the incomplete results.
> show cpu profile
CPU profiling started: 16:13:48.279 UTC Thu Oct 20 2016
CPU Profiling has stopped.
   Core 0 done with 1000 samples
    CP done with 1000 samples
Use "show cpu profile dump" to see the results.
> show cpu profile dump
(...output omitted...)
```

| Related Commands | 命令                   | Description  |
|------------------|----------------------|--------------|
|                  | clear cpu profile    | 清除 CPU 分析数据。 |
|                  | cpu profile activate | 激活 CPU 分析。   |
|                  | show counters        | 显示协议栈计数器。    |

## show crashinfo

要显示闪存中存储的崩溃文件的内容,请输入 show crashinfo 命令。

### show crashinfo [console | module 数字 | save | webvpn [detailed]]

| Syntax Description | console       | (可选)显示 crashinfo 控制台输出的状态。                       |
|--------------------|---------------|--------------------------------------------------|
|                    | module numbe  | r (可选)显示从指定模块检索的崩溃信息。按编号指示模块,例如1。                |
|                    | save          | (可选)显示设备是否已配置为将崩溃信息保存到闪存。                        |
|                    | webvpn [detai | led] (可选)显示 threat defense 崩溃恢复转储。               |
|                    |               |                                                  |
| Command History    | 版本            | 修改                                               |
|                    | 6.1           | 引入了此命令。                                          |
| (在田华南              |               | 来自测试崩溃(从 crashinfo test 命令生成),则崩溃文件的第一个字符串为      |
| 区劤佰闬               | ": Saved Test | Crash"而最后一个字符串为": End Test Crash"。如果崩溃文件来自真实崩溃,则 |

 ": Saved\_Test\_Crash"而最后一个字符串为 ": End\_Test\_Crash"。如果崩溃文件来自真实崩溃,则 崩溃文件的第一个字符串为 ": Saved\_Crash"而最后一个字符串为 ": End\_Crash"。(这包括因使 用 crashinfo force page-fault 或 crashinfo force watchdog 命令而导致的崩溃)。

FIPS 140-2 的合规性禁止在加密边界(机箱)以外分布关键安全参数(密钥、密码等)。设备由于 维护或检查堆故障崩溃时,堆栈或内存区域可能会转储到包含敏感数据的控制台。此输出在FIPS模 式下必须抑制。

### 示例

以下示例显示没有 crashinfo 信息。

> show crashinfo
------ show crashinfo module 1 -----INFO: This module has no crashinfo available.

以下示例展示如何显示当前崩溃信息配置:

```
> show crashinfo save crashinfo save enable
```

以下示例显示 crashinfo 控制台输出的状态。

> **show crashinfo console** crashinfo console enable 以下示例展示崩溃文件测试的输出。此测试实际上不会使 threat defense 设备崩溃。它提供一个模拟的示例文件。

```
> crashinfo test
> show crashinfo
: Saved_Test_Crash
Thread Name: ci/console (Old pc 0x001a6ff5 ebp 0x00e88920)
Traceback:
0: 00323143
1: 0032321b
2: 0010885c
(...Remaining output truncated...)
```

| Related Commands | 命令              | Description                           |
|------------------|-----------------|---------------------------------------|
|                  | clear crashinfo | 删除崩溃文件的内容。                            |
|                  | crashinfo force | 强制 threat defense 设备崩溃。               |
|                  | crashinfo test  | 测试 threat defense 设备将故障信息保存到闪存中文件的能力。 |

# show crypto accelerator load-balance

要显示硬件加密加速器 MIB 中特定于加速器的负载均衡信息,请使用 show crypto accelerator load-balance 命令。

show crypto accelerator load-balance [ipsec | ssl | detail [ipsec | ssl]]

| Syntax Description | detail | (可选)显示详细信息。您可以在此选项后添加 ipsec 或 ssl 关键字。 |
|--------------------|--------|----------------------------------------|
|                    | ipsec  | (可选)显示加密加速器 IPSec 负载均衡详细信息。            |
|                    | ssl    | (可选)显示加密加速器 SSL 负载均衡详细信息。              |
|                    |        |                                        |
| Command History    | 版本     |                                        |

6.1 引入了此命令。

### 示例

以下示例显示全局加密加速器负载均衡统计信息:

> show crypto accelerator load-balance

Crypto IPSEC Load Balancing Stats:

| Engine Crypto Cores      | II                     | SEC Sessions     | Active Session<br>Distribution (%) |
|--------------------------|------------------------|------------------|------------------------------------|
| 0 IPSEC 1, SSL           | = ========<br>1 Total: | 0 Active:        | 0 0.0%                             |
| Commands Completed       | 1 second               | 5 second         | 60 second                          |
| Engine 0 (load)          | =======<br>0.0%        | =======<br>0.0%  | ========<br>0.0%                   |
| Encrypted Data           | 1 second               | 5 second         | 60 second                          |
| Engine 0 (load)          | 0.0%                   | ========<br>0.0% |                                    |
| Decrypted Data           | 1 second               | 5 second         | 60 second                          |
| Engine 0 (load)          | 0.0%                   | 0.0%             | 0.0%                               |
| Engine 0 Per Core Load B | alancing Stats:        | ==               |                                    |
| Commands Completed       | 1 second               | 5 second         | 60 second                          |
| IPSec ring 0 (load)      | ========<br>0.0%       | ========<br>0.0% | =========<br>0.0%                  |
| Encrypted Data           | 1 second               | 5 second         | 60 second                          |

0.0%

0.0%

0.0%

IPSec ring 0 (load)

| Decrypted Data                                   | 1 second                    | 5 second                    | 60 second                          |
|--------------------------------------------------|-----------------------------|-----------------------------|------------------------------------|
| IPSec ring 0 (load)                              | 0.0%                        | 0.0%                        | 0.0%                               |
| Crypt<br>=====                                   | o SSL Load Balar            | ncing Stats:                |                                    |
| Engine Crypto Core                               | s S                         | SL Sessions                 | Active Session<br>Distribution (%) |
| 0 IPSEC 1, SSL                                   | == =======<br>1 Total:      | 0 Active:                   | 0 0.0%                             |
| Commands Completed<br>=======<br>Engine 0 (load) | 1 second<br>=======<br>0.0% | 5 second<br>=======<br>0.0% | 60 second<br><br>0.0%              |
| Encrypted Data<br>=======<br>Engine 0 (load)     | 1 second<br>=======<br>0.0% | 5 second<br>======<br>0.0%  | 60 second<br><br>0.0%              |
| Decrypted Data<br>========<br>Engine 0 (load)    | 1 second<br>=======<br>0.0% | 5 second<br>======<br>0.0%  | 60 second<br><br>0.0%              |
| Engine 0 Per Core Load                           | Balancing Stats             | :                           |                                    |
| Commands Completed                               | 1 second                    | 5 second                    | 60 second                          |
| Admin ring 0 (load)                              | 0.0%                        | 0.0%                        | <br>0.0%                           |
| Encrypted Data                                   | 1 second                    | 5 second                    | 60 second                          |
| Admin ring 0 (load)                              | =======<br>0.0%             | 0.0%                        | 0.0%                               |
| Decrypted Data                                   | 1 second                    | 5 second                    | 60 second                          |
| Admin ring 0 (load)                              | =======<br>0.0%             | ========<br>0.0%            | ========<br>0.0%                   |

| Related Commands |  |
|------------------|--|
|------------------|--|

| 命令                                     | Description                     |
|----------------------------------------|---------------------------------|
| clear crypto accelerator<br>statistics | 清除加密加速器 MIB 中的全局统计信息和加速器特定统计信息。 |
| clear crypto protocol statistics       | 清除加密加速器 MIB 中的协议特定统计信息。         |
| show crypto protocol statistics        | 显示来自加密加速器 MIB 的协议特定统计信息。        |

# show crypto accelerator statistics

要显示硬件加密加速器 MIB 中的全局和特定于加速器的统计信息,请使用 show crypto accelerator statistics 命令。

### show crypto accelerator statistics

| Command History | 版本                                                               | 修改                                                                                                    |
|-----------------|------------------------------------------------------------------|----------------------------------------------------------------------------------------------------|
|                 | 6.1                                                              | 引入了此命令。                                                                                                    |
| <br>使用指南        |                                                                  | 急定义如下:                                                                                                    |
|                 | 加速器0显え                                                           | 示基于软件的加密引擎的统计信息。                                                                                                    |
|                 | 加速器1显表                                                           | 示基于硬件的加密引擎的统计信息。                                                                                                    |
|                 | RSA 统计信,<br>2048 位密钥<br>量仍使用硬件<br>RSA 密钥操作<br>RSA 密钥操作<br>平台上使用。 | 息显示 2048 位密钥的 RSA 操作,该操作默认情况下在软件中执行。这意味着当您拥有时,IKE/SSL VPN 在 IPsec/SSL 协商阶段在软件中执行 RSA 操作。实际的 IPsec/SSL 流件处理。如果有许多同时开始的并发会话,这可能会导致高 CPU,从而可能导致多个作和高 CPU。如果由于此原因进入高 CPU 情况,则应使用 1024 位密钥在硬件中处理作。为此,您必须重新注册身份证书。在版本 8.3(2)或更高版本中,您还可以在 5510-5550 crypto engine large-mod-accel 命令,以在硬件中执行这些操作。 |
|                 | 如果使用 204<br>高 CPU 使用<br>RSA 操作期(                                 | 48 位 RSA 密钥并在软件中执行 RSA 处理,您可以使用 CPU 评测来确定哪些功能导致<br>率。通常, bn_*和 BN_*函数是用于 RSA 的大型数据集的数学运算,对在软件中执行<br>间检查 CPU 使用率最有用。例如:                                                                                                    |
|                 | 00000000000000000000000000000000000000                           | 0000000 :                                                                                                    |
|                 | Diffie-Hellma<br>(Diffie-Hellm<br>运行许多会讨                         | an 统计信息显示在软件中执行模数大小大于 1024 的任何加密操作(例如,DH5<br>aan 组 5) 使用 1536)。如果是这样,则 2048 位密钥证书将在软件中进行处理,因此在<br>话时可导致高 CPU 使用率。                                                                                                    |
|                 | DSA 统计信,<br>之间共享。筹                                               | 息在两个阶段显示密钥生成。第一个阶段是选择算法参数,该参数可在系统的不同用户<br>第二个阶段计算单一用户的专用密钥和公共密钥。                                                                                                    |
|                 | SSL 统计信息                                                         | 急显示到硬件加密加速器的 SSL 事务中涉及的处理器密集公共密钥加密算法记录。                                                                                                    |
|                 | RNG 统计数                                                          | 据显示发送方和接收方的记录,可以自动生成相同的随机号码用作密钥。                                                                                                    |
|                 | 示例                                                               |                                                                                                    |
|                 | 以下示例显示                                                           | 示全局加密加速器统计信息:                                                                                                    |
|                 | > show cryp                                                      | to accelerator statistics                                                                                                    |
|                 | Crypto Acce                                                      | lerator Status                                                                                                    |

\_\_\_\_\_ [Capacity] Supports hardware crypto: True Supports modular hardware crypto: False Max accelerators: 1 Max crypto throughput: 100 Mbps Max crypto connections: 750 [Global Statistics] Number of active accelerators: 1 Number of non-operational accelerators: 0 Input packets: 700 Input bytes: 753488 Output packets: 700 Output error packets: 0 Output bytes: 767496 [Accelerator 0] Status: Active Software crypto engine Slot: 0 Active time: 167 seconds Total crypto transforms: 7 Total dropped packets: 0 [Input statistics] Input packets: 0 Input bytes: 0 Input hashed packets: 0 Input hashed bytes: 0 Decrypted packets: 0 Decrypted bytes: 0 [Output statistics] Output packets: 0 Output bad packets: 0 Output bytes: 0 Output hashed packets: 0 Output hashed bytes: 0 Encrypted packets: 0 Encrypted bytes: 0 [Diffie-Hellman statistics] Keys generated: 0 Secret keys derived: 0 [RSA statistics] Keys generated: 0 Signatures: 0 Verifications: 0 Encrypted packets: 0 Encrypted bytes: 0 Decrypted packets: 0 Decrypted bytes: 0 [DSA statistics] Keys generated: 0 Signatures: 0 Verifications: 0 [SSL statistics] Outbound records: 0 Inbound records: 0 [RNG statistics] Random number requests: 98 Random number request failures: 0 [Accelerator 1] Status: Active Encryption hardware device : Cisco ASA-55x0 on-board accelerator (revision 0x0) Boot microcode : CNlite-MC-Boot-Cisco-1.2 SSL/IKE microcode: CNlite-MC-IPSEC-Admin-3.03

IPsec microcode : CNlite-MC-IPSECm-MAIN-2.03 Slot: 1 Active time: 170 seconds Total crypto transforms: 1534 Total dropped packets: 0 [Input statistics] Input packets: 700 Input bytes: 753544 Input hashed packets: 700 Input hashed bytes: 736400 Decrypted packets: 700 Decrypted bytes: 719944 [Output statistics] Output packets: 700 Output bad packets: 0 Output bytes: 767552 Output hashed packets: 700 Output hashed bytes: 744800 Encrypted packets: 700 Encrypted bytes: 728352 [Diffie-Hellman statistics] Keys generated: 97 Secret keys derived: 1 [RSA statistics] Keys generated: 0 Signatures: 0 Verifications: 0 Encrypted packets: 0 Encrypted bytes: 0 Decrypted packets: 0 Decrypted bytes: 0 [DSA statistics] Keys generated: 0 Signatures: 0 Verifications: 0 [SSL statistics] Outbound records: 0 Inbound records: 0 [RNG statistics] Random number requests: 1 Random number request failures: 0

### 下表对输出进行了解释。

| 输出                               | Description                                  |
|----------------------------------|----------------------------------------------|
| Capacity                         | 此部分涉及 threat defense 设备能够支持的加密加速。            |
| Supports hardware crypto         | (True/False) threat defense 设备可以支持硬件加密加速。    |
| Supports modular hardware crypto | (True/False)任何支持的硬件加密加速器均可作为单独的插件卡或<br>模块插入。 |
| Max accelerators                 | threat defense 设备支持的最大硬件加密加速器数。              |
| Mac crypto throughput            | 设备的最大额定 VPN 吞吐量。                             |
| Max crypto connections           | 设备的最大支持 VPN 隧道数。                             |

| 输出                                     | Description                                                                                              |
|----------------------------------------|----------------------------------------------------------------------------------------------------|
| Global Statistics                      | 此部分涉及设备中的组合硬件加密加速器。                                                                                      |
| Number of active accelerators          | 活动硬件加速器数。活动硬件加速器已初始化并可用于处理加密命令。                                                                          |
| Number of non-operational accelerators | 非活动硬件加速器数。已检测到非活动硬件加速器,但尚未完成<br>初始化,或已失效且不再可用。                                                           |
| Input packets                          | 所有硬件加密加速器处理的入站数据包数。                                                                                      |
| Input bytes                            | 已处理入站数据包中数据的字节数。                                                                                         |
| Output packets                         | 所有硬件加密加速器处理的出站数据包数。                                                                                      |
| Output error packets                   | 其中检测到错误的所有硬件加密加速器处理的出站数据包数。                                                                              |
| Output bytes                           | 已处理出站数据包中数据的字节数。                                                                                         |
| Accelerator 0                          | 每个部分均涉及加密加速器。第一个(加速器0)始终为软件加密引擎。尽管并非硬件加速器,但threat defense使用它来执行特定加密任务,并且其统计信息在此处显示。加速器1及更高编号始终均为硬件加密加速器。 |
| Status                                 | 加速器的状态,指示加速器是已初始化、活动还是已失效。                                                                               |
| Software crypto engine                 | 加速器类型和固件版本(如果适用)。                                                                                        |
| Slot                                   | 加速器的插槽编号(如果适用)。                                                                                          |
| Active time                            | 加速器处于活动状态的时长。                                                                                            |
| Total crypto transforms                | 加速器执行的加密命令总数。                                                                                            |
| Total dropped packets                  | 加速器由于错误而丢弃的数据包总数。                                                                                        |
| Input statistics                       | 本部分涉及加速器处理的输入流量。输入流量被视为必须进行解<br>密和/或验证的密文。                                                               |
| Input packets                          | 加速器已处理的输入数据包数。                                                                                           |
| Input bytes                            | 加速器已处理的输入字节数。                                                                                            |
| Input hashed packets                   | 加速器已执行散列操作的数据包数。                                                                                         |
| Input hashed bytes                     | 加速器已执行散列操作的字节数。                                                                                          |
| Decrypted packets                      | 加速器已执行对称解密操作的数据包数。                                                                                       |
| Decrypted bytes                        | 加速器已执行对称解密操作的字节数。                                                                                        |

| 输出                        | Description                                      |
|---------------------------|--------------------------------------------------|
| Output statistics         | 本部分涉及加速器已处理的输出流量。输出流量被视为必须进行加密和/或散列的明文。          |
| Output packets            | 加速器已处理的输入数据包数。                                   |
| Output bad packets        | 其中检测到错误的加速器已处理的输出数据包数。                           |
| Output bytes              | 加速器已处理的输出字节数。                                    |
| Output hashed packets     | 加速器已执行出站散列操作的数据包数。                               |
| Output hashed bytes       | 加速器已执行出站散列操作的字节数。                                |
| Encyrpted packets         | 加速器已执行对称加密操作的数据包数。                               |
| Encyrpted bytes           | 加速器已执行对称加密操作的字节数。                                |
| Diffie-Hellman statistics | 本部分涉及 Diffie-Hellman 密钥交换操作。                     |
| Keys generated            | 加速器已生成的 Diffie-Hellman 密钥集数。                     |
| Secret keys derived       | 加速器已衍生的 Diffie-Hellman 共享密钥数。                    |
| RSA statistics            | 本部分涉及 RSA 加密操作。                                  |
| Keys generated            | 加速器已生成的 RSA 密钥集数。                                |
| Signatures                | 加速器已执行的 RSA 签名操作数。                               |
| Verifications             | 加速器已执行的 RSA 签名验证数。                               |
| Encrypted packets         | 加速器已执行 RSA 加密操作的数据包数。                            |
| Decrypted packets         | 加速器已执行 RSA 解密操作的数据包数。                            |
| Decrypted bytes           | 加速器已执行 RSA 解密操作的数据字节数。                           |
| DSA statistics            | 本部分涉及 DSA 操作。请注意,自版本 8.2 起不再支持 DSA,因此不再显示这些统计信息。 |
| Keys generated            | 加速器生成的 DSA 密钥集的数量。                               |
| Signatures                | 加速器已执行的 DSA 签名操作的数量。                             |
| Verifications             | 加速器已执行的 DSA 签名验证的数量。                             |
| SSL statistics            | 本部分涉及 SSL 记录处理操作。                                |
| Outbound records          | 加速器已加密和已验证的 SSL 记录数。                             |

| 输出                             | Description          |
|--------------------------------|----------------------|
| Inbound records                | 加速器已解密和已验证的 SSL 记录数。 |
| RNG statistics                 | 本部分涉及随机号码生成。         |
| Random number requests         | 加速器的随机号码请求数。         |
| Random number request failures | 对未成功的加速器的随机号码请求数。    |

在支持 IPsec 流分流的平台上,输出显示已分流的流的统计信息,而全局计数器显示设备上 所有加速器引擎的所有分流和非分流流量的总和。

#### > show crypto accelerator statistics

Crypto Accelerator Status \_\_\_\_\_ [Capability] Supports hardware crypto: True Supported TLS Offload Mode: HARDWARE Supports modular hardware crypto: False Max accelerators: 3 Max crypto throughput: 3000 Mbps Max crypto connections: 3000 [Global Statistics] Number of active accelerators: 2 Number of non-operational accelerators: 0 Input packets: 108 Input bytes: 138912 Output packets: 118 Output error packets: 0 Output bytes: 142329 [Accelerator 0] Status: OK Software crypto engine Slot: 0 Active time: 489 seconds Total crypto transforms: 2770 Total dropped packets: 0 [Input statistics] Input packets: 0 Input bytes: 19232 Input hashed packets: 0 Input hashed bytes: 0 Decrypted packets: 0 Decrypted bytes: 19232 [Output statistics] Output packets: 0 Output bad packets: 0 Output bytes: 18784 Output hashed packets: 0 Output hashed bytes: 0 Encrypted packets: 0 Encrypted bytes: 18784 [Diffie-Hellman statistics] Keys generated: 0 Secret keys derived: 0 [RSA statistics] Keys generated: 1

Signatures: 1

Verifications: 1 Encrypted packets: 1 Encrypted bytes: 28 Decrypted packets: 1 Decrypted bytes: 256 [ECDSA statistics] Keys generated: 13 Signatures: 12 Verifications: 15 [EDDSA statistics] Keys generated: 0 Signatures: 0 Verifications: 0 [SSL statistics] Outbound records: 0 Inbound records: 0 [RNG statistics] Random number requests: 0 Random number request failures: 0 [HMAC statistics] HMAC requests: 54 [Accelerator 1] Status: OK Encryption hardware device : Cisco ASA Crypto on-board accelerator (revision 0x1) AE microcode : CNN5x-MC-AE-MAIN-0007 : CNN5x-MC-SE-SSL-0018 SE SSL microcode Slot: 1 Active time: 497 seconds Total crypto transforms: 2910 Total dropped packets: 0 [Input statistics] Input packets: 4 Input bytes: 13056 Input hashed packets: 0 Input hashed bytes: 0 Decrypted packets: 4 Decrypted bytes: 6528 [Output statistics] Output packets: 14 Output bad packets: 0 Output bytes: 20786 Output hashed packets: 0 Output hashed bytes: 0 Encrypted packets: 14 Encrypted bytes: 10393 [Offloaded Input statistics] Input packets: 106 Input bytes: 115328 Input hashed packets: 0 Input hashed bytes: 0 Decrypted packets: 107 Decrypted bytes: 112992 [Offloaded Output statistics] Output packets: 107 Output bytes: 116416 Output hashed packets: 0 Output hashed bytes: 0 Encrypted packets: 107 Encrypted bytes: 112992 Total dropped packets: 0 [Diffie-Hellman statistics] Keys generated: 194

```
Secret keys derived: 1
[RSA statistics]
  Keys generated: 0
  Signatures: 2
  Verifications: 1
  Encrypted packets: 3
  Encrypted bytes: 162
  Decrypted packets: 2
  Decrypted bytes: 512
[ECDSA statistics]
  Keys generated: 0
  Signatures: 0
  Verifications: 0
[EDDSA statistics]
  Keys generated: 0
  Signatures: 0
  Verifications: 0
[SSL statistics]
  Outbound records: 14
  Inbound records: 4
[RNG statistics]
  Random number requests: 34
  Random number request failures: 0
[HMAC statistics]
  HMAC requests: 26
```

| Related Commands | 命令                                     | Description                     |  |  |
|------------------|----------------------------------------|---------------------------------|--|--|
|                  | clear crypto accelerator<br>statistics | 清除加密加速器 MIB 中的全局统计信息和加速器特定统计信息。 |  |  |
|                  | clear crypto protocol statistics       | 清除加密加速器 MIB 中的协议特定统计信息。         |  |  |
|                  | show crypto protocol statistics        | 显示来自加密加速器 MIB 的协议特定统计信息。        |  |  |

## show crypto accelerator usage

此命令允许您查看 TLS 加密加速所有核心的核心使用率和平均使用率。此命令并非在所有硬件平台上都可用。

有关 TLS 加密加速的准则和限制,请参阅 管理中心 配置指南。

show crypto accelerator usage [ detail ]

| Syntax Description | detail | (可选。)显示更多详细信息,这在受管设备具有 威胁防御 容器实例时<br>非常有用。 |
|--------------------|--------|--------------------------------------------|
|                    |        |                                            |
| Command History    | 版本     | 修改                                         |
|                    | 6.6    | 引入了此命令。                                    |
|                    |        |                                            |

**使用指南**显示每个核心的核心使用率和每个核心的平均使用率。根据您的硬件型号,命令可能不可用,并且可能显示不同的统计信息。

### 示例

以下是查看 TLS 加密加速核心使用情况的示例:

> show crypto accelerator usage Crypto engine 0: 64 ADMIN SE cores, utilization 18.8% Crypto engine 1: 64 ADMIN SE cores, utilization 17.2% Total 128 ADMIN SE cores, utilization18% Crypto engine 0: 64 ADMIN AE cores, utilization 0% Crypto engine 1: 64 ADMIN AE cores, utilization 0% Total 128 ADMIN AE cores, utilization0%

### 以下是查看详细使用信息的示例:

show crypto accelerator usage detail Crypto engine 0: 64 IPSec/SSL crypto cores, utilization 18.8% Crypto engine 1: 64 IPSec/SSL crypto cores, utilization 17.2% Total 128 IPSec/SSL cryto cores, utilization 18% Crypto engine 0: 64 Asymmetric crypto cores, utilization 0% Crypto engine 1: 64 Asymmetric crypto cores, utilization 0% Total 128 Asymmetric crypto cores, utilization 0%

# show crypto ca certificates

要显示与特定信任点关联的证书或显示系统上安装的所有证书,请使用 show crypto ca certificates 命令。

show crypto ca certificates [trustpointname]

| Syntax Description | trustpointname                                                                                                    | (可选)信任点的名称。如果您没有指定名称,此命令将显示threat defense 设备上安装的所有证书。                                                                                                    |
|--------------------|----------------------------------------------------------------------------------------------------|----------------------------------------------------------------------------------------------------|
| Command History    | 版本                                                                                                    | 修改                                                                                                    |
|                    | 6.1                                                                                                    | 引入了此命令。                                                                                                    |
|                    | 示例                                                                                                    |                                                                                                    |
|                    | 以下是 show cry                                                                                                    | pto ca certificates 命令的输出示例:                                                                                                    |
|                    | <pre>&gt;show crypto ca<br/>CA Certificate<br/>Status: Ava<br/>Certificate<br/>Issuer:<br/>CN = ms<br/>OU = ro<br/>O = cis<br/>L = fra<br/>ST - ma<br/>C = US<br/>EA = a@<br/>Subject:<br/>CN = ms<br/>OU = ro<br/>O = cis<br/>L = fra<br/>ST = ma<br/>C = US<br/>EA = ex<br/>CRL Distribu<br/>Idap://<br/>Validity Dat<br/>start d<br/>end dat<br/>Associated T</pre> | <pre>i certificates tpl ilable i Serial Number 2957A3FF296EF854FD0D6732FE25B45 Usage: Signatureroot-sha-06-2004 otou co nklin ssachusetts b.conroot-sha-06-2004 otou co nklin ssachusetts ample.com tion Point w2kadvancedsrv/CertEnroll/ms-root-sha-06-2004.crl e: late: 14:11:40 UTC Jun 26 2004 e: 14:01:30 UTC Jun 4 2022 rustpoints: tp2 tp1</pre> |

## show crypto ca crls

要显示所有缓存的证书撤销列表 (CRL) 或显示为指定信任点缓存的所有 CRL,请使用 show crypto ca crl 命令。

**show crypto ca crls** [**trustpool** | **trustpoint** *trustpointname*]

| Syntax Description | trustpoint trustpoint | <i>name</i> (可选)信任点的名称。如果您没有指定名称,此命令将显示threat defense 设备上缓存的所有 CRL。 |
|--------------------|-----------------------|---------------------------------------------------------------------|
|                    | trustpool             | 显示所有与信任池相关的 CRL。                                                    |
| Command History    | 版本修                   | 20                                                                  |
|                    | 6.1 弓                 | 入了此命令。                                                              |

## 示例

以下是 show crypto ca crl 命令的输出示例:

```
> show crypto ca crl trustpoint tp1
CRL Issuer Name:
    cn=ms-sub1-ca-5-2004,ou=Franklin DevTest,o=Cisco
Systems,l=Franklin,st=MA,c=US,ea=user@example.com
    LastUpdate: 19:45:53 UTC Dec 24 2004
    NextUpdate: 08:05:53 UTC Jan 1 2005
    Retrieved from CRL Distribution Point:
        http://win2k-ad2.frk-ms-pki.cisco.com/CertEnroll/ms-sub1-ca-5-2004.crl
    Associated Trustpoints: tp1
```

# show crypto ca trustpoints

要显示 CA 信任点,请使用 show crypto ca trustpoints 命令。

show crypto ca trustpoints [trustpoint\_name]

| Syntax Description | trustpoint_ne | ame (可选)要显示的信任点的名称。 |  |  |
|--------------------|---------------|---------------------|--|--|
| Command Default    | _ 如果不指定(      | 如果不指定信任点,则显示所有信任点。  |  |  |
| Command History    | 版本修改          |                     |  |  |
|                    | 6.1 引入了此命令。   |                     |  |  |
|                    |               |                     |  |  |

## 示例

以下示例显示如何显示 CA 信任点。

> show crypto ca trustpoints
Trustpoint ftd-self:
 Configured for self-signed certificate generation.

# show crypto ca trustpool

要显示构成信任池的证书,请使用 show crypto ca trustpool 命令。

show crypto ca trustpool [detail | policy]

| Syntax Description | detail                                                                                                    | (可选)显示证书详细信息。                             |  |  |  |
|--------------------|----------------------------------------------------------------------------------------------------|-------------------------------------------|--|--|--|
|                    | policy                                                                                                    | (可选)显示已配置的信任池策略。                          |  |  |  |
| Command Default    | 此命令显示                                                                                                    | 所有信任池证书的缩略显示。指定 detail 选项后,将包含详细信息。       |  |  |  |
| Command History    | 版本                                                                                                    | 修改                                        |  |  |  |
|                    | 6.1                                                                                                    | 引入了此命令。                                   |  |  |  |
| 使用指南               | show crypto                                                                                                    | o ca trustpool 命令的输出包括每个证书的指纹值。删除操作需要这些值。 |  |  |  |
|                    | 示例                                                                                                    |                                           |  |  |  |
|                    | 以下示例显示如何显示信任池中的证书。                                                                                                    |                                           |  |  |  |
|                    | <pre>&gt; show crypto ca trustpool<br/>CA Certificate<br/>Status: Available<br/>Certificate Serial Number: 6c386c409f4ff4944154635da520ed4c<br/>Certificate Usage: Signature<br/>Public Key Type: RSA (2048 bits)<br/>Signature Algorithm: SHA1 with RSA Encryption<br/>Issuer Name: cn=bxb2008-root<br/>dc=bdb2008<br/>dc=mycompany<br/>dc=com<br/>Subject Name:<br/>cn=bxb2008-root<br/>dc=bxb2008<br/>dc=cisco<br/>dc=com<br/>Validity Date:<br/>start date:17:21:06 EST Jan 14 2009<br/>end date:17:31:06 EST Jan 14 2024<br/>CA Certificate<br/>Status: Available<br/>Certificate Serial Number: 58d1c75600000000059<br/>Certificate Usage: Signature<br/>Public Key Type: RSA (2048 bits)<br/>Signature Algorithm: SHAI with RSA Encryption<br/>Issuer Name:<br/>cn=bxb2008<br/>dc=mycompany<br/>dc=com<br/>Subject. Name:</pre> |                                           |  |  |  |

```
cn=BXB2008SUB1-CA
dc=bxb2008
dc=cisco
dc=com
OCSP AIA:
URL: http://bxb2008-1.bxb2008.mycompany.com/ocsp
CRL Distribution Points:
(1) http://bxb2008-1.bxb2008.mycompany.com/CertEnroll/bxb2008-root.crl
Validity Date:
start date:11:54:34 EST May 18 2009
end date:12:04:34 EST May 18 2011
```

### 以下示例显示如何显示信任池策略。

### > show crypto ca trustpool policy

```
800 trustpool certificates installed
Trustpool auto import statistics:
Last import result: SUCCESS
Next scheduled import at 22:00:00 Tues Jul 21 2015
Trustpool Policy
Trustpool revocation checking is disabled
CRL cache time: 123 seconds
CRL next update field: required and forced
Automatic import of trustpool certificates is enabled
Automatic import URL: http://www.thawte.com
Download time: 22:00:00
Policy overrides:
map: map1
match:issuer-name eq cn=Mycompany Manufacturing CA
match:issuer-name eq cn=Mycompany CA
action:skip revocation-check
map: map2
match: issuer-name eq cn=mycompany Manufacturing CA
match: issuer-name eq cn=mycompany CA2
action: allowed expired certificates
```

| Related Commands | 命令                        | Description |
|------------------|---------------------------|-------------|
|                  | clear crypto ca trustpool | 从信任池删除所有证书。 |

## show crypto debug-condition

要显示当前配置的过滤器、不匹配状态以及 IPsec 和 ISAKMP 调试消息的错误状态,请使用 show crypto debug-condition 命令。

### show crypto debug-condition

| Command History | 版本  | 修改      |
|-----------------|-----|---------|
|                 | 6.1 | 引入了此命令。 |

### 示例

以下示例展示过滤条件:

```
> show crypto debug-condition
Crypto conditional debug is turned ON
IKE debug context unmatched flag: OFF
IPsec debug context unmatched flag: ON
IKE peer IP address filters:
1.1.1.0/24 2.2.2.2
IKE user name filters:
my_user
```

| Related Commands | <br>                                | Description                              |  |  |
|------------------|-------------------------------------|------------------------------------------|--|--|
|                  |                                     |                                          |  |  |
|                  | debug crypto condition              | 设置 IPsec 和 ISAKMP 调试消息的过滤条件。             |  |  |
|                  | debug crypto condition error        | 显示调试消息是否已经指定过滤条件。                        |  |  |
|                  | debug crypto condition<br>unmatched | 显示 IPsec 和 ISAKMP 的调试消息(未包含足够的情景信息用于过滤)。 |  |  |

## show crypto ikev1

要显示有关互联网密钥交换版本1(IKEv1)的信息,请使用 show crypto ikev1 命令。

### show crypto ikev1 {ipsec-over-tcp | sa [detail] | stats}

| Syntax Description | ipsec-over-tcp | 显示 IPsec over TCP 数据。                                           |
|--------------------|----------------|-----------------------------------------------------------------|
|                    | sa [detail]    | 显示有关 IKEv1 运行时安全关联 (SA) 数据库的信息。包括 detail 关键字 以显示有关 SA 数据库的详细输出。 |
|                    | stats          | 显示 IKEv1 统计信息。                                                  |
| Command History    | 版本             | 修改                                                              |
|                    | 6.1            | 引入了此命令。                                                         |

### 示例

以下示例显示有关 SA 数据库的详细信息。如果不包括 detail 关键字,则仅显示 IKE Peer、Type、Dir、Rky 和 State 列。

| > show crypto ikev1 sa | detail    |                |      |               |
|------------------------|-----------|----------------|------|---------------|
| IKE Peer Type Dir      | Rky State | Encrypt Hash   | Auth | Lifetime      |
| 1 209.165.200.225 User | Resp No   | AM_Active 3des | SHA  | preshrd 86400 |
| IKE Peer Type Dir      | Rky State | Encrypt Hash   | Auth | Lifetime      |
| 2 209.165.200.226 User | Resp No   | AM_ACTIVE 3des | SHA  | preshrd 86400 |
| IKE Peer Type Dir      | Rky State | Encrypt Hash   | Auth | Lifetime      |
| 3 209.165.200.227 User | Resp No   | AM_ACTIVE 3des | SHA  | preshrd 86400 |
| IKE Peer Type Dir      | Rky State | Encrypt Hash   | Auth | Lifetime      |
| 4 209.165.200.228 User | Resp No   | AM_ACTIVE 3des | SHA  | preshrd 86400 |

以下示例显示 IPsec over TCP 数据:

Timer failures: 0 Checksum errors: 0 Internal errors: 0 以下示例显示全局 IKEv1 统计信息: > show crypto ikev1 stats Global IKEv1 Statistics Active Tunnels: 0 Previous Tunnels: 0 In Octets: 0 In Packets: 0 In Drop Packets: 0 In Notifys: 0 In P2 Exchanges: 0 In P2 Exchange Invalids: 0 0 In P2 Exchange Rejects: In P2 Sa Delete Requests: 0 Out Octets: 0 Out Packets: 0 Out Drop Packets: 0 Out Notifys: 0 Out P2 Exchanges: 0 Out P2 Exchange Invalids: 0 Out P2 Exchange Rejects: 0 Out P2 Sa Delete Requests: 0 Initiator Tunnels: 0 0 Initiator Fails: Responder Fails: 0 System Capacity Fails: 0 Auth Fails: 0 Decrypt Fails: 0 0 Hash Valid Fails: No Sa Fails: 0 IKEV1 Call Admission Statistics Max In-Negotiation SAs: In-Negotiation SAs: In-Negotiation SAs Highwater: In-Negotiation SAs Rejected:

| Related Commands | 命令                                   | Description          |
|------------------|--------------------------------------|----------------------|
|                  | show crypto ikev2 sa                 | 显示 IKEv2 运行时 SA 数据库。 |
|                  | show running-config<br>crypto isakmp | 显示所有活动的 ISAKMP 配置。   |

50

0

0

L

## show crypto ikev2

要显示有关互联网密钥交换版本 2 (IKEv2) 的信息,请使用 show crypto ikev2 命令。

## show crypto ikev2 {sa [detail] | stats}

| Syntax Description | sa [detail] | 显示有关 IKEv2 运行时安全关联 (SA) 数据库的信息。包括 detail 关键字<br>以显示有关 SA 数据库的详细输出。 |
|--------------------|-------------|--------------------------------------------------------------------|
|                    | stats       | 显示 IKEv2 统计信息。                                                     |
| Command History    | 版本          | 修改                                                                 |
|                    | 6.1         | 引入了此命令。                                                            |

### 示例

以下示例显示有关 SA 数据库的详细信息:

```
> show crypto ikev2 sa detail
IKEv2 SAs:
Session-id:1, Status:UP-ACTIVE, IKE count:1, CHILD count:1
Tunnel-id
                    Local
                                      Remote
                                                          Status
                                                                   Role
                                      10.255.255.255/500 READY
                    10.0.0.0/500
671069399
                                                                   INITIATOR
     Encr: AES-GCM, keysize: 256, Hash: N/A, DH Grp:20, Auth sign: PSK, Auth verify: PSK
     Life/Active Time: 86400/188 sec
     Session-id: 1
     Status Description: Negotiation done
     Local spi: 80173A0373C2D403
                                       Remote spi: AE8AEFA1B97DBB22
     Local id: asa
     Remote id: asal
     Local req mess id: 8
                                       Remote req mess id: 7
     Local next mess id: 8
                                       Remote next mess id: 7
     Local req queued: 8
                                       Remote req queued: 7
     Local window: 1
                                       Remote window: 1
     DPD configured for 10 seconds, retry 2
     NAT-T is not detected
Child sa: local selector 0.0.0.0/0 - 255.255.255.255/65535
          remote selector 0.0.0/0 - 255.255.255.255/65535
         ESP spi in/out: 0x242a3da5/0xe6262034
         AH spi in/out: 0x0/0x0
         CPI in/out: 0x0/0x0
          Encr: AES-GCM, keysize: 128, esp_hmac: N/A
          ah hmac: None, comp: IPCOMP NONE, mode tunnel
以下示例显示 IKEv2 统计信息:
```

| > show crypto ikev2 stats |   |
|---------------------------|---|
| Global IKEv2 Statistics   |   |
| Active Tunnels:           | 0 |
| Previous Tunnels:         | 0 |
| In Octets:                | 0 |

| In Packets:                       | 0        |
|-----------------------------------|----------|
| In Drop Packets:                  | 0        |
| In Drop Fragments:                | 0        |
| In Notifys:                       | 0        |
| In P2 Exchange:                   | 0        |
| In P2 Exchange Invalids:          | 0        |
| In P2 Exchange Rejects:           | 0        |
| In IPSEC Delete:                  | 0        |
| In IKE Delete:                    | 0        |
| Out Octets:                       | 0        |
| Out Packets:                      | 0        |
| Out Drop Packets:                 | 0        |
| Out Drop Fragments:               | 0        |
| Out Notifys:                      | 0        |
| Out P2 Exchange:                  | 0        |
| Out P2 Exchange Invalids:         | 0        |
| Out P2 Exchange Rejects:          | 0        |
| Out IPSEC Delete:                 | 0        |
| Out IKE Delete:                   | 0        |
| SAs Locally Initiated:            | 0        |
| SAs Locally Initiated Failed:     | 0        |
| SAs Remotely Initiated:           | 0        |
| SAs Remotely Initiated Failed:    | 0        |
| System Capacity Failures:         | 0        |
| Authentication Failures:          | 0        |
| Decrypt Failures:                 | 0        |
| Hash Failures:                    | 0        |
| Invalid SPI:                      | 0        |
| In Configs:                       | 0        |
| Out Configs:                      | 0        |
| in configs Rejects:               | 0        |
| Duc Configs Rejects:              | 0        |
| Previous Tunnels:                 | 0        |
| In DDD Magazaras:                 | 0        |
| IN DPD Messages:                  | 0        |
| Out NAT Koopaliyaa:               | 0        |
| ULL NAI Reepailves:               | 0        |
| INE REREY LOCALLY INICIALED:      | 0        |
| CULLD Dekey Legelly Initiated:    | 0        |
| CHILD Rekey Locally Initiated:    | 0        |
| CHILD Rekey Remotery Initiated:   | 0        |
| TXTIVO Call Admination Otatistics |          |
| May Active Shar                   | No Timit |
| Max In-Negotiation She            | 250      |
| Cookie Challenge Threshold.       | Never    |
| Active She                        | Never    |
| In-Negotiation She                | 0        |
| Incoming Requests:                | 0        |
| Incoming Requests Accepted:       | 0        |
| Incoming Requests Rejected:       | 0        |
| Outgoing Requests:                | 0<br>0   |
| Outgoing Requests Accepted.       | 0        |
| Outgoing Requests Rejected.       | 0        |
| Rejected Requests.                | 0        |
| Rejected Over Max SA limit.       | 0        |
| Rejected Low Resources:           | 0        |
| Rejected Reboot In Progress.      | 0        |
| Cookie Challenges:                | 0        |
| Cookie Challenges Passed:         | 0        |
| Cookie Challenges Failed:         | 0<br>0   |
| -                                 |          |

I

| Related Commands | 命令                                   | Description           |  |
|------------------|--------------------------------------|-----------------------|--|
|                  | show crypto ikev1 sa                 | 显示 IKEv1 运行时间 SA 数据库。 |  |
|                  | show running-config<br>crypto isakmp | 显示所有活动的 ISAKMP 配置。    |  |

# show crypto ipsec df-bit

要显示指定接口的 IPsec 数据包的 IPsec 不分片(DF 位)策略,请使用 show crypto ipsec df-bit 命令。您还可以使用 show ipsec df-bit 命令同义词。

显示 IPsec 数据包的分段策略。

show crypto ipsec df-bit interface

show crypto ipsec fragmentation

| Syntax Description      | interface 指定接口名称。                                                                                                    |         |             |  |  |
|-------------------------|----------------------------------------------------------------------------------------------------|---------|-------------|--|--|
| Command History<br>使用指南 | 版本 修改                                                                                                    |         |             |  |  |
|                         | 6.1                                                                                                    | 引入了此命令。 |             |  |  |
|                         | df-bit 设置确定系统如何处理封装信头中的不分片 (DF) 位。IP 信头中的 DF 位确定是否允许设备对数据包分段。根据此设置,系统在应用加密时会清除、设置或复制明文数据包的 DF 位设置,也可以将其复制到外 IPsec 信头。 |         |             |  |  |
|                         | 示例<br>以下示例展示名为 inside 的接口的 IPsec DF 位策略:                                                                              |         |             |  |  |
|                         | > <b>show crypto ipsec df-bit inside</b><br>df-bit inside copy                                                        |         |             |  |  |
| Related Commands        | 命令                                                                                                    |         | Description |  |  |
# show crypto ipsec fragmentation

要显示 IPsec 数据包的分段策略,请使用 show crypto ipsec fragmentation 命令。您还可以使用 show ipsec fragmentation 命令同义词。

show crypto ipsec fragmentation interface

| Syntax Description | interface                                                                      | 指定接                                         | 口名称。                                                                                                 |
|--------------------|--------------------------------------------------------------------------------|---------------------------------------------|----------------------------------------------------------------------------------------------------|
| Command History    | 版本                                                                             | 修改                                          |                                                                                                    |
|                    | 6.1                                                                            | 引入了此命令                                      | \$₀                                                                                                  |
|                    | <ul> <li>为 VPN 加密教</li> <li>MTU,则必须</li> <li>前)对数据包</li> <li>它可以提高整</li> </ul> | 数据包时,系统会<br>预对数据包进行分<br>进行分片。在加察<br>体加密性能。  | 将数据包长度与出站接口的 MTU 进行比较。如果加密数据包将超过<br>段。此命令显示系统是在数据包加密后(加密后)还是加密前(加密<br>密之前对数据包进行分片也称为预分片,这是默认的系统行为,因为 |
|                    | 示例                                                                             |                                             |                                                                                                    |
|                    | 以下示例显示                                                                         | 名为 inside 的接口                               | 口的 IPsec 分段策略:                                                                                       |
|                    | > <b>show crypt</b>                                                            | <b>o ipsec fragment</b><br>n inside before- | ation inside<br>encryption                                                                           |
| Related Commands   | 命令                                                                             |                                             | Description                                                                                          |
|                    | show crypto                                                                    | ipsec df-bit                                | 显示指定接口的 DF 位策略。                                                                                      |

# show crypto ipsec policy

要显示为 OSPFv3 配置的 IPsec 安全套接字 API (SS API) 安全策略,请使用 show crypto ipsec policy 命令。您还可以使用此命令的替代形式: show ipsec policy。

### show crypto ipsec policy

| 版本                                                                                                    | 修改                                                                                                    |
|----------------------------------------------------------------------------------------------------|----------------------------------------------------------------------------------------------------|
| 6.1                                                                                                    | 引入了此命令。                                                                                                    |
|                                                                                                    |                                                                                                    |
| 示例                                                                                                    |                                                                                                    |
| 以下示例显示 OSP                                                                                                    | Fv3 身份验证和加密策略。                                                                                                    |
| > <b>show crypto ips</b><br>Crypto IPsec clie                                                                                                    | ec policy<br>ent security policy data                                                                                                    |
| Policy name:<br>Policy refcount:<br>Policy flags:<br>SA handles:<br>Inbound ESP SPI:<br>Outbound ESP SPI:<br>Inbound ESP Auth<br>Outbound ESP Auth<br>Inbound ESP Ciph<br>Outbound ESP Ciph<br>Transform set: | OSPFv3-1-256<br>1<br>0x00000000<br>sess 268382208 (0xfff3000) / in 55017 (0xd6e9) / out 90369 (0x16101)<br>256 (0x100)<br>256 (0x100)<br>4 Key: 1234567890123456789012345678901234567890<br>4 Key: 1234567890123456789012345678901234567890<br>her Key: 12345678901234567890123456789012<br>her Key: 123456789012345678901234567890123456789012<br>her Key: 12345678901234567890123456789012<br>her Key: 12345678901234567890123456789012<br>her Key: 1234567890123456789012<br>her Key: 123456789012<br>her Key: 123456789012<br>her Key: 123456789012<br>her Key: 123456789012<br>her Key: 123456789012<br>her Key: 123456789012<br>her Key: 123456789012<br>her Key: 123456789012<br>her Key: 123456789012<br>her Key: 123456789012<br>her Key: 123456789012<br>her Key: 123456789012<br>her Key: 123456789012<br>her Key: 1234567890 |
|                                                                                                    | 版本<br>6.1<br>示例<br>以下示例显示 OSP<br>> show crypto ips<br>Crypto IPsec clie<br>Policy name:<br>Policy refcount:<br>Policy flags:<br>SA handles:<br>Inbound ESP SPI:<br>Outbound ESP SPI:<br>Inbound ESP Auth<br>Outbound ESP Auth<br>Inbound ESP Ciph<br>Outbound ESP Ciph<br>Outbound ESP Ciph                                                                                                    |

| Related Commands | 命令                       | Description        |
|------------------|--------------------------|--------------------|
|                  | show ipv6 ospf interface | 显示有关 OSPFv3 接口的信息。 |
|                  | show crypto sockets      | 显示安全套接字信息。         |

# show crypto ipsec sa

要显示 IPsec SA 列表,请使用 show crypto ipsec sa 命令。您还可以使用此命令的替代形式: show ipsec sa。

show crypto ipsec sa [assigned-address | entry | identity | inactive | map *map-name* | peer *peer-addr* | spi | summary | user] [detail]

| assigned-address      | s (可选)显示已分配地址的 IPsec SA。                                                                                                    |
|-----------------------|----------------------------------------------------------------------------------------------------|
| detail                | (可选)显示有关所显示内容的详细错误信息。                                                                                                    |
| entry                 | (可选)显示按对等设备地址排序的 IPsec SA                                                                                                    |
| identity              | (可选)显示按身份排序的 IPsec SA,不包括 ESP。这是简洁形式。                                                                                                |
| inactive              | (可选)显示非活动 IPsec SA。                                                                                                    |
| map map-name          | (可选)显示指定加密映射的 IPsec SA。                                                                                                    |
| <b>peer</b> peer-addr | (可选)显示指定对等设备 IP 地址的 IPsec SA。                                                                                                    |
| spi                   | (可选)显示 SPI 的 IPsec SA                                                                                                    |
| summary               | (可选) 按类型显示 IPsec SA 摘要                                                                                                    |
| user                  | (可选)显示用户的 IPsec SA。                                                                                                    |
|                       |                                                                                                    |
| 版本                    | 修改                                                                                                    |
| 6.1                   | 引入了此命令。                                                                                                    |
|                       | assigned-address<br>detail<br>entry<br>identity<br>inactive<br>map map-name<br>peer peer-addr<br>spi<br>summary<br>user<br>版本<br>6.1 |

## 示例

以下示例显示包含标识为 OSPFv3 的隧道的 IPsec SA。

### > show crypto ipsec sa interface: outside2 Crypto map tag: def, local addr: 10.132.0.17 local ident (addr/mask/prot/port): (0.0.0.0/0.0.0/0/0) remote ident (addr/mask/prot/port): (172.20.0.21/255.255.255.255/0/0) current\_peer: 172.20.0.21 dynamic allocated peer ip: 10.135.1.5 #pkts encaps: 0, #pkts encrypt: 0, #pkts digest: 0 #pkts decaps: 1145, #pkts decrypt: 1145, #pkts verify: 1145 #pkts compressed: 0, #pkts decompressed: 0 #pkts not compressed: 0, #pkts comp failed: 0, #pkts decomp failed: 0 #pre-frag successes: 2, #pre-frag failures: 1, #fragments created: 10

```
#PMTUs sent: 5, #PMTUs rcvd: 2, #decapstulated frags needing reassembly: 1
  #send errors: 0, #recv errors: 0
 local crypto endpt.: 10.132.0.17, remote crypto endpt.: 172.20.0.21
 path mtu 1500, ipsec overhead 60, media mtu 1500
 current outbound spi: DC15BF68
inbound esp sas:
 spi: 0x1E8246FC (511854332)
    transform: esp-3des esp-md5-hmac
    in use settings ={L2L, Transport, Manual key, (OSPFv3), }
    slot: 0, conn id: 3, crypto-map: def
    sa timing: remaining key lifetime (sec): 548
    IV size: 8 bytes
    replay detection support: Y
outbound esp sas:
  spi: 0xDC15BF68 (3692412776)
    transform: esp-3des esp-md5-hmac
    in use settings = {L2L, Transport, Manual key, (OSPFv3), }
    slot: 0, conn id: 3, crypto-map: def
    sa timing: remaining key lifetime (sec): 548
    IV size: 8 bytes
    replay detection support: Y
Crypto map tag: def, local addr: 10.132.0.17
 local ident (addr/mask/prot/port): (0.0.0.0/0.0.0.0/0/0)
```

注释 如果 IPsec SA 策略表明在 IPsec 处理前进行碎片整理,则碎片整理统计信息为碎片整理前统 计信息。如果 SA 策略表明在 IPsec 处理后进行碎片整理,则显示碎片整理后统计信息。

以下示例显示名为 def 的加密映射的 IPsec SA。

```
> show crypto ipsec sa map def
cryptomap: def
    Crypto map tag: def, local addr: 172.20.0.17
      local ident (addr/mask/prot/port): (0.0.0.0/0.0.0.0/0/0)
      remote ident (addr/mask/prot/port): (10.132.0.21/255.255.255.255/0/0)
      current peer: 10.132.0.21
      dynamic allocated peer ip: 90.135.1.5
      #pkts encaps: 0, #pkts encrypt: 0, #pkts digest: 0
      #pkts decaps: 1146, #pkts decrypt: 1146, #pkts verify: 1146
      #pkts compressed: 0, #pkts decompressed: 0
      #pkts not compressed: 0, #pkts comp failed: 0, #pkts decomp failed: 0
      #send errors: 0, #recv errors: 0
      local crypto endpt.: 172.20.0.17, remote crypto endpt.: 10.132.0.21
      path mtu 1500, ipsec overhead 60, media mtu 1500
      current outbound spi: DC15BF68
    inbound esp sas:
      spi: 0x1E8246FC (511854332)
         transform: esp-3des esp-md5-hmac
         in use settings ={RA, Tunnel, }
```

```
slot: 0, conn id: 3, crypto-map: def
    sa timing: remaining key lifetime (sec): 480
    IV size: 8 bytes
    replay detection support: Y
outbound esp sas:
 spi: 0xDC15BF68 (3692412776)
     transform: esp-3des esp-md5-hmac
    in use settings ={RA, Tunnel, }
    slot: 0, conn id: 3, crypto-map: def
    sa timing: remaining key lifetime (sec): 480
    IV size: 8 bytes
    replay detection support: Y
Crypto map tag: def, local addr: 172.20.0.17
 local ident (addr/mask/prot/port): (0.0.0.0/0.0.0.0/0/0)
 remote ident (addr/mask/prot/port): (192.168.132.0/255.255.0/0/0)
  current peer: 10.135.1.8
 dynamic allocated peer ip: 0.0.0.0
  #pkts encaps: 73672, #pkts encrypt: 73672, #pkts digest: 73672
  #pkts decaps: 78824, #pkts decrypt: 78824, #pkts verify: 78824
  #pkts compressed: 0, #pkts decompressed: 0
  #pkts not compressed: 73672, #pkts comp failed: 0, #pkts decomp failed: 0
  #send errors: 0, #recv errors: 0
 local crypto endpt.: 172.20.0.17, remote crypto endpt.: 10.135.1.8
 path mtu 1500, ipsec overhead 60, media mtu 1500
 current outbound spi: 3B6F6A35
inbound esp sas:
  spi: 0xB32CF0BD (3006066877)
     transform: esp-3des esp-md5-hmac
    in use settings ={RA, Tunnel, }
    slot: 0, conn id: 4, crypto-map: def
    sa timing: remaining key lifetime (sec): 263
    IV size: 8 bytes
    replay detection support: Y
outbound esp sas:
 spi: 0x3B6F6A35 (997157429)
    transform: esp-3des esp-md5-hmac
    in use settings ={RA, Tunnel, }
    slot: 0, conn_id: 4, crypto-map: def
    sa timing: remaining key lifetime (sec): 263
    IV size: 8 bytes
    replay detection support: Y
```

### 以下示例显示 entry 关键字的 IPsec SA。

> show crypto ipsec sa entry
peer address: 10.132.0.21
Crypto map tag: def, local addr: 172.20.0.17
local ident (addr/mask/prot/port): (0.0.0.0/0.0.0/0/0)
remote ident (addr/mask/prot/port): (10.132.0.21/255.255.255.255/0/0)
current\_peer: 10.132.0.21
dynamic allocated peer ip: 90.135.1.5
#pkts encaps: 0, #pkts encrypt: 0, #pkts digest: 0
#pkts decaps: 1147, #pkts decrypt: 1147, #pkts verify: 1147
#pkts compressed: 0, #pkts decompressed: 0

```
#pkts not compressed: 0, #pkts comp failed: 0, #pkts decomp failed: 0
      #send errors: 0, #recv errors: 0
      local crypto endpt.: 172.20.0.17, remote crypto endpt.: 10.132.0.21
      path mtu 1500, ipsec overhead 60, media mtu 1500
      current outbound spi: DC15BF68
    inbound esp sas:
      spi: 0x1E8246FC (511854332)
         transform: esp-3des esp-md5-hmac
         in use settings ={RA, Tunnel, }
         slot: 0, conn id: 3, crypto-map: def
         sa timing: remaining key lifetime (sec): 429
         IV size: 8 bytes
         replay detection support: Y
    outbound esp sas:
      spi: 0xDC15BF68 (3692412776)
         transform: esp-3des esp-md5-hmac
         in use settings ={RA, Tunnel, }
         slot: 0, conn id: 3, crypto-map: def
         sa timing: remaining key lifetime (sec): 429
         IV size: 8 bytes
         replay detection support: Y
peer address: 10.135.1.8
    Crypto map tag: def, local addr: 172.20.0.17
      local ident (addr/mask/prot/port): (0.0.0.0/0.0.0.0/0/0)
      remote ident (addr/mask/prot/port): (192.168.132.0/255.255.255.0/0/0)
      current peer: 10.135.1.8
      dynamic allocated peer ip: 0.0.0.0
      #pkts encaps: 73723, #pkts encrypt: 73723, #pkts digest: 73723
      #pkts decaps: 78878, #pkts decrypt: 78878, #pkts verify: 78878
      #pkts compressed: 0, #pkts decompressed: 0
      #pkts not compressed: 73723, #pkts comp failed: 0, #pkts decomp failed: 0
      #send errors: 0, #recv errors: 0
      local crypto endpt.: 172.20.0.17, remote crypto endpt.: 10.135.1.8
      path mtu 1500, ipsec overhead 60, media mtu 1500
      current outbound spi: 3B6F6A35
    inbound esp sas:
      spi: 0xB32CF0BD (3006066877)
         transform: esp-3des esp-md5-hmac
         in use settings ={RA, Tunnel, }
         slot: 0, conn_id: 4, crypto-map: def
         sa timing: remaining key lifetime (sec): 212
         IV size: 8 bytes
         replay detection support: Y
    outbound esp sas:
      spi: 0x3B6F6A35 (997157429)
         transform: esp-3des esp-md5-hmac
         in use settings ={RA, Tunnel, }
         slot: 0, conn_id: 4, crypto-map: def
         sa timing: remaining key lifetime (sec): 212
         IV size: 8 bytes
         replay detection support: Y
```

以下示例显示带有 entry detail 关键字的 IPsec SA。

```
> show crypto ipsec sa entry detail
peer address: 10.132.0.21
    Crypto map tag: def, local addr: 172.20.0.17
      local ident (addr/mask/prot/port): (0.0.0.0/0.0.0/0/0)
      remote ident (addr/mask/prot/port): (10.132.0.21/255.255.255.255/0/0)
      current_peer: 10.132.0.21
      dynamic allocated peer ip: 90.135.1.5
      #pkts encaps: 0, #pkts encrypt: 0, #pkts digest: 0
      #pkts decaps: 1148, #pkts decrypt: 1148, #pkts verify: 1148
      #pkts compressed: 0, #pkts decompressed: 0
      #pkts not compressed: 0, #pkts comp failed: 0, #pkts decomp failed: 0
      #pkts no sa (send): 0, #pkts invalid sa (rcv): 0
      #pkts encaps failed (send): 0, #pkts decaps failed (rcv): 0
      #pkts invalid prot (rcv): 0, #pkts verify failed: 0
      #pkts invalid identity (rcv): 0, #pkts invalid len (rcv): 0
      #pkts replay rollover (send): 0, #pkts replay rollover (rcv): 0
      #pkts replay failed (rcv): 0
      #pkts internal err (send): 0, #pkts internal err (rcv): 0
      local crypto endpt.: 172.20.0.17, remote crypto endpt.: 10.132.0.21
      path mtu 1500, ipsec overhead 60, media mtu 1500
      current outbound spi: DC15BF68
    inbound esp sas:
      spi: 0x1E8246FC (511854332)
         transform: esp-3des esp-md5-hmac
         in use settings ={RA, Tunnel, }
         slot: 0, conn id: 3, crypto-map: def
         sa timing: remaining key lifetime (sec): 322
         IV size: 8 bytes
         replay detection support: Y
    outbound esp sas:
      spi: 0xDC15BF68 (3692412776)
         transform: esp-3des esp-md5-hmac
         in use settings ={RA, Tunnel, }
         slot: 0, conn id: 3, crypto-map: def
         sa timing: remaining key lifetime (sec): 322
        IV size: 8 bytes
         replay detection support: Y
peer address: 10.135.1.8
    Crypto map tag: def, local addr: 172.20.0.17
      local ident (addr/mask/prot/port): (0.0.0.0/0.0.0/0/0)
      remote ident (addr/mask/prot/port): (192.168.132.0/255.255.0/0/0)
      current_peer: 10.135.1.8
      dynamic allocated peer ip: 0.0.0.0
      #pkts encaps: 73831, #pkts encrypt: 73831, #pkts digest: 73831
      #pkts decaps: 78989, #pkts decrypt: 78989, #pkts verify: 78989
      #pkts compressed: 0, #pkts decompressed: 0
      #pkts not compressed: 73831, #pkts comp failed: 0, #pkts decomp failed: 0
      #pkts no sa (send): 0, #pkts invalid sa (rcv): 0
      #pkts encaps failed (send): 0, #pkts decaps failed (rcv): 0
      #pkts invalid prot (rcv): 0, #pkts verify failed: 0
      #pkts invalid identity (rcv): 0, #pkts invalid len (rcv): 0
      #pkts replay rollover (send): 0, #pkts replay rollover (rcv): 0
      #pkts replay failed (rcv): 0
      #pkts internal err (send): 0, #pkts internal err (rcv): 0
```

```
local crypto endpt.: 172.20.0.17, remote crypto endpt.: 10.135.1.8
 path mtu 1500, ipsec overhead 60, media mtu 1500
 current outbound spi: 3B6F6A35
inbound esp sas:
  spi: 0xB32CF0BD (3006066877)
    transform: esp-3des esp-md5-hmac
    in use settings ={RA, Tunnel, }
    slot: 0, conn_id: 4, crypto-map: def
    sa timing: remaining key lifetime (sec): 104
    IV size: 8 bytes
     replay detection support: Y
outbound esp sas:
  spi: 0x3B6F6A35 (997157429)
    transform: esp-3des esp-md5-hmac
    in use settings ={RA, Tunnel, }
    slot: 0, conn id: 4, crypto-map: def
    sa timing: remaining key lifetime (sec): 104
    IV size: 8 bytes
    replay detection support: Y
```

### 以下示例显示带有 identity 关键字的 IPsec SA。

```
> show crypto ipsec sa identity
interface: outside2
    Crypto map tag: def, local addr: 172.20.0.17
      local ident (addr/mask/prot/port): (0.0.0.0/0.0.0.0/0/0)
      remote ident (addr/mask/prot/port): (10.132.0.21/255.255.255.255/0/0)
     current_peer: 10.132.0.21
      dynamic allocated peer ip: 90.135.1.5
      #pkts encaps: 0, #pkts encrypt: 0, #pkts digest: 0
      #pkts decaps: 1147, #pkts decrypt: 1147, #pkts verify: 1147
      #pkts compressed: 0, #pkts decompressed: 0
      #pkts not compressed: 0, #pkts comp failed: 0, #pkts decomp failed: 0
      #send errors: 0, #recv errors: 0
     local crypto endpt.: 172.20.0.17, remote crypto endpt.: 10.132.0.21
     path mtu 1500, ipsec overhead 60, media mtu 1500
     current outbound spi: DC15BF68
    Crypto map tag: def, local addr: 172.20.0.17
      local ident (addr/mask/prot/port): (0.0.0.0/0.0.0.0/0/0)
     remote ident (addr/mask/prot/port): (192.168.132.0/255.255.255.0/0/0)
      current_peer: 10.135.1.8
     dynamic allocated peer ip: 0.0.0.0
      #pkts encaps: 73756, #pkts encrypt: 73756, #pkts digest: 73756
      #pkts decaps: 78911, #pkts decrypt: 78911, #pkts verify: 78911
      #pkts compressed: 0, #pkts decompressed: 0
      #pkts not compressed: 73756, #pkts comp failed: 0, #pkts decomp failed: 0
      #send errors: 0, #recv errors: 0
     local crypto endpt.: 172.20.0.17, remote crypto endpt.: 10.135.1.8
     path mtu 1500, ipsec overhead 60, media mtu 1500
      current outbound spi: 3B6F6A35
```

以下示例显示具有关键字 identity 和 detail 的 IPsec SA。 > show crypto ipsec sa identity detail interface: outside2 Crypto map tag: def, local addr: 172.20.0.17 local ident (addr/mask/prot/port): (0.0.0.0/0.0.0.0/0/0) remote ident (addr/mask/prot/port): (10.132.0.21/255.255.255.255/0/0) current peer: 10.132.0.21 dynamic allocated peer ip: 90.135.1.5 #pkts encaps: 0, #pkts encrypt: 0, #pkts digest: 0 #pkts decaps: 1147, #pkts decrypt: 1147, #pkts verify: 1147 #pkts compressed: 0, #pkts decompressed: 0 #pkts not compressed: 0, #pkts comp failed: 0, #pkts decomp failed: 0 #pkts no sa (send): 0, #pkts invalid sa (rcv): 0 #pkts encaps failed (send): 0, #pkts decaps failed (rcv): 0 #pkts invalid prot (rcv): 0, #pkts verify failed: 0 #pkts invalid identity (rcv): 0, #pkts invalid len (rcv): 0 #pkts replay rollover (send): 0, #pkts replay rollover (rcv): 0 #pkts replay failed (rcv): 0 #pkts internal err (send): 0, #pkts internal err (rcv): 0 local crypto endpt.: 172.20.0.17, remote crypto endpt.: 10.132.0.21 path mtu 1500, ipsec overhead 60, media mtu 1500 current outbound spi: DC15BF68 Crypto map tag: def, local addr: 172.20.0.17 local ident (addr/mask/prot/port): (0.0.0.0/0.0.0.0/0/0) remote ident (addr/mask/prot/port): (192.168.132.0/255.255.0/0/0) current\_peer: 10.135.1.8 dynamic allocated peer ip: 0.0.0.0 #pkts encaps: 73771, #pkts encrypt: 73771, #pkts digest: 73771 #pkts decaps: 78926, #pkts decrypt: 78926, #pkts verify: 78926 #pkts compressed: 0, #pkts decompressed: 0 #pkts not compressed: 73771, #pkts comp failed: 0, #pkts decomp failed: 0 #pkts no sa (send): 0, #pkts invalid sa (rcv): 0 #pkts encaps failed (send): 0, #pkts decaps failed (rcv): 0 #pkts invalid prot (rcv): 0, #pkts verify failed: 0 #pkts invalid identity (rcv): 0, #pkts invalid len (rcv): 0 #pkts replay rollover (send): 0, #pkts replay rollover (rcv): 0 #pkts replay failed (rcv): 0 #pkts internal err (send): 0, #pkts internal err (rcv): 0

local crypto endpt.: 172.20.0.17, remote crypto endpt.: 10.135.1.8

path mtu 1500, ipsec overhead 60, media mtu 1500 current outbound spi: 3B6F6A35

| Related Commands | 命令                            | Description         |
|------------------|-------------------------------|---------------------|
|                  | clear isakmp sa               | 清除 IKE 运行时间 SA 数据库。 |
|                  | show running-config<br>isakmp | 显示所有活动的 ISAKMP 配置。  |

# show crypto ipsec stats

要显示 IPsec 统计信息列表,请使用 show crypto ipsec stats 命令。

### show crypto ipsec stats

| Command History | 版本  | 修改      |
|-----------------|-----|---------|
|                 | 6.1 | 引入了此命令。 |

## 示例

以下示例显示 IPsec 统计信息:

### > show crypto ipsec stats

```
IPsec Global Statistics
  _____
Active tunnels: 2
Previous tunnels: 9
Inbound
   Bytes: 4933013
   Decompressed bytes: 4933013
   Packets: 80348
    Dropped packets: 0
   Replay failures: 0
   Authentications: 80348
   Authentication failures: 0
   Decryptions: 80348
   Decryption failures: 0
   Decapsulated fragments needing reassembly: 0
Outbound
   Bytes: 4441740
   Uncompressed bytes: 4441740
   Packets: 74029
    Dropped packets: 0
   Authentications: 74029
   Authentication failures: 0
   Encryptions: 74029
   Encryption failures: 0
 Fragmentation successes: 3
 Pre-fragmentation successes:2
 Post-fragmentation successes: 1
 Fragmentation failures: 2
 Pre-fragmentation failures:1
 Post-fragmentation failures: 1
 Fragments created: 10
PMTUs sent: 1
PMTUs recvd: 2
Protocol failures: 0
Missing SA failures: 0
System capacity failures: 0
```

## Related Commands

| 命令                    | Description              |
|-----------------------|--------------------------|
| clear ipsec sa        | 基于指定的参数清除 IPsec SA 或计数器。 |
| show ipsec sa         | 根据指定参数显示 IPsec SA。       |
| show ipsec sa summary | 显示 IPsec SA 摘要。          |

# show crypto isakmp

要显示 IKEv1 和 IKEv2 的 ISAKMP 信息,请使用 show crypto isakmp 命令。

show crypto isakmp {sa [detail] | stats}

| Syntax Description | sa [detail] | 显示有关运行时间安全关联 (SA) 数据库的信息。包括 detail 关键字以显示有关 SA 数据库的详细输出。 |
|--------------------|-------------|----------------------------------------------------------|
|                    | stats       | 显示 IKEv1 和 IKEv2 统计信息。                                   |
| Command History    | 版本          | 修改                                                       |
|                    | 6.1         | 引入了此命令。                                                  |

# 使用指南 show crypto isakmp 命令结合了等效命令 show crypto ikev1 和 show crypto ikev2 命令的输出。

以下是阅读 SA 信息的一些提示。

- Rky 可以是 No 或 Yes。如果是,则密钥更新正在进行,第二个匹配的 SA 将处于不同的状态, 直到密钥更新完成。
- •角色是发起方或响应方状态。这是 SA 状态机的当前状态。
- •状态 正常且正在传递数据的隧道的值为 MM\_ACTIVE 或 AM\_ACTIVE。

## 示例

以下示例显示有关 SA 数据库的详细信息。

### > show crypto isakmp sa detail

| IKE Peer                           | Type Dir                             | Rky State                         | Encrypt Hash                                   | Auth                | Lifetime                              |
|------------------------------------|--------------------------------------|-----------------------------------|------------------------------------------------|---------------------|---------------------------------------|
| 1 209.165.3                        | 200.225 User                         | Resp No                           | AM_Active 3des                                 | SHA                 | preshrd 86400                         |
| IKE Peer                           | Type Dir                             | Rky State                         | Encrypt Hash                                   | Auth                | Lifetime                              |
| 2 209.165.                         | 200.226 User                         | Resp No                           | AM_ACTIVE 3des                                 | SHA                 | preshrd 86400                         |
|                                    |                                      |                                   |                                                |                     |                                       |
| IKE Peer                           | Type Dir                             | Rky State                         | Encrypt Hash                                   | Auth                | Lifetime                              |
| IKE Peer<br>3 209.165.3            | Type Dir<br>200.227 User             | Rky State<br>Resp No              | Encrypt Hash<br>AM_ACTIVE 3des                 | Auth<br>SHA         | Lifetime<br>preshrd 86400             |
| IKE Peer<br>3 209.165.<br>IKE Peer | Type Dir<br>200.227 User<br>Type Dir | Rky State<br>Resp No<br>Rky State | Encrypt Hash<br>AM_ACTIVE 3des<br>Encrypt Hash | Auth<br>SHA<br>Auth | Lifetime<br>preshrd 86400<br>Lifetime |

以下示例显示 ISAKMP 统计信息。IKEv1 和 IKEv2 分别显示。

### > show crypto isakmp stats

| Global I | KEv1 | Statistics |     |
|----------|------|------------|-----|
| Active   | Tunn | nels:      | 136 |

I

| In Octets: 0                                                                                                    |                                                                                                    |
|----------------------------------------------------------------------------------------------------|----------------------------------------------------------------------------------------------------|
| In Packets:                                                                                                    |                                                                                                    |
| In Dron Packets:                                                                                                    |                                                                                                    |
| In Notifys: 0                                                                                                    |                                                                                                    |
| In P2 Exchanges: 0                                                                                                    |                                                                                                    |
| In P2 Exchange Invalids: 0                                                                                                    |                                                                                                    |
| In P2 Exchange Rejects: 0                                                                                                    |                                                                                                    |
| In P2 Sa Delete Requests: 0                                                                                                    |                                                                                                    |
| Out Octets: 1344                                                                                                    |                                                                                                    |
| Out Packets: 8                                                                                                    |                                                                                                    |
| Out Drop Packets: 0                                                                                                    |                                                                                                    |
| Out Notifys: 0                                                                                                    |                                                                                                    |
| Out P2 Exchanges: 0                                                                                                    |                                                                                                    |
| Out P2 Exchange Invalids: 0                                                                                                    |                                                                                                    |
| Out P2 Exchange Rejects: 0                                                                                                    |                                                                                                    |
| Out P2 Sa Delete Requests: 0                                                                                                    |                                                                                                    |
| Initiator Tunnels: 2                                                                                                    |                                                                                                    |
| Initiator Fails: 2                                                                                                    |                                                                                                    |
| Responder Fails: 0                                                                                                    |                                                                                                    |
| System Capacity Fails: 0                                                                                                    |                                                                                                    |
| Auth Fails: 0                                                                                                    |                                                                                                    |
| Decrypt Fails: 0                                                                                                    |                                                                                                    |
| Hash Valid Fails: 0                                                                                                    |                                                                                                    |
| No Sa Fails: 0                                                                                                    |                                                                                                    |
|                                                                                                    |                                                                                                    |
| IKEV1 Call Admission Statistics                                                                                                    |                                                                                                    |
| Max In-Negotiation SAs:                                                                                                    | 50                                                                                                    |
| In-Negotiation SAs:                                                                                                    | 0                                                                                                    |
| In-Negotiation SAs Highwater:                                                                                                    | 0                                                                                                    |
| In-Negotiation SAs Rejected:                                                                                                    | 0                                                                                                    |
|                                                                                                    |                                                                                                    |
| In Drop Packets: 925                                                                                                    |                                                                                                    |
| In Drop Packets: 925                                                                                                    |                                                                                                    |
| In Drop Packets: 925<br>Global IKEv2 Statistics                                                                                                    |                                                                                                    |
| Global IKEv2 Statistics<br>Active Tunnels:                                                                                                    | 132                                                                                                    |
| In Drop Packets: 925<br>Global IKEv2 Statistics<br>Active Tunnels:<br>Previous Tunnels:                                                                                                    | 132<br>132                                                                                                    |
| In Drop Packets: 925<br>Global IKEv2 Statistics<br>Active Tunnels:<br>Previous Tunnels:<br>In Octets:                                                                                                    | 132<br>132<br>195471                                                                                                    |
| In Drop Packets: 925<br>Global IKEv2 Statistics<br>Active Tunnels:<br>Previous Tunnels:<br>In Octets:<br>In Packets:                                                                                                    | 132<br>132<br>195471<br>1854                                                                                                    |
| In Drop Packets: 925<br>Global IKEv2 Statistics<br>Active Tunnels:<br>Previous Tunnels:<br>In Octets:<br>In Packets:<br>In Drop Packets:                                                                                                    | 132<br>132<br>195471<br>1854<br>925                                                                                                    |
| In Drop Packets: 925<br>Global IKEv2 Statistics<br>Active Tunnels:<br>Previous Tunnels:<br>In Octets:<br>In Packets:<br>In Drop Packets:<br>In Drop Fragments:                                                                                                    | 132<br>132<br>195471<br>1854<br>925<br>0                                                                                                    |
| In Drop Packets: 925<br>Global IKEv2 Statistics<br>Active Tunnels:<br>Previous Tunnels:<br>In Octets:<br>In Packets:<br>In Drop Packets:<br>In Drop Fragments:<br>In Notifys:                                                                                                    | 132<br>132<br>195471<br>1854<br>925<br>0<br>0                                                                                                    |
| In Drop Packets: 925<br>Global IKEv2 Statistics<br>Active Tunnels:<br>Previous Tunnels:<br>In Octets:<br>In Packets:<br>In Drop Packets:<br>In Drop Fragments:<br>In Notifys:<br>In P2 Exchange:                                                                                                    | 132<br>132<br>195471<br>1854<br>925<br>0<br>0<br>132                                                                                                    |
| In Drop Packets: 925<br>Global IKEv2 Statistics<br>Active Tunnels:<br>Previous Tunnels:<br>In Octets:<br>In Packets:<br>In Drop Packets:<br>In Drop Fragments:<br>In Notifys:<br>In P2 Exchange:<br>In P2 Exchange Invalids:                                                                                                    | 132<br>132<br>195471<br>1854<br>925<br>0<br>0<br>132<br>0                                                                                                    |
| In Drop Packets: 925<br>Global IKEv2 Statistics<br>Active Tunnels:<br>Previous Tunnels:<br>In Octets:<br>In Packets:<br>In Drop Packets:<br>In Drop Fragments:<br>In Notifys:<br>In P2 Exchange:<br>In P2 Exchange Invalids:<br>In P2 Exchange Rejects:                                                                                                    | 132<br>132<br>195471<br>1854<br>925<br>0<br>0<br>132<br>0<br>0                                                                                                    |
| In Drop Packets: 925<br>Global IKEv2 Statistics<br>Active Tunnels:<br>Previous Tunnels:<br>In Octets:<br>In Packets:<br>In Drop Packets:<br>In Drop Fragments:<br>In Notifys:<br>In P2 Exchange:<br>In P2 Exchange Invalids:<br>In P2 Exchange Rejects:<br>In IPSEC Delete:                                                                                                    | 132<br>132<br>195471<br>1854<br>925<br>0<br>0<br>132<br>0<br>0<br>0                                                                                                    |
| In Drop Packets: 925<br>Global IKEv2 Statistics<br>Active Tunnels:<br>Previous Tunnels:<br>In Octets:<br>In Packets:<br>In Drop Packets:<br>In Drop Fragments:<br>In Notifys:<br>In P2 Exchange:<br>In P2 Exchange Invalids:<br>In P2 Exchange Rejects:<br>In IPSEC Delete:<br>In IKE Delete:                                                                                                    | 132<br>132<br>195471<br>1854<br>925<br>0<br>132<br>0<br>132<br>0<br>0<br>0<br>0                                                                                                    |
| In Drop Packets: 925<br>Global IKEv2 Statistics<br>Active Tunnels:<br>Previous Tunnels:<br>In Octets:<br>In Packets:<br>In Drop Packets:<br>In Drop Fragments:<br>In Notifys:<br>In P2 Exchange:<br>In P2 Exchange Invalids:<br>In P2 Exchange Rejects:<br>In IFSEC Delete:<br>In IKE Delete:<br>Out Octets:                                                                                                    | 132<br>132<br>195471<br>1854<br>925<br>0<br>132<br>0<br>0<br>0<br>0<br>0<br>0<br>0<br>132<br>0<br>0<br>0<br>0<br>119029                                                                                                    |
| In Drop Packets: 925<br>Global IKEv2 Statistics<br>Active Tunnels:<br>Previous Tunnels:<br>In Octets:<br>In Packets:<br>In Drop Packets:<br>In Drop Fragments:<br>In Notifys:<br>In P2 Exchange:<br>In P2 Exchange Invalids:<br>In P2 Exchange Rejects:<br>In IFSEC Delete:<br>In IKE Delete:<br>Out Octets:<br>Out Packets:                                                                                                    | 132<br>132<br>195471<br>1854<br>925<br>0<br>132<br>0<br>0<br>0<br>0<br>0<br>0<br>0<br>119029<br>796                                                                                                    |
| In Drop Packets: 925<br>Global IKEv2 Statistics<br>Active Tunnels:<br>Previous Tunnels:<br>In Octets:<br>In Packets:<br>In Drop Packets:<br>In Drop Fragments:<br>In Notifys:<br>In P2 Exchange:<br>In P2 Exchange Invalids:<br>In P2 Exchange Rejects:<br>In IFSEC Delete:<br>In IKE Delete:<br>Out Octets:<br>Out Packets:<br>Out Drop Packets:                                                                                                    | 132<br>132<br>195471<br>1854<br>925<br>0<br>0<br>132<br>0<br>0<br>0<br>0<br>0<br>119029<br>796<br>0                                                                                                    |
| In Drop Packets: 925<br>Global IKEv2 Statistics<br>Active Tunnels:<br>Previous Tunnels:<br>In Octets:<br>In Packets:<br>In Drop Packets:<br>In Drop Fragments:<br>In Notifys:<br>In P2 Exchange:<br>In P2 Exchange Invalids:<br>In P2 Exchange Rejects:<br>In IPSEC Delete:<br>In IKE Delete:<br>Out Octets:<br>Out Packets:<br>Out Drop Packets:<br>Out Drop Fragments:                                                                                                    | 132<br>132<br>195471<br>1854<br>925<br>0<br>0<br>132<br>0<br>0<br>0<br>0<br>132<br>0<br>0<br>0<br>119029<br>796<br>0<br>0                                                                                                    |
| In Drop Packets: 925<br>Global IKEv2 Statistics<br>Active Tunnels:<br>Previous Tunnels:<br>In Octets:<br>In Packets:<br>In Drop Packets:<br>In Drop Fragments:<br>In Notifys:<br>In P2 Exchange:<br>In P2 Exchange Invalids:<br>In P2 Exchange Rejects:<br>In IPSEC Delete:<br>In IKE Delete:<br>Out Octets:<br>Out Packets:<br>Out Drop Fragments:<br>Out Notifys:                                                                                                    | 132<br>132<br>195471<br>1854<br>925<br>0<br>0<br>132<br>0<br>0<br>0<br>132<br>0<br>0<br>0<br>119029<br>796<br>0<br>0<br>264                                                                                                    |
| In Drop Packets: 925<br>Global IKEv2 Statistics<br>Active Tunnels:<br>Previous Tunnels:<br>In Octets:<br>In Packets:<br>In Drop Packets:<br>In Drop Fragments:<br>In Notifys:<br>In P2 Exchange:<br>In P2 Exchange Rejects:<br>In IPSEC Delete:<br>In IFSEC Delete:<br>In IKE Delete:<br>Out Octets:<br>Out Packets:<br>Out Drop Fragments:<br>Out Drop Fragments:<br>Out Notifys:<br>Out P2 Exchange:                                                                                                    | 132<br>132<br>195471<br>1854<br>925<br>0<br>0<br>132<br>0<br>0<br>0<br>119029<br>796<br>0<br>0<br>264<br>0                                                                                                    |
| In Drop Packets: 925<br>Global IKEv2 Statistics<br>Active Tunnels:<br>Previous Tunnels:<br>In Octets:<br>In Packets:<br>In Drop Packets:<br>In Drop Fragments:<br>In Notifys:<br>In P2 Exchange Invalids:<br>In P2 Exchange Rejects:<br>In IPSEC Delete:<br>In IKE Delete:<br>Out Octets:<br>Out Packets:<br>Out Drop Fragments:<br>Out P2 Exchange:<br>Out P2 Exchange:<br>Out P2 Exchange:<br>Out P2 Exchange:<br>Out P2 Exchange:<br>Out P2 Exchange:<br>Out P2 Exchange Invalids:                                                                                                    | 132<br>132<br>195471<br>1854<br>925<br>0<br>0<br>132<br>0<br>0<br>132<br>0<br>0<br>119029<br>796<br>0<br>0<br>264<br>0                                                                                                    |
| In Drop Packets: 925<br>Global IKEv2 Statistics<br>Active Tunnels:<br>Previous Tunnels:<br>In Octets:<br>In Packets:<br>In Drop Packets:<br>In Drop Fragments:<br>In Notifys:<br>In P2 Exchange:<br>In P2 Exchange Invalids:<br>In P2 Exchange Rejects:<br>In IPSEC Delete:<br>In IKE Delete:<br>Out Octets:<br>Out Packets:<br>Out Drop Fragments:<br>Out Drop Fragments:<br>Out P2 Exchange:<br>Out P2 Exchange:<br>Out P2 Exchange:<br>Out P2 Exchange Rejects:<br>Out P2 Exchange Rejects:                                                                                                    | 132<br>132<br>195471<br>1854<br>925<br>0<br>0<br>132<br>0<br>0<br>132<br>0<br>0<br>132<br>0<br>0<br>0<br>119029<br>796<br>0<br>0<br>264<br>0<br>0                                                                                           |
| In Drop Packets: 925<br>Global IKEv2 Statistics<br>Active Tunnels:<br>Previous Tunnels:<br>In Octets:<br>In Packets:<br>In Drop Packets:<br>In Drop Pragments:<br>In Notifys:<br>In P2 Exchange:<br>In P2 Exchange Invalids:<br>In P2 Exchange Rejects:<br>In IPSEC Delete:<br>In IKE Delete:<br>Out Octets:<br>Out Packets:<br>Out Drop Fragments:<br>Out Drop Fragments:<br>Out P2 Exchange Invalids:<br>Out P2 Exchange:<br>Out P2 Exchange:<br>Out P2 Exchange Rejects:<br>Out P2 Exchange Rejects:<br>Out P2 Exchange Rejects:<br>Out IPSEC Delete:                                                                                                    | 132<br>132<br>195471<br>1854<br>925<br>0<br>0<br>132<br>0<br>0<br>119029<br>796<br>0<br>0<br>264<br>0<br>0<br>0<br>0<br>0<br>0<br>0<br>0<br>0<br>0<br>0<br>0<br>0<br>0<br>0<br>0<br>0<br>0<br>0                                             |
| In Drop Packets: 925<br>Global IKEv2 Statistics<br>Active Tunnels:<br>Previous Tunnels:<br>In Octets:<br>In Packets:<br>In Drop Packets:<br>In Drop Pragments:<br>In Notifys:<br>In P2 Exchange:<br>In P2 Exchange Rejects:<br>In IPSEC Delete:<br>In IKE Delete:<br>Out Octets:<br>Out Packets:<br>Out Drop Fragments:<br>Out P2 Exchange:<br>Out P2 Exchange:<br>Out P2 Exchange:<br>Out P2 Exchange:<br>Out P2 Exchange Rejects:<br>Out P2 Exchange Rejects:<br>Out P2 Exchange Rejects:<br>Out P2 Exchange Rejects:<br>Out IPSEC Delete:<br>Out IPSEC Delete:<br>Out IPSEC Delete:<br>Out IFSEC Delete:<br>Out IFSEC Delete:<br>Out IFSEC Delete:<br>Out IFSEC Delete:<br>Out IKE Delete:                                                                                                    | 132<br>132<br>195471<br>1854<br>925<br>0<br>0<br>132<br>0<br>0<br>132<br>0<br>0<br>132<br>0<br>0<br>119029<br>796<br>0<br>264<br>0<br>0<br>0<br>264<br>0<br>0                                                                               |
| In Drop Packets: 925<br>Global IKEv2 Statistics<br>Active Tunnels:<br>Previous Tunnels:<br>In Octets:<br>In Packets:<br>In Drop Packets:<br>In Drop Pragments:<br>In Notifys:<br>In P2 Exchange:<br>In P2 Exchange Rejects:<br>In IPSEC Delete:<br>In IKE Delete:<br>Out Octets:<br>Out Packets:<br>Out Drop Fragments:<br>Out P2 Exchange:<br>Out P2 Exchange:<br>Out P2 Exchange:<br>Out P2 Exchange Rejects:<br>Out P2 Exchange Rejects:<br>Out P2 Exchange Rejects:<br>Out P2 Exchange Rejects:<br>Out IPSEC Delete:<br>Out IPSEC Delete:<br>Out IPSEC Delete:<br>Out IPSEC Delete:<br>Out IPSEC Delete:<br>Out IKE Delete:<br>SAs Locally Initiated:                                                                                                    | 132<br>132<br>195471<br>1854<br>925<br>0<br>0<br>132<br>0<br>0<br>0<br>0<br>119029<br>796<br>0<br>264<br>0<br>0<br>0<br>0<br>0<br>0<br>0<br>0<br>0<br>0<br>0<br>0<br>0<br>0<br>0<br>0<br>0<br>0<br>0                                        |
| In Drop Packets: 925<br>Global IKEv2 Statistics<br>Active Tunnels:<br>Previous Tunnels:<br>In Octets:<br>In Packets:<br>In Drop Packets:<br>In Drop Pragments:<br>In Notifys:<br>In P2 Exchange:<br>In P2 Exchange Rejects:<br>In IPSEC Delete:<br>In IKE Delete:<br>Out Octets:<br>Out Packets:<br>Out Drop Fragments:<br>Out P2 Exchange:<br>Out P2 Exchange:<br>Out P2 Exchange Rejects:<br>Out P2 Exchange Rejects:<br>Out P2 Exchange Rejects:<br>Out P2 Exchange Rejects:<br>Out IPSEC Delete:<br>Out IPSEC Delete:<br>Out IPSEC Delete:<br>Out IPSEC Delete:<br>Out IPSEC Delete:<br>Out IFSEC Delete:<br>Out IFSEC Delete:<br>Out IKE Delete:<br>SAS Locally Initiated:<br>SAS Locally Initiated Failed:                                                                                              | 132<br>132<br>195471<br>1854<br>925<br>0<br>132<br>0<br>0<br>0<br>132<br>0<br>0<br>0<br>132<br>0<br>0<br>0<br>119029<br>796<br>0<br>0<br>264<br>0<br>0<br>0<br>0<br>0<br>0<br>0<br>0<br>0<br>0<br>0<br>0<br>0<br>0<br>0<br>0<br>0<br>0<br>0 |
| In Drop Packets: 925<br>Global IKEv2 Statistics<br>Active Tunnels:<br>Previous Tunnels:<br>In Octets:<br>In Packets:<br>In Drop Packets:<br>In Drop Packets:<br>In Notifys:<br>In P2 Exchange:<br>In P2 Exchange Invalids:<br>In P2 Exchange Rejects:<br>In IKE Delete:<br>Out Octets:<br>Out Packets:<br>Out Drop Packets:<br>Out Drop Fragments:<br>Out P2 Exchange Invalids:<br>Out P2 Exchange:<br>Out P2 Exchange:<br>Out P2 Exchange Rejects:<br>Out P2 Exchange Rejects:<br>Out P2 Exchange Rejects:<br>Out P2 Exchange Rejects:<br>Out P2 Exchange Rejects:<br>Out IKE Delete:<br>SAS Locally Initiated:<br>SAS Remotely Initiated:                                                                                                    | 132<br>132<br>195471<br>1854<br>925<br>0<br>132<br>0<br>0<br>0<br>0<br>132<br>0<br>0<br>0<br>119029<br>796<br>0<br>0<br>264<br>0<br>0<br>0<br>0<br>0<br>0<br>0<br>0<br>0<br>0<br>0<br>0<br>0<br>0<br>0<br>0<br>0<br>0<br>0                  |
| In Drop Packets: 925<br>Global IKEv2 Statistics<br>Active Tunnels:<br>Previous Tunnels:<br>In Octets:<br>In Packets:<br>In Drop Packets:<br>In Drop Packets:<br>In Notifys:<br>In P2 Exchange:<br>In P2 Exchange Invalids:<br>In P2 Exchange Rejects:<br>In IKE Delete:<br>Out Octets:<br>Out Packets:<br>Out Drop Packets:<br>Out Drop Fragments:<br>Out P2 Exchange:<br>Out P2 Exchange:<br>Out P2 Exchange:<br>Out P2 Exchange:<br>Out P2 Exchange:<br>Out P2 Exchange:<br>Out P2 Exchange:<br>Out P2 Exchange Rejects:<br>Out P2 Exchange Rejects:<br>Out IFSEC Delete:<br>Out IKE Delete:<br>SAS Locally Initiated:<br>SAS Remotely Initiated Failed:                                                                                                    | 132<br>132<br>195471<br>1854<br>925<br>0<br>132<br>0<br>0<br>0<br>132<br>0<br>0<br>0<br>119029<br>796<br>0<br>0<br>264<br>0<br>0<br>0<br>0<br>0<br>0<br>0<br>0<br>0<br>0<br>0<br>0<br>0<br>0<br>0<br>0<br>0<br>0<br>0                       |
| In Drop Packets: 925<br>Global IKEv2 Statistics<br>Active Tunnels:<br>Previous Tunnels:<br>In Octets:<br>In Packets:<br>In Drop Packets:<br>In Drop Packets:<br>In Drop Fragments:<br>In Notifys:<br>In P2 Exchange:<br>In P2 Exchange Rejects:<br>In IPSEC Delete:<br>In IKE Delete:<br>Out Octets:<br>Out Packets:<br>Out Drop Fragments:<br>Out Drop Fragments:<br>Out P2 Exchange Rejects:<br>Out P2 Exchange Rejects:<br>Out P2 Exchange Rejects:<br>Out P2 Exchange Rejects:<br>Out P2 Exchange Rejects:<br>Out P2 Exchange Rejects:<br>Out IPSEC Delete:<br>Out IFSEC Delete:<br>Out IFSEC Delete:<br>Out IKE Delete:<br>SAS Locally Initiated:<br>SAS Remotely Initiated Failed:<br>System Capacity Failures:                                                                                         | 132<br>132<br>195471<br>1854<br>925<br>0<br>132<br>0<br>0<br>0<br>132<br>0<br>0<br>0<br>119029<br>796<br>0<br>0<br>264<br>0<br>0<br>0<br>0<br>0<br>0<br>0<br>0<br>0<br>0<br>0<br>0<br>0<br>0<br>0<br>0<br>0<br>0<br>0                       |
| In Drop Packets: 925<br>Global IKEv2 Statistics<br>Active Tunnels:<br>Previous Tunnels:<br>In Octets:<br>In Packets:<br>In Drop Packets:<br>In Drop Fragments:<br>In Notifys:<br>In P2 Exchange:<br>In P2 Exchange Invalids:<br>In P2 Exchange Rejects:<br>In IPSEC Delete:<br>In IKE Delete:<br>Out Octets:<br>Out Packets:<br>Out Pop Fragments:<br>Out Drop Fragments:<br>Out P2 Exchange Rejects:<br>Out P2 Exchange Rejects:<br>Out P2 Exchange Rejects:<br>Out P2 Exchange Rejects:<br>Out P2 Exchange Rejects:<br>Out P2 Exchange Rejects:<br>Out IPSEC Delete:<br>Out IKE Delete:<br>SAS Locally Initiated:<br>SAS Remotely Initiated Failed:<br>System Capacity Failures:<br>Authentication Failures:                                                                                                | 132<br>132<br>195471<br>1854<br>925<br>0<br>0<br>132<br>0<br>0<br>0<br>119029<br>796<br>0<br>0<br>264<br>0<br>0<br>0<br>0<br>0<br>0<br>0<br>0<br>0<br>0<br>0<br>0<br>0<br>0<br>0<br>0<br>0<br>0<br>0                                        |
| In Drop Packets: 925<br>Global IKEv2 Statistics<br>Active Tunnels:<br>Previous Tunnels:<br>In Octets:<br>In Packets:<br>In Drop Packets:<br>In Drop Fragments:<br>In Notifys:<br>In P2 Exchange:<br>In P2 Exchange Invalids:<br>In P2 Exchange Rejects:<br>In IPSEC Delete:<br>In IKE Delete:<br>Out Octets:<br>Out Packets:<br>Out Drop Fragments:<br>Out Drop Fragments:<br>Out P2 Exchange Invalids:<br>Out P2 Exchange Rejects:<br>Out P2 Exchange Rejects:<br>Out P2 Exchange Rejects:<br>Out P2 Exchange Rejects:<br>Out IPSEC Delete:<br>Out IFSEC Delete:<br>Out IFSEC Delete:<br>Out IFSEC Delete:<br>Out IFSEC Delete:<br>Out IFSEC Delete:<br>Out IFSEC Delete:<br>SAS Locally Initiated:<br>SAS Remotely Initiated:<br>System Capacity Failures:<br>Authentication Failures:<br>Decrypt Failures: | 132<br>132<br>195471<br>1854<br>925<br>0<br>0<br>132<br>0<br>0<br>0<br>0<br>119029<br>796<br>0<br>0<br>264<br>0<br>0<br>0<br>0<br>0<br>0<br>0<br>0<br>0<br>0<br>0<br>0<br>0<br>0<br>0<br>0<br>0<br>0<br>0                                   |

| Invalid SPI:<br>In Configs:<br>Out Configs:<br>In Configs Rejects:                                                                                                    | 0<br>0<br>0                                                             |
|----------------------------------------------------------------------------------------------------|-------------------------------------------------------------------------|
| Out Configs Rejects:                                                                                                    | 0                                                                       |
| Previous Tunnels:                                                                                                    | 0                                                                       |
| Previous Tunnels Wraps:                                                                                                    | 0                                                                       |
| In DPD Messages:                                                                                                    | 0                                                                       |
| Out DPD Messages:                                                                                                    | 0                                                                       |
| Out NAT Keepalives:                                                                                                    | 0                                                                       |
| IKE Rekey Locally Initiated:                                                                                                    | 0                                                                       |
| IKE Rekey Remotely Initiated:                                                                                                    | 0                                                                       |
| CHILD Rekey Locally Initiated:                                                                                                    | 0                                                                       |
| CHILD Rekey Remotely Initiated:                                                                                                    | 0                                                                       |
| IKEV2 Call Admission Statistics                                                                                                    |                                                                         |
| Max Active SAs:                                                                                                    | No Limit                                                                |
| Max In-Negotiation SAs:                                                                                                    | 300                                                                     |
| Cookie Challenge Threshold:                                                                                                    | 150                                                                     |
|                                                                                                    |                                                                         |
| Active SAs:                                                                                                    | 0                                                                       |
| Active SAs:<br>In-Negotiation SAs:                                                                                                    | 0<br>0                                                                  |
| Active SAs:<br>In-Negotiation SAs:<br>Incoming Requests:                                                                                                    | 0<br>0<br>0                                                             |
| Active SAs:<br>In-Negotiation SAs:<br>Incoming Requests:<br>Incoming Requests Accepted:                                                                                                    | 0<br>0<br>0                                                             |
| Active SAs:<br>In-Negotiation SAs:<br>Incoming Requests:<br>Incoming Requests Accepted:<br>Incoming Requests Rejected:                                                                                                    | 0<br>0<br>0<br>0                                                        |
| Active SAs:<br>In-Negotiation SAs:<br>Incoming Requests:<br>Incoming Requests Accepted:<br>Incoming Requests Rejected:<br>Outgoing Requests:                                                                                                    | 0<br>0<br>0<br>0<br>0<br>0                                              |
| Active SAs:<br>In-Negotiation SAs:<br>Incoming Requests:<br>Incoming Requests Accepted:<br>Incoming Requests Rejected:<br>Outgoing Requests:<br>Outgoing Requests Accepted:                                                                                                    | 0<br>0<br>0<br>0<br>0<br>0                                              |
| Active SAs:<br>In-Negotiation SAs:<br>Incoming Requests:<br>Incoming Requests Accepted:<br>Incoming Requests Rejected:<br>Outgoing Requests:<br>Outgoing Requests Accepted:<br>Outgoing Requests Rejected:                                                                                                    | 0<br>0<br>0<br>0<br>0<br>0<br>0<br>0                                    |
| Active SAs:<br>In-Negotiation SAs:<br>Incoming Requests:<br>Incoming Requests Accepted:<br>Incoming Requests Rejected:<br>Outgoing Requests:<br>Outgoing Requests Accepted:<br>Outgoing Requests Rejected:<br>Rejected Requests:                                                                                                    | 0<br>0<br>0<br>0<br>0<br>0<br>0<br>0<br>0                               |
| Active SAs:<br>In-Negotiation SAs:<br>Incoming Requests:<br>Incoming Requests Accepted:<br>Incoming Requests Rejected:<br>Outgoing Requests:<br>Outgoing Requests Accepted:<br>Outgoing Requests Rejected:<br>Rejected Requests:<br>Rejected Over Max SA limit:                                                                                                    | 0<br>0<br>0<br>0<br>0<br>0<br>0<br>0<br>0<br>0<br>0                     |
| Active SAs:<br>In-Negotiation SAs:<br>Incoming Requests:<br>Incoming Requests Accepted:<br>Incoming Requests Rejected:<br>Outgoing Requests:<br>Outgoing Requests Accepted:<br>Outgoing Requests Rejected:<br>Rejected Requests:<br>Rejected Over Max SA limit:<br>Rejected Low Resources:                                                                           | 0<br>0<br>0<br>0<br>0<br>0<br>0<br>0<br>0<br>0<br>0<br>0<br>0           |
| Active SAs:<br>In-Negotiation SAs:<br>Incoming Requests:<br>Incoming Requests Accepted:<br>Incoming Requests Rejected:<br>Outgoing Requests Accepted:<br>Outgoing Requests Accepted:<br>Outgoing Requests Rejected:<br>Rejected Requests:<br>Rejected Over Max SA limit:<br>Rejected Low Resources:<br>Rejected Reboot In Progress:                                  | 0<br>0<br>0<br>0<br>0<br>0<br>0<br>0<br>0<br>0<br>0<br>0<br>0<br>0<br>0 |
| Active SAs:<br>In-Negotiation SAs:<br>Incoming Requests:<br>Incoming Requests Accepted:<br>Incoming Requests Rejected:<br>Outgoing Requests:<br>Outgoing Requests Accepted:<br>Outgoing Requests Rejected:<br>Rejected Requests:<br>Rejected Requests:<br>Rejected Low Resources:<br>Rejected Reboot In Progress:<br>Cookie Challenges:                              |                                                                         |
| Active SAs:<br>In-Negotiation SAs:<br>Incoming Requests:<br>Incoming Requests Accepted:<br>Incoming Requests Rejected:<br>Outgoing Requests:<br>Outgoing Requests Accepted:<br>Outgoing Requests Rejected:<br>Rejected Requests:<br>Rejected Requests:<br>Rejected Low Resources:<br>Rejected Reboot In Progress:<br>Cookie Challenges:<br>Cookie Challenges Passed: |                                                                         |

| Related Commands | 命令                                   | Description         |
|------------------|--------------------------------------|---------------------|
|                  | clear crypto isakmp sa               | 清除 IKE 运行时间 SA 数据库。 |
|                  | show running-config<br>crypto isakmp | 显示所有活动的 ISAKMP 配置。  |

# show crypto key mypubkey

要显示 ECDSA 或 RSA 密钥的密钥名称、用途和椭圆曲线大小,请使用 show crypto key mypubkey 命令。

show crypto key mypubkey {ecdsa | rsa}

| Syntax Description | cription ecdsa 显示 RSA 公共密钥。 |              |
|--------------------|-----------------------------|--------------|
|                    | rsa                         | 显示 RSA 公共密钥。 |
| Command History    | 版本                          | 修改           |
|                    | 6.1                         | 引入了此命令。      |

### 示例

以下示例显示 RSA 公共密钥:

```
> show crypto key mypubkey rsa
Key pair was generated at: 18:19:26 UTC May 26 2016
Key name: <Default-RSA-Key>
Usage: General Purpose Key
Modulus Size (bits): 1024
Key Data:
30819f30 0d06092a 864886f7 0d010101 05000381 8d003081 89028181 00c0bf77
d651ead6 fca31c72 12064272 36f699b9 e971e198 1503ba6b f0112b63 97252a26
38827d83 cd71863e b8962da5 bb905a47 666452a1 9eb1a36e dd8aab00 0e4493f1
4422bf09 4bcfcb95 a83d38a9 7b9caba6 83c9b5b2 cff251f8 a0422a68 3690c9e5
0cbbe83b 1a8b2460 1f83b43b a9b06912 7cc9f7f9 f596b81e e2a7bde7 8f020301
0001
>
```

# show crypto protocol statistics

要在加密加速器 MIB 中显示协议特定的统计信息,请使用 show crypto protocol statistics 命令。

show crypto protocol statistics 协议

| Syntax Description | protocol | 指定要显示统计信息的协议名称。协议选项如下所示:    |
|--------------------|----------|-----------------------------|
|                    |          | ikev1-互联网密钥交换第1版。           |
|                    |          | ikev2-互联网密钥交换第2版。           |
|                    |          | <b>ipsec-</b> IP 安全阶段 2 协议。 |
|                    |          | ssl-安全套接字层。                 |
|                    |          | ssh-安全外壳协议                  |
|                    |          | srtp-安全实时传输协议               |
|                    |          | other-保留以用于新协议。             |
|                    |          | all-当前支持的所有协议。              |

 Command History
 版本
 修改

 6.1
 引入了此命令。

### 示例

以下示例展示所有协议的加密加速器统计信息:

```
> show crypto protocol statistics all
[IKEv1 statistics]
   Encrypt packet requests: 46
   Encapsulate packet requests: 46
   Decrypt packet requests: 40
   Decapsulate packet requests: 40
   HMAC calculation requests: 91
   SA creation requests: 1
   SA rekey requests: 3
   SA deletion requests: 3
   Next phase key allocation requests: 2
   Random number generation requests: 0
   Failed requests: 0
[IKEv2 statistics]
   Encrypt packet requests: 0
   Encapsulate packet requests: 0
   Decrypt packet requests: 0
   Decapsulate packet requests: 0
   HMAC calculation requests: 0
   SA creation requests: 0
   SA rekey requests: 0
   SA deletion requests: 0
```

Next phase key allocation requests: 0 Random number generation requests: 0 Failed requests: 0 [IPsec statistics] Encrypt packet requests: 700 Encapsulate packet requests: 700 Decrypt packet requests: 700 Decapsulate packet requests: 700 HMAC calculation requests: 1400 SA creation requests: 2 SA rekey requests: 0 SA deletion requests: 0 Next phase key allocation requests: 0 Random number generation requests: 0 Failed requests: 0 [SSL statistics] Encrypt packet requests: 0 Encapsulate packet requests: 0 Decrypt packet requests: 0 Decapsulate packet requests: 0 HMAC calculation requests: 0 SA creation requests:  $\ensuremath{\texttt{0}}$ SA rekey requests: 0 SA deletion requests: 0 Next phase key allocation requests: 0 Random number generation requests: 0 Failed requests: 0 [SSH statistics are not supported] [SRTP statistics are not supported] [Other statistics] Encrypt packet requests: 0 Encapsulate packet requests: 0 Decrypt packet requests: 0 Decapsulate packet requests: 0 HMAC calculation requests: 0 SA creation requests: 0 SA rekey requests: 0 SA deletion requests: 0 Next phase key allocation requests: 0 Random number generation requests: 99 Failed requests: 0 >

| <b>Related Commands</b> | 命令                                     | Description                     |
|-------------------------|----------------------------------------|---------------------------------|
|                         | clear crypto accelerator<br>statistics | 清除加密加速器 MIB 中的全局统计信息和加速器特定统计信息。 |
|                         | clear crypto protocol statistics       | 清除加密加速器 MIB 中的协议特定统计信息。         |
|                         | show crypto accelerator<br>statistics  | 显示来自加密加速器MIB的全局统计信息和加速器特定统计信息。  |

# show crypto sockets

要显示加密安全套接字信息,请使用 show crypto sockets 命令。

### show crypto sockets

| Command History | 版本  | 修改      |
|-----------------|-----|---------|
|                 | 6.1 | 引入了此命令。 |

### 示例

以下示例显示加密安全套接字信息:

Number of Crypto Socket connections 1

> show crypto sockets

```
Gi0/1 Peers: (local): 2001:1::1
                (remote): ::
            Local Ident (addr/plen/port/prot): (2001:1::1/64/0/89)
            Remote Ident (addr/plen/port/prot): (::/0/0/89)
            IPsec Profile: "CSSU-UTF"
            Socket State: Open
            Client: "CSSU_App(UTF)" (Client State: Active)
Crypto Sockets in Listen state:
```

下表显示 show crypto sockets 命令的输出的字段。

| 字段                                  | Description                                                                       |
|-------------------------------------|-----------------------------------------------------------------------------------|
| Number of Crypto Socket connections | 系统中的加密套接字数量。                                                                      |
| Socket State                        | 此状态可以是 Open (开放),这意味着存在活动的 IPsec 安全 关联 (SA);也可以是 Closed (关闭),这意味着不存在活动的 IPsec SA。 |
| Client                              | 应用名称及其状态。                                                                         |
| Flags                               | 如果该字段表明"共享",则套接字与多个隧道接口共享。                                                        |
| Crypto Sockets in Listen state      | 加密 IPsec 配置文件的名称。                                                                 |

| Related Commands | 命令                       | Description           |
|------------------|--------------------------|-----------------------|
|                  | show crypto ipsec policy | 显示加密安全套接字 API 安装策略信息。 |

L

## show crypto ssl

要显示 threat defense 设备上的活动 SSL 会话的信息,请使用 show crypto ssl 命令

show crypto ssl [cache | ciphers | errors [trace] | mib [64] | objects]

| Command History    | <br>版本  | 修改                          |
|--------------------|---------|-----------------------------|
|                    | objects | (可选)显示 SSL 对象统计信息。          |
|                    | 64      | (可选)显示 SSL MIB 64 位计数器统计信息。 |
|                    | mib     | (可选)显示 SSL MIB 统计信息。        |
|                    | trace   | (可选)显示 SSL 错误跟踪信息。          |
|                    | errors  | (可选)显示 SSL 错误。              |
|                    | ciphers | (可选)显示可用的 SSL 密码。           |
| Syntax Description | cache   | (可选)显示 SSL 会话缓存统计信息。        |

#### ommand History

修改 引入了此命令。

使用指南

此命令显示有关当前 SSLv3 或更高会话的信息,包括启用的密码顺序、禁用了哪些密码、正在使用 的 SSL 信任点,以及是否启用证书身份验证。

### 示例

6.1

以下是 show ssl 命令的输出示例:

#### > show crypto ssl

Accept connections using SSLv3 or greater and negotiate to TLSv1 or greater Start connections using TLSv1 and negotiate to TLSv1 or greater SSL DH Group: group2 (1024-bit modulus) SSL ECDH Group: group19 (256-bit EC)

SSL trust-points: Self-signed (RSA 2048 bits RSA-SHA256) certificate available Self-signed (EC 256 bits ecdsa-with-SHA256) certificate available Certificate authentication is not enabled

要显示 SSL 会话缓存统计信息,请使用 show crypto ssl cache 命令

### > show crypto ssl cache

SSL session cache statistics: 100 Maximum cache size: Current cache size:

0

| Cache hits:                 | 0        | Cache misses:        | 0 |
|-----------------------------|----------|----------------------|---|
| Cache timeouts:             | 0        | Cache full:          | 0 |
| Accept attempts:            | 0        | Accepts successful:  | 0 |
| Accept renegotiates:        | 0        |                      |   |
| Connect attempts:           | 0        | Connects successful: | 0 |
| Connect renegotiates:       | 0        |                      |   |
| SSL VPNLB session cache sta | tistics: |                      |   |
| Maximum cache size:         | 10       | Current cache size:  | 0 |
| Cache hits:                 | 0        | Cache misses:        | 0 |
| Cache timeouts:             | 0        | Cache full:          | 0 |
| Accept attempts:            | 0        | Accepts successful:  | 0 |
| Accept renegotiates:        | 0        |                      |   |
| Connect attempts:           | 0        | Connects successful: | 0 |
| Connect renegotiates:       | 0        |                      |   |
| SSLDEV session cache statis | stics:   |                      |   |
| Maximum cache size:         | 20       | Current cache size:  | 0 |
| Cache hits:                 | 0        | Cache misses:        | 0 |
| Cache timeouts:             | 0        | Cache full:          | 0 |
| Accept attempts:            | 0        | Accepts successful:  | 0 |
| Accept renegotiates:        | 0        |                      |   |
| Connect attempts:           | 0        | Connects successful: | 0 |
| Connect renegotiates:       | 0        |                      |   |
| DTLS session cache statisti | cs:      |                      |   |
| Maximum cache size:         | 100      | Current cache size:  | 0 |
| Cache hits:                 | 0        | Cache misses:        | 0 |
| Cache timeouts:             | 0        | Cache full:          | 0 |
| Accept attempts:            | 0        | Accepts successful:  | 0 |
| Accept renegotiates:        | 0        | -                    |   |
| Connect attempts:           | 0        | Connects successful: | 0 |
| Connect renegotiates:       | 0        |                      |   |

## 要显示 SSL 密码列表,请使用 show crypto ssl cipher 命令

### > show crypto ssl cipher

```
Current cipher configuration:
default (medium):
  ECDHE-ECDSA-AES256-GCM-SHA384
  ECDHE-RSA-AES256-GCM-SHA384
  DHE-RSA-AES256-GCM-SHA384
  AES256-GCM-SHA384
  ECDHE-ECDSA-AES256-SHA384
  ECDHE-RSA-AES256-SHA384
  DHE-RSA-AES256-SHA256
  AES256-SHA256
  ECDHE-ECDSA-AES128-GCM-SHA256
  ECDHE-RSA-AES128-GCM-SHA256
  DHE-RSA-AES128-GCM-SHA256
  AES128-GCM-SHA256
  ECDHE-ECDSA-AES128-SHA256
  ECDHE-RSA-AES128-SHA256
  DHE-RSA-AES128-SHA256
  AES128-SHA256
  DHE-RSA-AES256-SHA
  AES256-SHA
  DHE-RSA-AES128-SHA
  AES128-SHA
  DES-CBC3-SHA
tlsv1 (medium):
  DHE-RSA-AES256-SHA
  AES256-SHA
  DHE-RSA-AES128-SHA
```

AES128-SHA DES-CBC3-SHA tlsv1.1 (medium): DHE-RSA-AES256-SHA AES256-SHA DHE-RSA-AES128-SHA AES128-SHA DES-CBC3-SHA tlsv1.2 (medium): ECDHE-ECDSA-AES256-GCM-SHA384 ECDHE-RSA-AES256-GCM-SHA384 DHE-RSA-AES256-GCM-SHA384 AES256-GCM-SHA384 ECDHE-ECDSA-AES256-SHA384 ECDHE-RSA-AES256-SHA384 DHE-RSA-AES256-SHA256 AES256-SHA256 ECDHE-ECDSA-AES128-GCM-SHA256 ECDHE-RSA-AES128-GCM-SHA256 DHE-RSA-AES128-GCM-SHA256 AES128-GCM-SHA256 ECDHE-ECDSA-AES128-SHA256 ECDHE-RSA-AES128-SHA256 DHE-RSA-AES128-SHA256 AES128-SHA256 DHE-RSA-AES256-SHA AES256-SHA DHE-RSA-AES128-SHA AES128-SHA DES-CBC3-SHA dtlsv1 (medium): DHE-RSA-AES256-SHA AES256-SHA DHE-RSA-AES128-SHA AES128-SHA DES-CBC3-SHA

# show ctiqbe

要显示有关跨 threat defense 设备建立的 CTIQBE 会话的信息,请使用 show ctiqbe 命令。

### show ctiqbe

| Command History | 版本  | 修改      |
|-----------------|-----|---------|
|                 | 6.2 | 引入了此命令。 |

## 示例

以下是 show ctiqbe 命令在以下情况时的输出示例。在设备中仅建立了一个活动 CTIQBE 会话。该会话建立在本地地址 10.0.0.99 上的内部 CTI 设备(例如 Cisco IP SoftPhone)与地址 172.29.1.77 上的外部 Cisco Call Manager 之间,其中 TCP 端口 2748 是 Cisco CallManager。该会话的心跳间隔为 120 秒。

### > show ctiqbe

Total: 1

|   | LOCAL                               | FOREIGN                                    | STATE                    | HEARTBE           | AT        |
|---|-------------------------------------|--------------------------------------------|--------------------------|-------------------|-----------|
| 1 | 10.0.0.99/1117                      | 172.29.1.77/274                            | 8                        | 1                 | 120       |
|   | RTP/RTCP: PAT x                     | lates: mapped to                           | 172.29.3                 | 1.99(102)         | 8 - 1029) |
|   | MEDIA: Device I<br>Foreign<br>Local | D 27 Call ID<br>172.29.1.99<br>172.29.1.88 | 0<br>(1028 -<br>(26822 - | 1029)<br>- 26823) |           |

CTI 设备已向 CallManager 注册。该设备的内部地址和 RTP 侦听端口通过 PAT 方式转换到 172.29.1.99 UDP 端口 1028。该设备的 RTCP 侦听端口通过 PAT 方式转换到 UDP 1029。

以"RTP/RTCP: PAT xlates:"开头的行仅在满足如下条件时显示:内部 CTI 设备已向外部 CallManager 注册,且 CTI 设备地址和端口已通过 PAT 方式转换到该外部接口。如果 CallManager 位于内部接口上,或者,如果内部 CTI 设备地址和端口 NAT 到 CallManager 使 用的外部接口上,此行将不会显示。

该输出表示已在此 CTI 设备与位于 172.29.1.88 的另一个电话之间建立呼叫。另一个电话的 RTP 和 RTCP 侦听端口分别是 UDP 26822 和 26823。由于 threat defense 设备不保留与第二 个电话和 CallManager 相关的 CTIQBE 会话记录,因此,另一个电话和 CallManager 位于同 一接口上。CTI 设备端的活动呼叫分支可通过设备 ID 27 和呼叫 ID 0 进行标识。

| Related Commands | 命令             | Description     |
|------------------|----------------|-----------------|
|                  | inspect ctiqbe | 启用 CTIQBE 应用检查。 |

I

| 命令                  | Description    |
|---------------------|----------------|
| show service-policy | 显示服务策略信息和统计信息。 |
| show conn           | 显示不同连接类型的连接状态。 |

# show ctl-provider

要显示统一通信中使用的 CTL 提供程序的配置,请使用 show ctl-provider 命令。

**show ctl-provider** [name]

| Syntax Description | name | (可选)仅显示此 CTL 提供程序的信息。 |
|--------------------|------|-----------------------|
| Command History    | 版本   | 修改                    |
|                    | 6.3  | 引入了此命令。               |

## 示例

此示例显示如何显示 CTL 提供程序的配置。

### > show ctl-provider

```
!
ctl-provider my-ctl
client interface inside address 192.168.1.55
client interface inside address 192.168.1.56
client username admin password gWe.oMSKmeGtelxS encrypted
export certificate ccm-proxy
!
```

# show curpriv

要显示诊断 CLI 会话的当前用户权限,请使用 show curpriv 命令:

show curpriv

| Command History | 版本  |         |
|-----------------|-----|---------|
|                 | 6.1 | 引入了此命令。 |

使用指南 show curpriv 命令显示当前特权级别。较低特权级别编号表示较低特权级别。

此信息不适用于 configure user 命令定义的用户。相反,这些是 system support diagnotistic-cli 会话 中用户的权限。您无法更改这些权限。

### 示例

以下示例显示如何查看已登录用户的权限。这些权限适用于诊断 CLI;它们不适用于使用 configure 命令的功能。您无法为 enable\_1 用户配置权限。这些权限对于 Basic 和 Config 权 限是相同的。

> show curpriv Username : enable\_1 Current privilege level : 15 Current Mode/s : P PRIV P CONF

I

当地语言翻译版本说明

思科可能会在某些地方提供本内容的当地语言翻译版本。请注意,翻译版本仅供参考,如有任何不 一致之处,以本内容的英文版本为准。